# ASUS Tablet

# MANUAL DO USUÁRIO

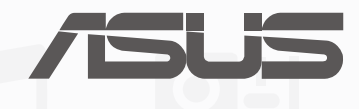

**BP9508** 

Setembro 2014 Primeira edição

# Sumário

| onvenções usadas neste manual | 9  | ) |
|-------------------------------|----|---|
| uidado e segurança            | 10 | ) |
| Diretrizes                    |    | ) |
| Descarte correto              | 11 |   |

# 1 Obtenha o seu Zen pronto!

| Peças e recursos                      | 14 |
|---------------------------------------|----|
| Instalando um cartão micro SIM        |    |
| Instalando um cartão de memória       |    |
| Carregando seu ASUS Tablet            | 21 |
| Ligando ou desligando seu ASUS Tablet | 24 |
| Usando o Pad Station ASUS opcional    | 27 |

# 2 Não há lugar como a Casa

|   | Recursos Iniciais Zen                             |    |
|---|---------------------------------------------------|----|
|   | Tela inicial                                      |    |
|   | Gerenciando sua tela inicial                      |    |
|   | Configurações rápidas                             | 42 |
|   | Configurações do teclado ASUS                     | 46 |
|   | Pesquisa de voz                                   | 47 |
|   | Tela de bloqueio                                  |    |
|   | Conectando seu ASUS Tablet ao seu computador      | 51 |
|   | Conectando com seu notebook                       | 51 |
|   | Conectando com sua área de trabalho do computador | 52 |
| 3 | Organizar contatos                                |    |

| Gerenciando contatos | 54 |
|----------------------|----|
| Adicionando contatos | 54 |
| Importando contatos  | 55 |

| Exportando contatos |
|---------------------|
|---------------------|

# 4 Enviar mensagens e mais

| Ø. |
|----|
| 8  |
| 9  |
| 0  |
| 0  |
| 3  |
| 4  |
|    |

# 5 Acesse seus emails

| E-mail                           |    |
|----------------------------------|----|
| Configurando uma conta de e-mail | 66 |
| Adicionando contas de email      | 67 |
| Gmail                            | 68 |
| Configurando uma conta Gmail     | 68 |

# 6 Capture momentos

| Iniciando o aplicativo da câmera      |    |
|---------------------------------------|----|
| Da tela de bloqueio                   |    |
| Da tela inicial                       |    |
| Da tela Todos os aplicativos          |    |
| Usando a tecla de volume              | 72 |
| Utilizando a Câmera pela primeira vez |    |
| Tutorial                              | 73 |
| Locais de imagem                      | 73 |
| Tela inicial da câmera                |    |
| Configurações de imagem               | 75 |
| Configurações de vídeo                |    |

| Recursos avançados de BIOS |    |
|----------------------------|----|
| Retroceder no tempo        |    |
| HDR                        | 79 |
| Panorama                   | 79 |
| Noturna                    | 80 |
| Selfie                     | 81 |
| Miniatura                  | 82 |
| Remoção inteligente        | 83 |
| Todos os sorrisos          | 83 |
| Embelezamento              | 84 |
| Animação GIF               | 84 |
| Lapso de tempo             | 85 |
| Party Link                 |    |
| Compartilhamento de fotos  | 86 |
| Recebendo fotos            |    |

# 7 Galeria

| Usando o Galeria                                    |    |
|-----------------------------------------------------|----|
| Tela principal                                      | 90 |
| Visualizando os arquivos de outros locais de origem |    |
| Compartilhando arquivos da galeria                  |    |
| Excluindo arquivos da galeria                       | 92 |
| Editando uma imagem                                 |    |
| Aumentando/diminuindo as imagens ou miniaturas      | 93 |

# 8 Trabalho muito, jogo mais ainda

| Supernota                      | . 96 |
|--------------------------------|------|
| Criar um novo caderno de notas | 98   |

| Compartilhando um bloco de notas nas nuvens      |  |
|--------------------------------------------------|--|
| Compartilhando uma nota nas nuvens               |  |
| Agenda                                           |  |
| Criando de um evento de seu ASUS Tablet          |  |
| Adicionando uma conta ao calendário              |  |
| Criando de um evento da sua conta                |  |
| What's Next (O que existe a seguir)              |  |
| Do It Later (Fazer isto mais tarde)              |  |
| Acessando ou criando tarefas a fazer             |  |
| Meteorologia                                     |  |
| Tela inicial de clima                            |  |
| Relógio                                          |  |
| Abrindo o relógio                                |  |
| Fuso horário mundial                             |  |
| Despertador                                      |  |
| Cronômetro                                       |  |
| Temporizador                                     |  |
| Gerenciador de Arquivos                          |  |
| Acessando o armazenamento interno                |  |
| Acessando o dispositivo de armazenamento externo |  |
| Acessando o armazenamento nas nuvens             |  |
|                                                  |  |

# 9 A nternet

| Navegador                                        | 116 |
|--------------------------------------------------|-----|
| Iniciar o navegador da tela de bloqueio          | 116 |
| Iniciando o navegador da tela de blogueio        | 116 |
| Abrindo o Navegador da tela Todos os Aplicativos | 116 |
| Compartilhando uma página                        | 116 |

# 10 Diversão e entretenimento

| Usando o fone de ouvido               |     |
|---------------------------------------|-----|
| Conectado a entrada de áudio          |     |
| Assistente de Áudio                   | 119 |
| Usando o Assistente de Áudio          |     |
| Jogar jogos                           | 120 |
| Usando o aplicativo de jogar jogos    |     |
| Música                                | 122 |
| Iniciando o recurso de música         |     |
| Reproduza músicas do seu dispositivo  |     |
| Reproduzindo músicas do seu cartão SD |     |
| Reproduzindo músicas nas nuvens       |     |
| Gravador de som                       |     |
| Abrindo o gravador de som             |     |
| Tela inicial do gravador de som       |     |

# 11 Mantenha o seu Zen

| Mantendo o seu dispositivo atualizado |  |
|---------------------------------------|--|
| Atualizando seu sistema               |  |
| Armazenamento                         |  |
| Backup e redefinir                    |  |
| Protegendo seu ASUS Tablet            |  |
| Desbloqueando sua tela                |  |

# 12 Conecte seu Zen

| Wi-Fi. |                          | 138 |
|--------|--------------------------|-----|
| A      | tivando wi-fi            | 138 |
| C      | onectando uma rede wi-fi | 138 |
| D      | esativando wi-fi         | 139 |

|    | Bluetooth <sup>®</sup>                                       |     |
|----|--------------------------------------------------------------|-----|
|    | Ativando Bluetooth®                                          |     |
|    | Emparelhando seu ASUS Tablet com um dispositivo Bluetooth®   |     |
|    | Desemparelhando seu ASUS Tablet de um dispositivo Bluetooth® |     |
|    | PlayTo                                                       |     |
|    | A Nuvem                                                      |     |
|    | ASUS WebStorage                                              |     |
| 13 | Aplicativos essenciais                                       |     |
|    | Alternando aplicativos                                       |     |
|    | Bloqueando aplicativos                                       |     |
|    | Baixando aplicativos                                         |     |
| 14 | Há mais em seu Zen                                           |     |
|    | Economia de alimentação                                      |     |
|    | Configurando a economia de alimentação                       |     |
|    | Personalização de economia de alimentação                    |     |
|    | ASUS Splendid                                                | 150 |
|    | Apêndice                                                     |     |

| Avisos 1 | 52 |
|----------|----|
|----------|----|

# Convenções usadas neste manual

Para destacar as principais informações neste manual, as mensagens são apresentadas como se segue:

IMPORTANTE! Esta mensagem contém informações vitais que devem ser seguidas para concluir uma tarefa.

**NOTA:** Esta mensagem contém informações adicionais e dicas que podem ajudar a completar tarefas.

**CUIDADO!** Esta mensagem contém informações importantes que devem ser seguidos para mantê-lo seguro durante a execução de determinadas tarefas e evitar danos aos dados do seu ASUS Tablet e seus componentes.

# Cuidado e segurança

# Diretrizes

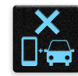

Segurança rodoviária vem em primeiro lugar. É altamente recomendável não usar o dispositivo ao dirigir ou operar qualquer tipo de veículo.

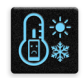

Este dispositivo deve ser apenas usado em ambientes com temperaturas ambiente entre 0°C (32°F) e 35°C (95°F).

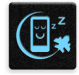

Desligue o dispositivo em áreas restritas onde o uso de dispositivos móveis está proibido. Respeite sempre as regras e regulamentos em áreas restritas, como por exemplo, em uma aeronave, sala de cinema, nos hospitais ou nas proximidades de equipamentos médicos, próximo a gás ou combustível, canteiros de obras, locais de explosão e outras áreas.

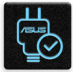

Use apenas cabos e adaptadores AC aprovados pela ASUS para uso com este dispositivo. Consulte o rótulo de classificação na base do seu dispositivo e assegure que seu adaptador de alimentação está em conformidade com esta classificação.

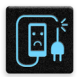

Não use cabos de alimentação danificados, acessórios e outros periféricos com seu dispositivo.

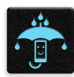

Mantenha o seu dispositivo seco. Não use ou exponha seu dispositivo a líquidos, chuva ou umidade.

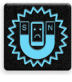

Você pode passar o seu dispositivo através das máquinas de raios-x (como as utilizadas em correias transportadoras de segurança de aeroportos), mas não exponha o aparelho a detectores e varinhas magnéticas.

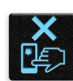

A tela do dispositivo é feita de vidro. Se o vidro for quebrado, pare de usar o dispositivo e não toque nas peças com o vidro quebrado. Envie imediatamente o dispositivo para reparo pela assistência técnica qualificada da ASUS.

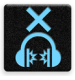

Não escute níveis de volume elevados por longos períodos para evitar possíveis danos à audição.

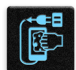

Desconecte a alimentação antes de limpar seu dispositivo. Use somente uma esponja de celulose ou pano de camurça para limpar a tela do dispositivo.

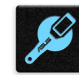

Envie imediatamente o dispositivo para reparo pela assistência técnica qualificada da ASUS.

# **Descarte correto**

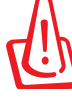

Risco de Explosão se a Bateria for Substituída por um Tipo Incorreto. Descarte de Baterias Usadas de Acordo com as Instruções.

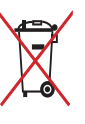

apropriada de peças e a reciclagem. O símbolo de uma lixeira assinalada com um X indica que o produto (equipamentos elétricos, eletrônicos e baterias com células que contém mercúrio) não devem ser colocados no lixo urbano. Verifique os regulamentos locais para o descarte de produtos eletrônicos.

NÃO jogue o ASUS Tablet no lixo municipal. Este produto foi reprojetado para possibilitar a reutilização

NÃO jogar a bateria no lixo urbano. O símbolo de cesto de lixo com rodas cruzada indica que a bateria não deve ser colocada no lixo urbano.

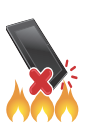

NÃO jogue o ASUS Tablet no fogo. NÃO cause curto circuito nos contatos. NÃO desmonte o ASUS Tablet.

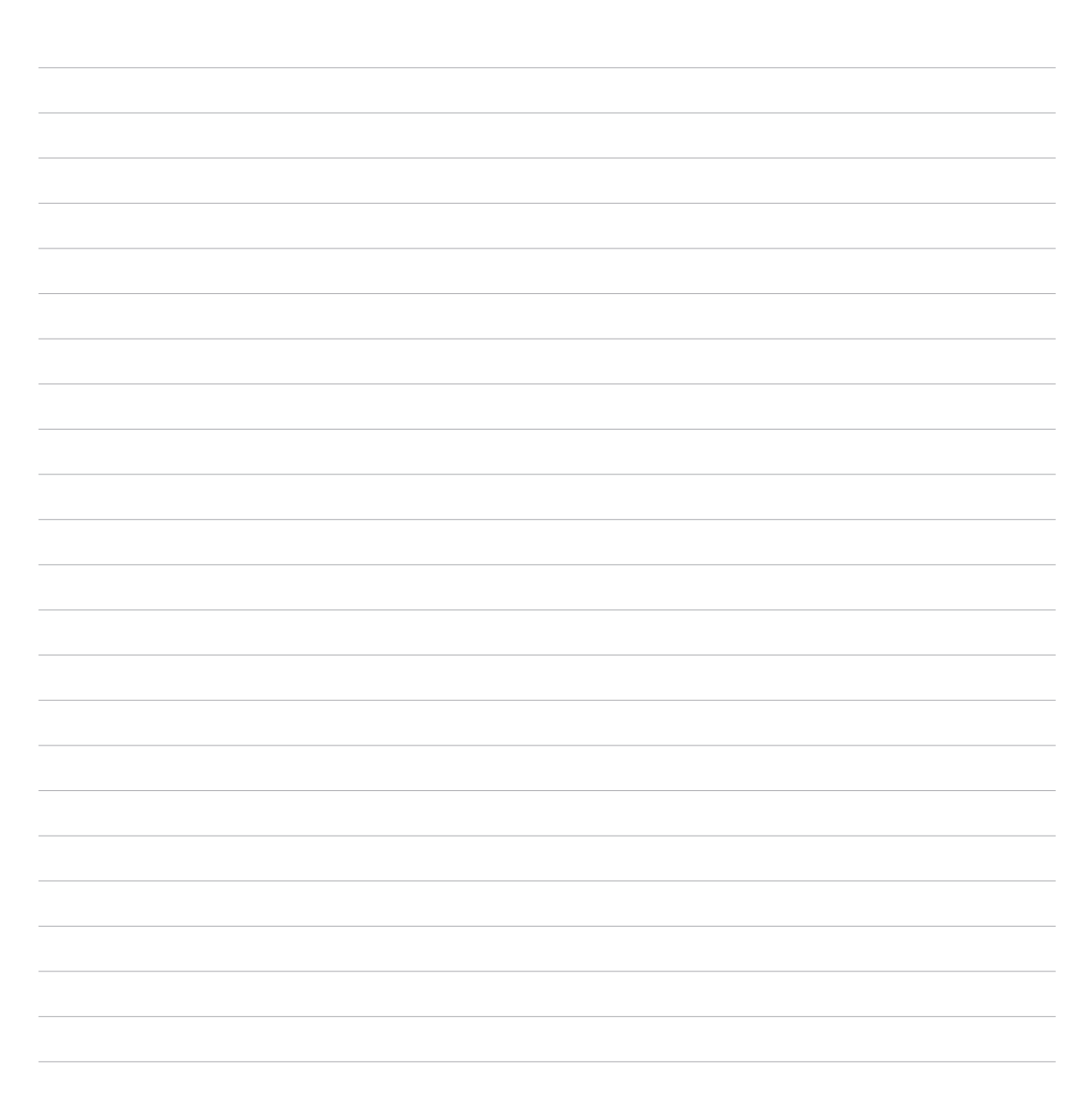

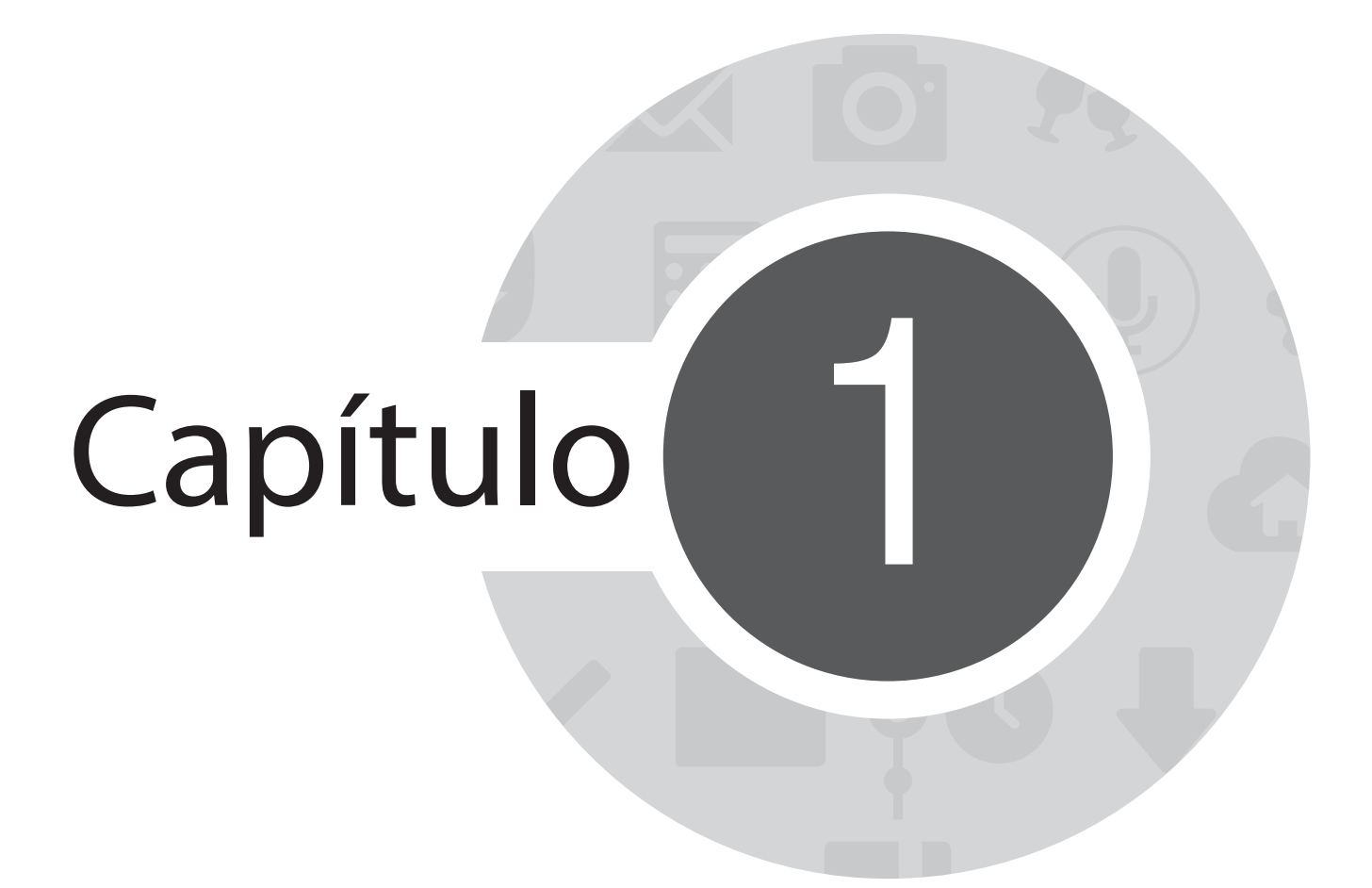

Obtenha o seu Zen pronto!

### Peças e recursos

Pegue e ligue seu dispositivo em um instante.

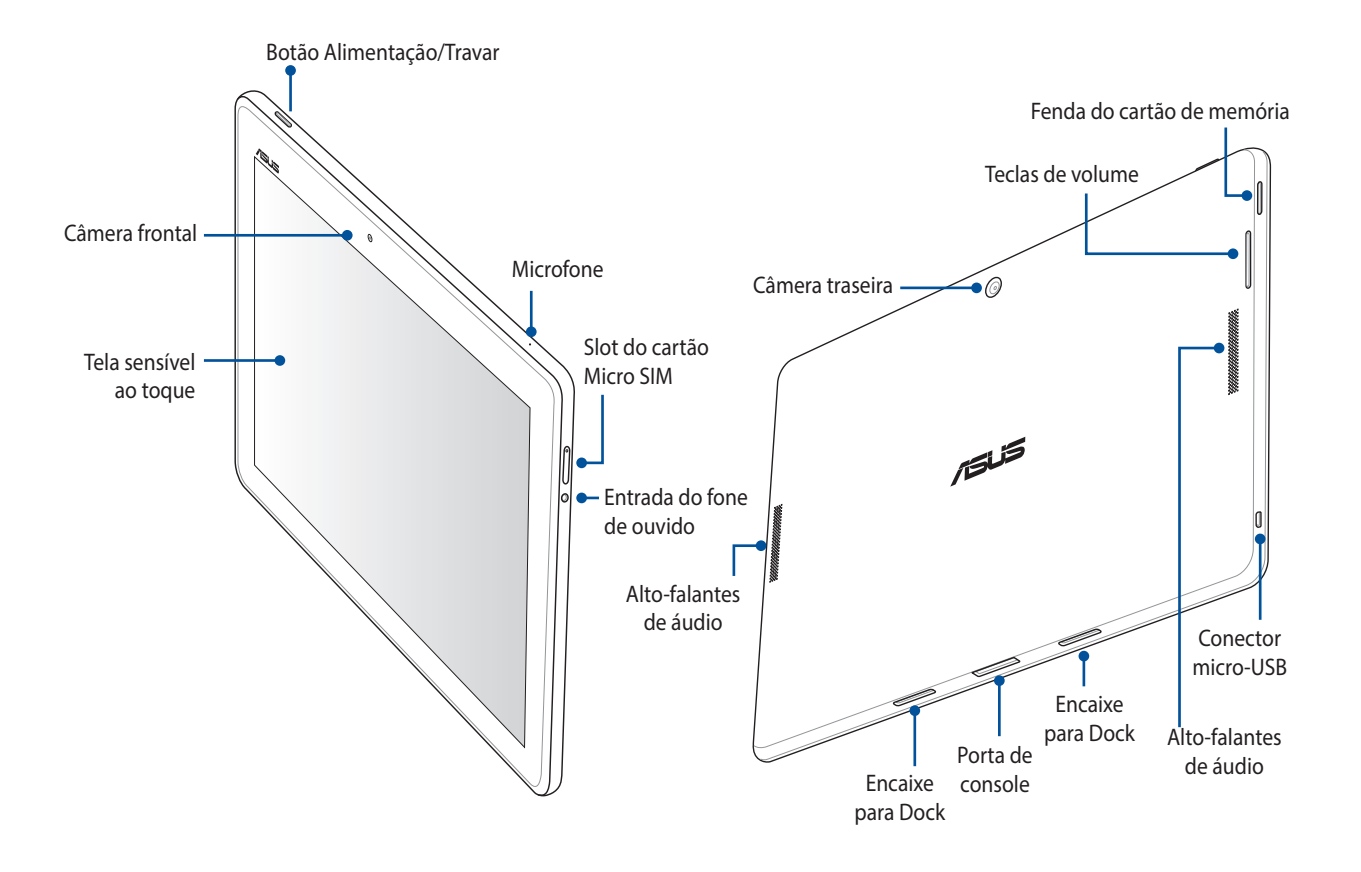

**IMPORTANTE!** Mantenha o dispositivo, em especial a tela sensível ao toque, secos o tempo todo. Água ou outros líquidos podem causar mau funcionamento da tela sensível ao toque.

## Instalando um cartão micro SIM

"Um cartão micro-SIM armazena informações, como seu número de telefone celular, contatos, mensagens e outros dados que dão a você acesso a uma rede móvel.

Seu ASUS Tablet vem com um slot de cartão micro-SIM a que permite você envie mensagens de texto e fornece serviços de dados dependendo de sua assinatura.

### CUIDADO!

- Este dispositivo é projetado para uso com um cartão móvel micro-SIM aprovado pela operadora apenas.
- Não recomendamos o uso de um cartão SIM aparado no slot de cartão de micro-SIM.
- Desligue seu dispositivo antes de inserir um cartão micro-SIM.
- Tome cuidado extra ao lidar com um cartão micro-SIM. A ASUS não é responsável por nenhuma perda de dados ou danos incorridos ao seu cartão micro-SIM.
- Não insira um cartão de memória (cartão SD) no slot de cartão micro-SIM! Se um cartão de memória for inserido no slot micro-SIM, envie seu dispositivo a um pessoal de serviço qualificado ASUS.

Para instalar um cartão micro SIM:

- 1. Desligue seu dispositivo.
- 2. Oriente seu dispositivo como mostrado, então insira a ponta do pino de ejeção do cartão micro SIM integrado da bandeja de cartões para retirar a bandeja de cartão micro SIM.

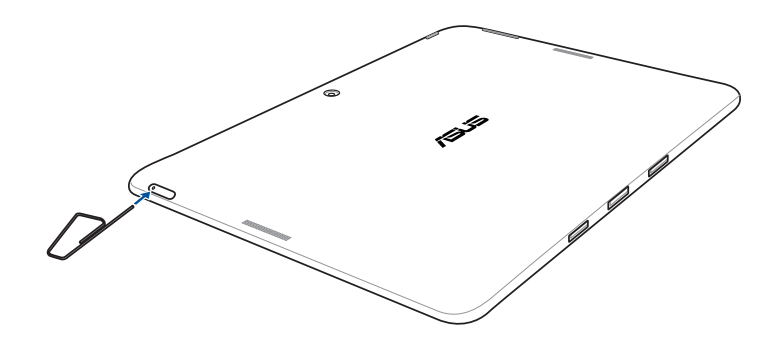

2. Puxe a bandeja do cartão micro SIM e coloque o cartão micro SIM na bandeja com seus contatos de metal virados para baixo.

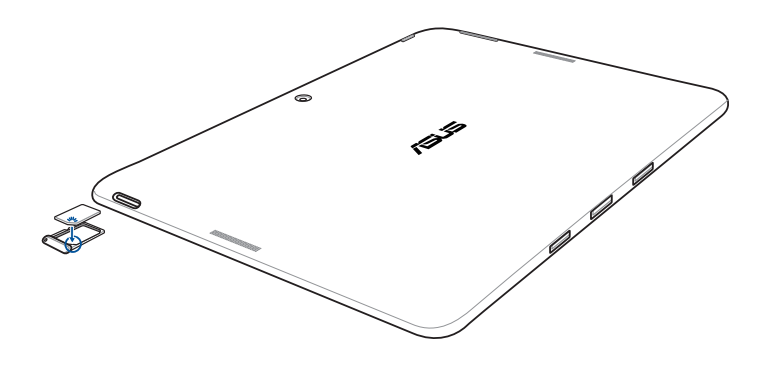

3. Alinhe e insira a bandeja do cartão micro SIM de volta no slot.

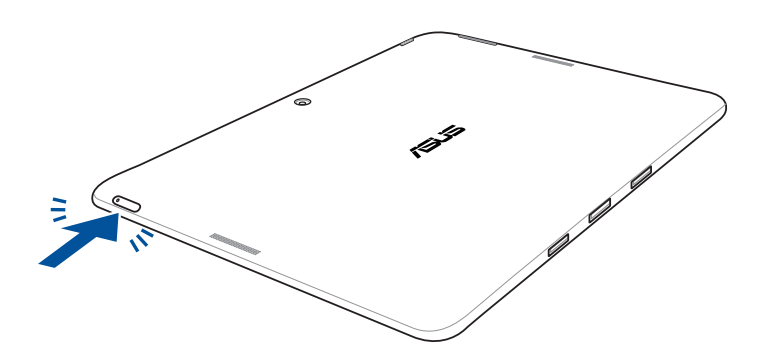

### Instalando um cartão de memória

Seu ASUS Tablet suporta um cartão microSD™, microSDHC™ e cartão de memória microSDXC™ com até 64 GB de capacidade.

**OBSERVAÇÃO:** Alguns cartões de memória podem não ser compatíveis com o seu ASUS Tablet. Certifique-se de que você usa apenas cartões de memória compatíveis para evitar a perda de dados, danos ao seu dispositivo ou cartão de memória ou ambos.

**CUIDADO!** Tenha cuidado extra ao usar um cartão de memória. A ASUS não é responsável por nenhuma perda de dados ou danos incorridos ao seu cartão de memória.

Para instalar um cartão de memória:

1. Oriente seu dispositivo como exibido.

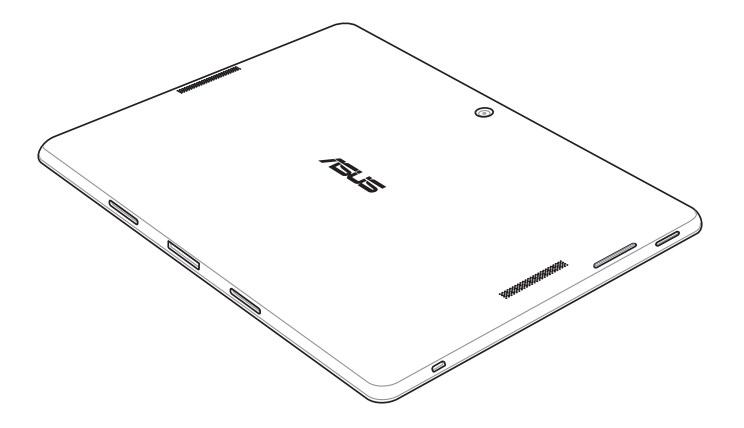

- 2. Alinhe um cartão de memória com seus contatos de metal voltados para cima e coloque-o na fenda do cartão de memória.
- 3. Empurre o cartão de memória completamente na fenda até que se encaixe completamente no ligar.

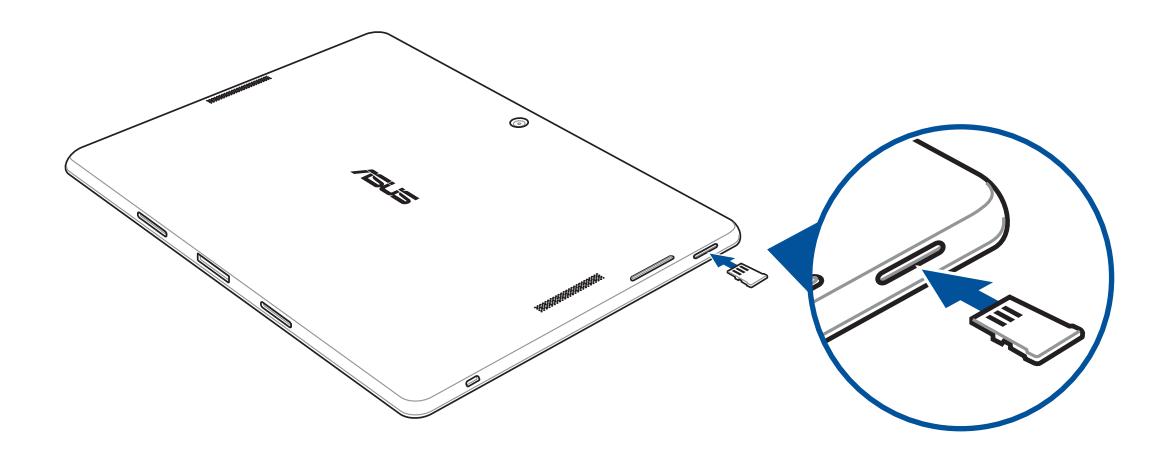

**OBSERVAÇÃO:** Após a instalação de um cartão de memória formatado, você pode acessar o conteúdo de **Gerenciador de Arquivos > Cartão MicroSD**.

### Removendo o cartão de memória

### CUIDADO!

- Tome cuidado extra ao usar um cartão de memória. A ASUS não é responsável por nenhuma perda de dados ou danos incorridos ao seu cartão de memória.
- Retire o cartão de memória corretamente para removê-lo com segurança do dispositivo. Para ejetar o cartão de memória, vá para a Página inicial > Todos os aplicativos > Configurações > Armazenamento > Desmontar armazenamento externo.

Para remover um cartão de memória:

1. Oriente seu dispositivo como exibido.

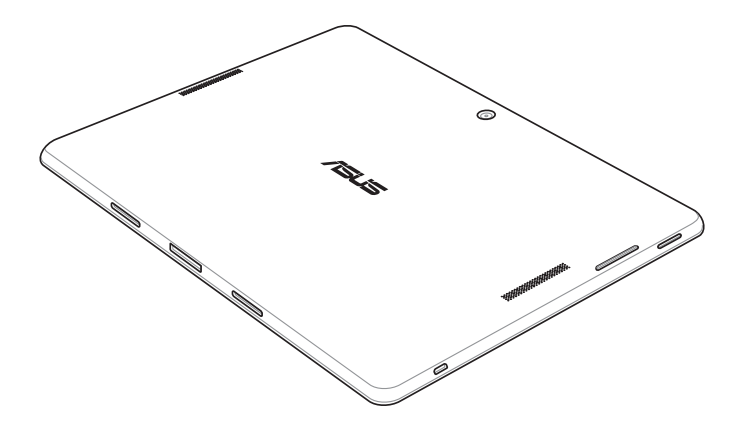

2. Pressione o cartão de memória para ejetar.

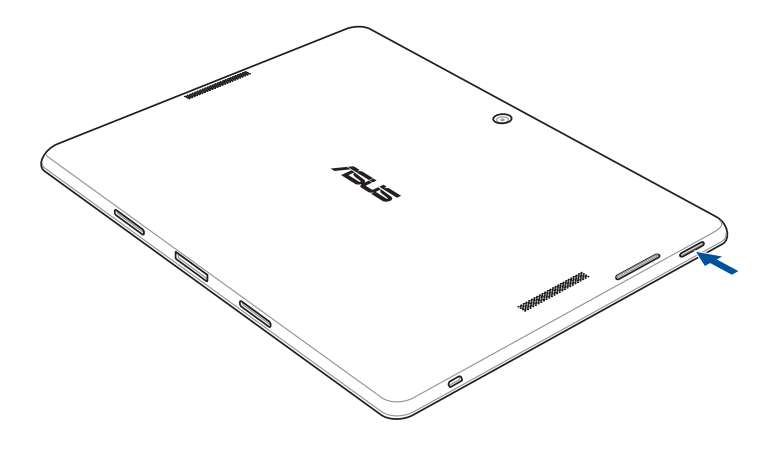

3. Retire o cartão de memória.

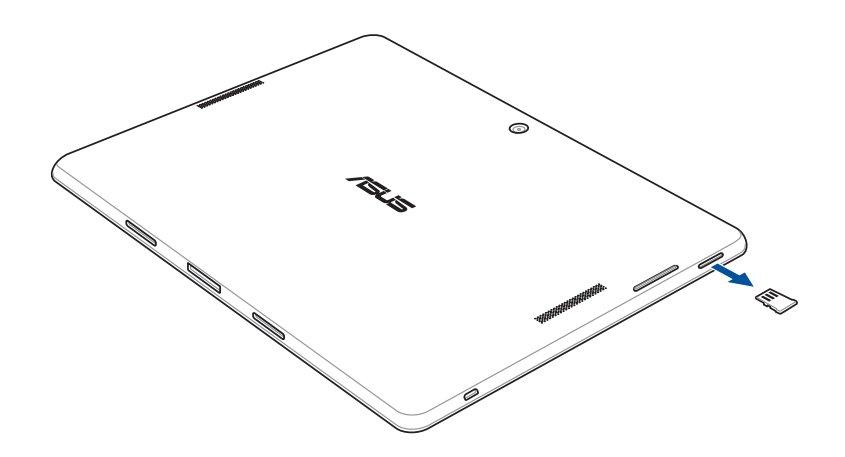

# **Carregando seu ASUS Tablet**

O ASUS Tablet vem parcialmente carregado, mas é necessário carregá-lo completamente antes de usá-lo pela primeira vez. Leia os seguintes avisos e advertências importantes antes de carregar o seu dispositivo.

### **IMPORTANTE!**

- Use apenas o adaptador de alimentação e cabo micro-USB integrados para carregar o seu ASUS Tablet. Usar um adaptador e cabo de alimentação diferentes pode danificar seu dispositivo.
- Retire a película protetora do adaptador de alimentação e cabo micro-USB antes de utilizá-lo com o seu dispositivo.
- Certifique-se de conectar o adaptador de alimentação em uma tomada de parede compatível. Você pode conectar o adaptador de alimentação em qualquer tomada compatível de 100~240 V.
- A voltagem de saída do adaptador é DC5,2V, 1,35A.
- Ao usar seu ASUS Tablet enquanto plugado em uma tomada, a tomada aterrada deve estar perto da unidade e facilmente acessível.
- Para economizar consumo de alimentação, desligue o adaptador de alimentação da tomada quando não estiver em uso.
- Não coloque objetos em cima do seu ASUS Tablet.

### CUIDADO!

- Durante o carregamento, o ASUS Tablet pode ficar quente. Isso é normal, no entanto, se o seu dispositivo se torna excepcionalmente quente, desligar o cabo micro-USB do seu dispositivo e envie o dispositivo, incluindo o cabo e adaptador de alimentação para um técnico qualificado da ASUS.
- Para evitar qualquer dano ao seu ASUS Tablet, adaptador CA ou cabo micro-USB. Certifique-se de que o cabo micro-USB, adaptador CA e o dispositivo estão conectados corretamente antes do carregamento.

Para carregar seu ASUS Tablet:

- 1. Conecte o cabo micro USB ao adaptador de energia.
- 2. Conecte o adaptador de alimentação em uma tomada elétrica aterrada.
- 3. Plugue o conector micro USB em seu ASUS Tablet.

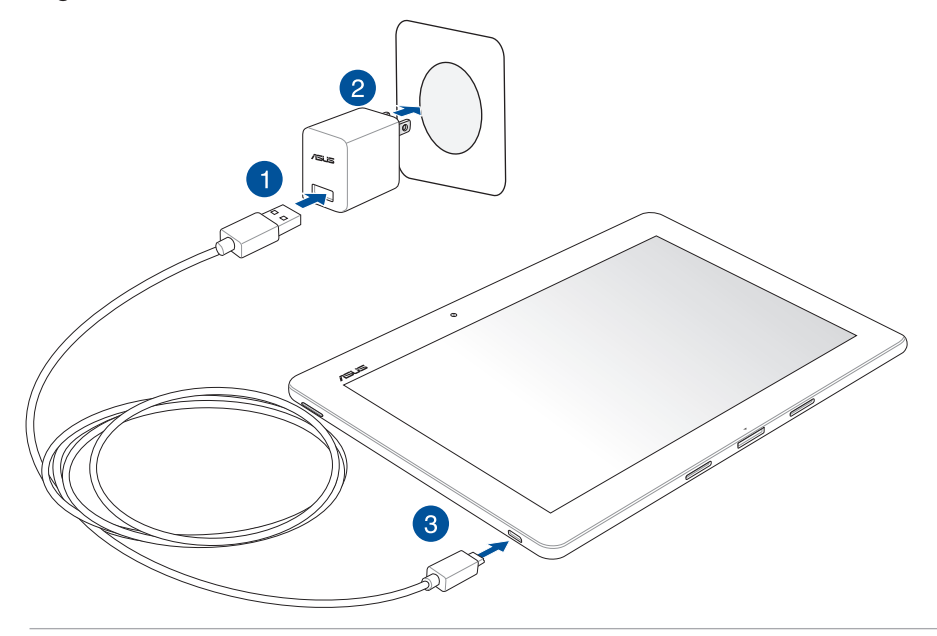

### **IMPORTANTE!**

- Carregue o ASUS Tablet por oito (8) horas antes de usá-lo no modo bateria pela primeira vez.
- O estado de recarga da bateria é indicado pelos seguintes ícones:

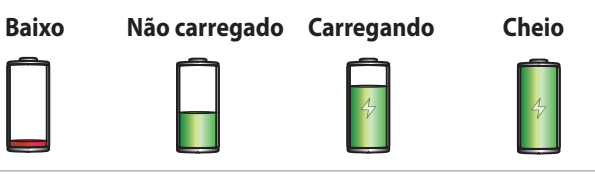

4. Quando totalmente carregado, desconecte o cabo USB do seu ASUS Tablet primeiro antes de desligar o adaptador de alimentação da tomada.

### **OBSERVAÇÕES:**

- Você pode usar o dispositivo durante o carregamento, mas pode demorar mais para carregar completamente o dispositivo.
- Carregar por uma porta USB de um computador pode levar mais tempo para completar.
- Se o seu computador não fornece alimentação suficiente para carregar através da porta USB, carregue o seu ASUS Tablet usando o adaptador de alimentação conectado em uma tomada de parede.

# Ligando ou desligando seu ASUS Tablet

### Ligando seu dispositivo

Para ligar seu dispositivo, pressione por alguns segundos o botão ligar/desligar até o dispositivo começar a funcionar.

### Desligando seu dispositivo

Para desligar seu dispositivo:

- 1. Se a tela estiver desligada, pressione o botão ligar/desligar para ligar o computador. Se a tela estiver bloqueada, desbloqueie a tela do dispositivo.
- 2. Pressione por alguns segundos o botão ligar/desligar e quando solicitado, toque em **Desligar** e em seguida toque em **OK**.

### Modo de hibernação

Para colocar o dispositivo em modo de hibernação, pressione uma vez o botão ligar/desligar até que a tela se apague.

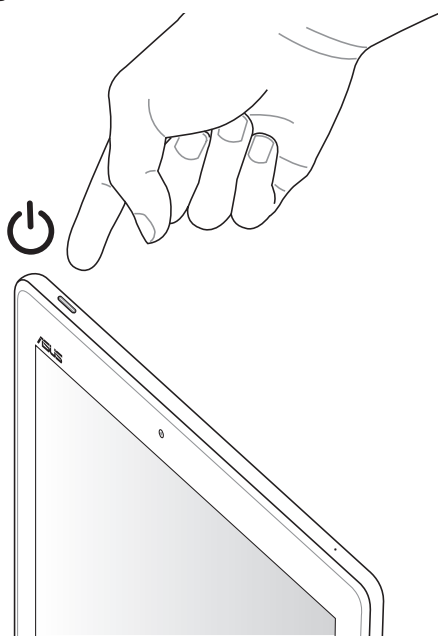

### Primeiro uso

Ao liga seu ASUS Tablet pela primeira vez, o Assistente de Configuração o guiará através do processo de configuração. Siga as instruções apresentadas na tela para selecionar seu idioma, o métodos de entrada, a configuração da rede móvel e acesso wi-fi, sincronizar contas e configurar o serviço de localização.

Use a conta Google ou ASUS para configurar o dispositivo e se ainda não tiver uma conta Google ou ASUS, crie uma conta.

### **Conta Google**

Usar uma conta Google permite-lhe utilizar todos os recursos do sistema operacional Android:

- Organizar e ver todas suas informações de qualquer lugar.
- Fazer backup automaticamente de todos os seus dados.
- Utilizar os serviços do Google da forma mais conveniente em qualquer lugar.

### **Conta ASUS**

Ter uma conta ASUS permite que você desfrute das seguintes vantagens:

- Serviço de suporte personalizado ASUS e extensão de garantia para produtos registrados.
- 5 GB de espaço de armazenamento livre nas nuvens com um adicional de 11 GB durante o primeiro ano de registro.
- Receber as ultimas atulizações de firmware e informações de novos dispositivos ASUS.

**OBSERVAÇÃO:** Você também pode usar o Assistente de Configuração para reconfigurar o seu dispositivo, a qualquer momento de acordo com sua comodidade. Da **Tela inicial** vá para **Todos os aplicativos > Assistente de Configuração**.

### Dicas para conservação de alimentação da bateria

A carga da bateria é a vida útil do seu ASUS Tablet. Aqui estão algumas dicas para economia de alimentação da bateria que ajudam a preservar a bateria de seu ASUS Tablet.

- Quando não estiver em uso, pressione o botão ligar/desligar para colocar o aparelho em modo de hibernação.
- Ativar o Economia inteligente no aplicativo Economizador de Energia.
- Configurar o áudio para o modo de economia de alimentação.
- Diminuir o brilho do monitor.
- Manter o volume do alto-falante em um nível baixo.
- Desativar o recurso wi-fi.
- Desativar o recurso de bluetooth.
- Desativar o recurso PlayTo.
- Desativar o GPS.
- Desativar o recurso de auto-rotação de tela.
- Desativar todos os recursos de sincronização automática no seu dispositivo.

# Usando o Pad Station ASUS opcional

Se comprou um Pad Station ASUS opcional, você pode conectá-lo em seu ASUS Tablet para suportar funções adicionais como teclado, toutchpad e USB 2.0.

### Peças e recursos

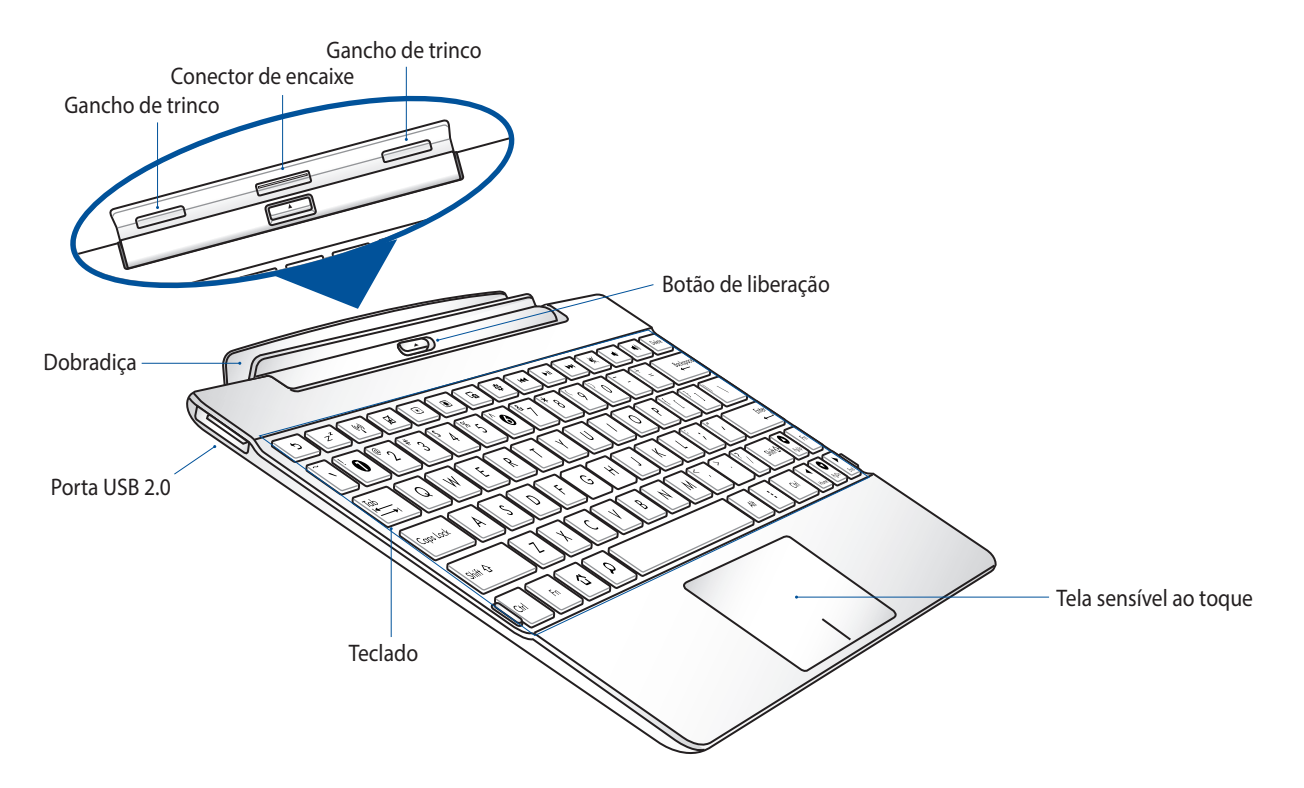

### **Encaixando seu ASUS Tablet**

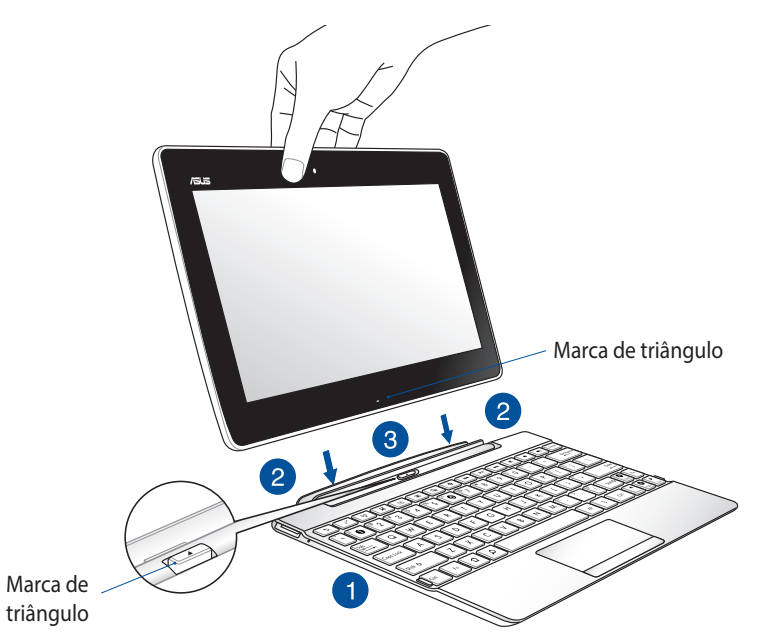

Para encaixar seu ASUS Tablet:

- 1. Coloque o Pad Station ASUS em uma superfície plana e estável.
- 2. Alinhe o ASUS Tablet no Pad Station ASUS.

**OBSERVAÇÃO:** Use a marca de triângulo do ASUS Tablet e botão de liberação do Pad Station ASUS para alinhar os dois dispositivos.

3. Insira com firmeza o PC Tablet na dobradiça. Certifique-se de que os ganchos de engate estão completamente inseridos nos orifícios da dobradiça do seu ASUS Tablet.

**IMPORTANTE!** Sempre pegue todo o conjunto do dispositivo pela base quando seu ASUS Tablet estiver acoplado ao Pad Station ASUS.

### **Teclas Especiais**

Algumas teclas especiais em seu teclado do ASUS Pad Station têm funções independentes e algumas devem ser usadas com a tecla de função <Fn>.

**OBSERVAÇÃO:** A localização das teclas especiais podem variar de país ou região.

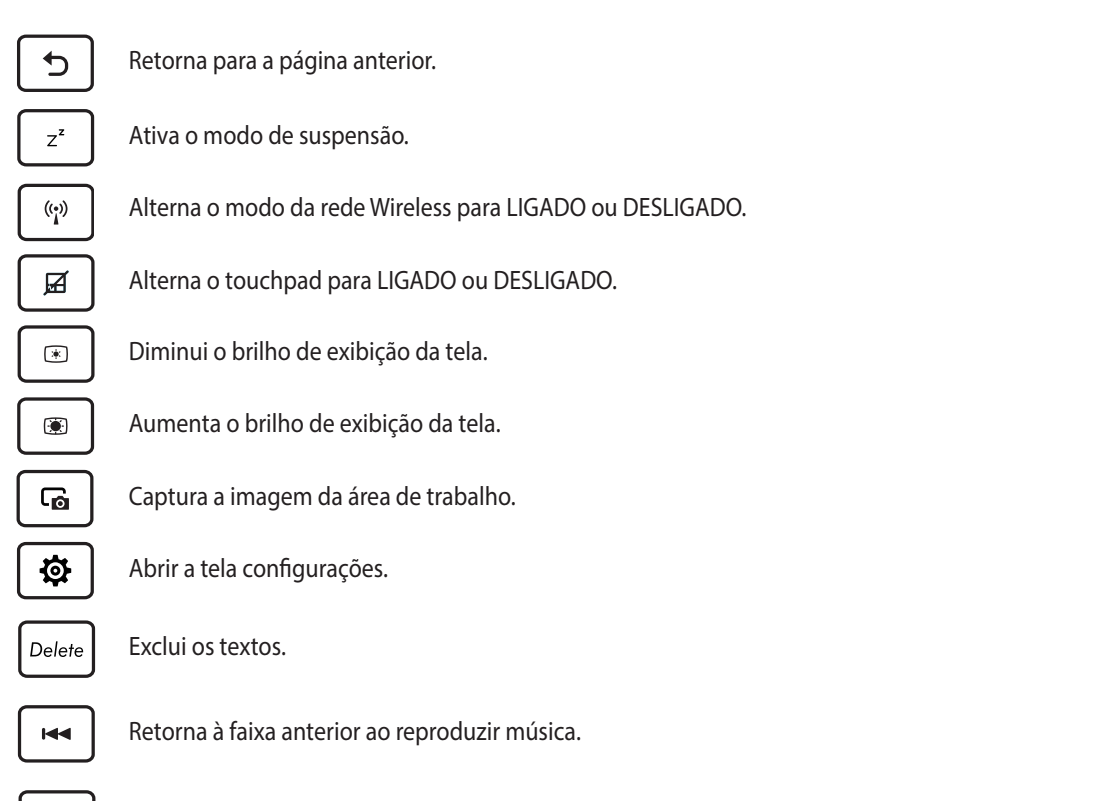

►II

Inicia a reprodução da música de sua lista de reprodução. Retoma ou pausa a reprodução da música atual.

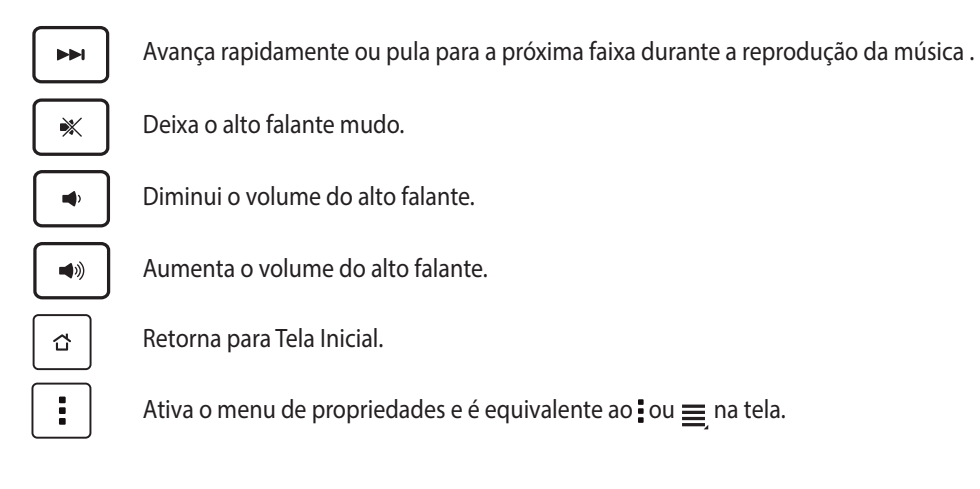

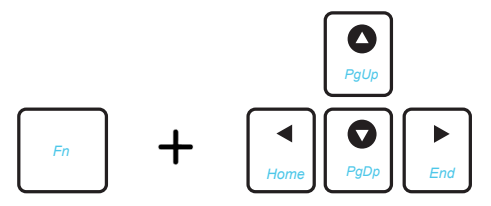

Pressione <Fn> e as teclas de seta para rolar para cima e para baixo ou rolar até o início e o fim de um documento ou página da web.

### Uso do touchpad

Execute estes gestos para ativar e mover o ponteiro na tela.

### Deslize de dedo

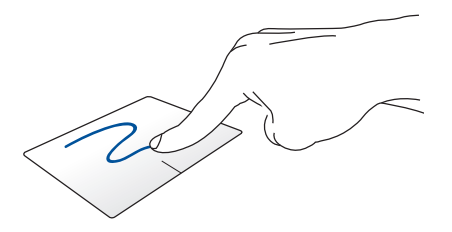

Deslize o dedo sobre o teclado sensível ao toque para mover o ponteiro.

### Toque/Toque duplo

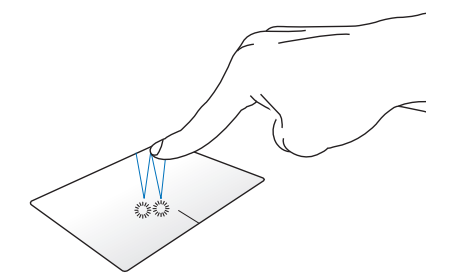

Toque uma vez para selecionar um item. Toque duplo para abrir o item.

### Arrast ar e soltar

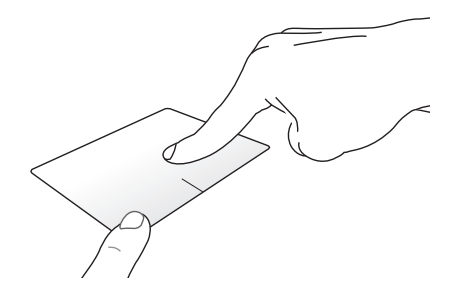

Selecione um item então pressione e mantenha o botão esquerdo clicado. Usando seu outro dedo, deslize para baixo no touchpad para arrastar e soltar o item para um novo local.

### Percorrer com dois dedos (esquerda/direita)

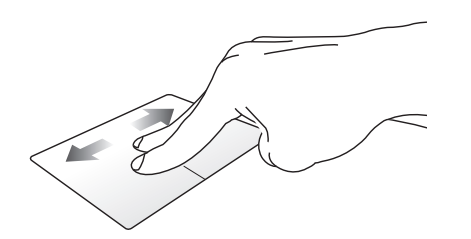

Deslize dois dedos para percorrer para esquerda ou para direita.

### Percorrer com dois dedos (cima/baixo)

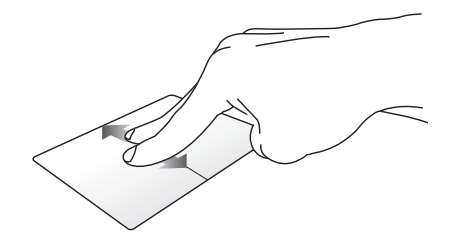

Deslize dois dedos para percorrer para cima ou para baixo.

### Toque e segure com dois dedos

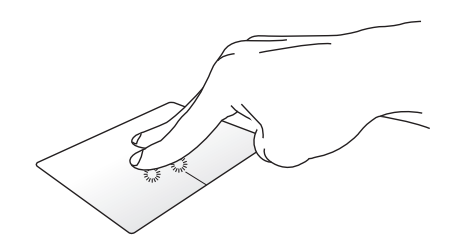

Use dois dedos para segurar um item selecionado.

### **Desencaixando seu ASUS Tablet**

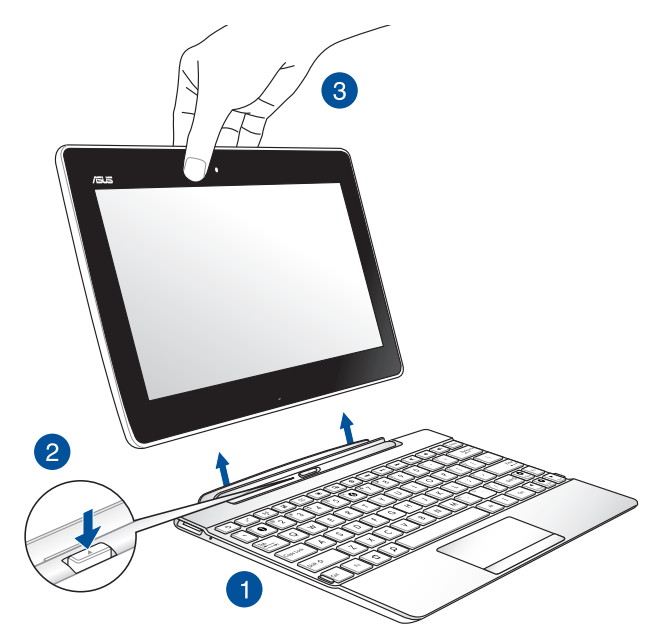

Para desencaixar seu ASUS Tablet:

- 1. Coloque todo o conjunto em uma superfície plana e estável.
- 2. Pressione o botão de liberação do Pad Station ASUS para liberar o ASUS Tablet.
- 3. Eleve o ASUS Tablet para desacoplar do ASUS Pad Station.

OBSERVAÇÃO: A tensão de saída do Pad Station ASUS é DC 3.75 V, 0.8 A.

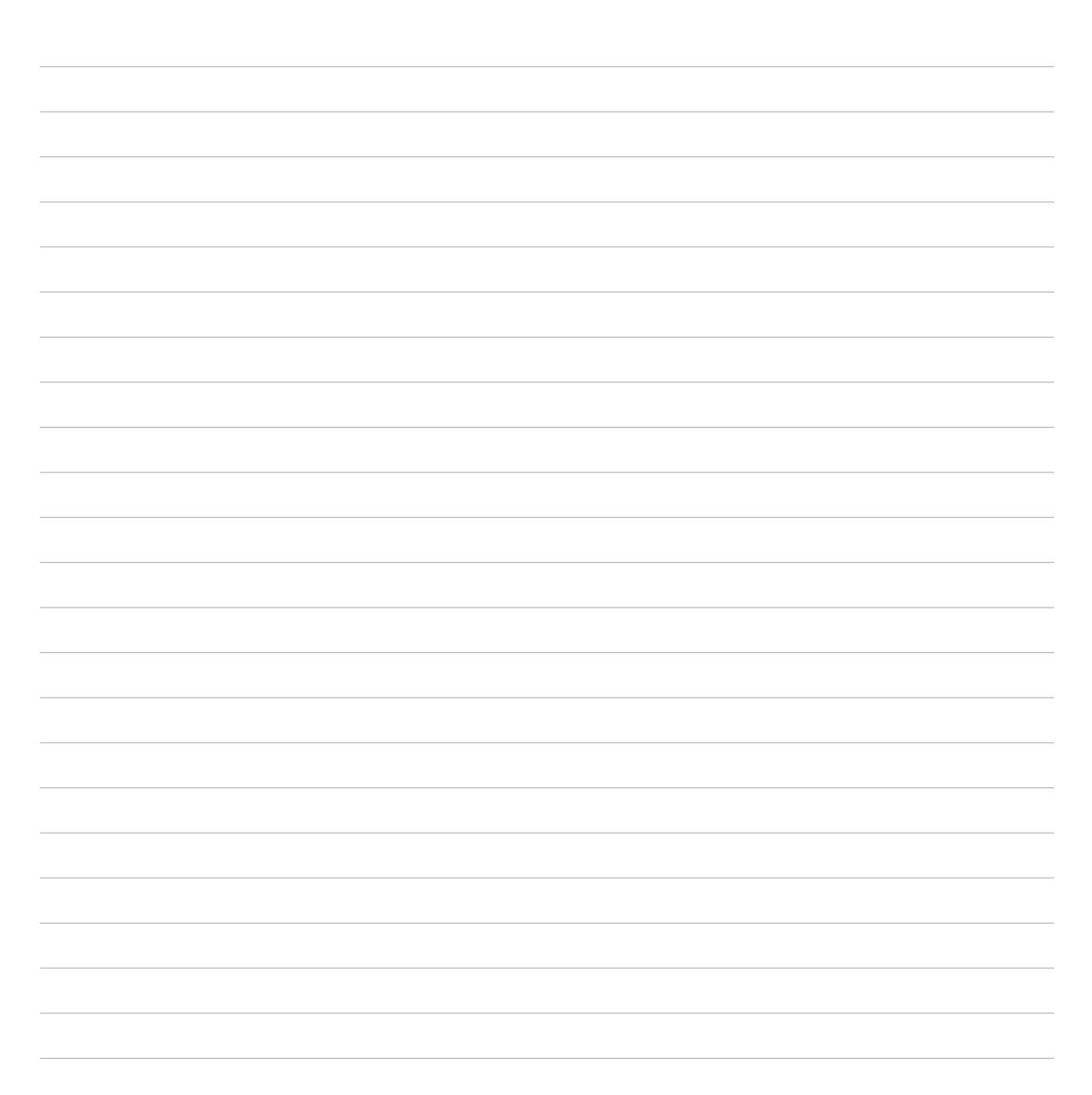

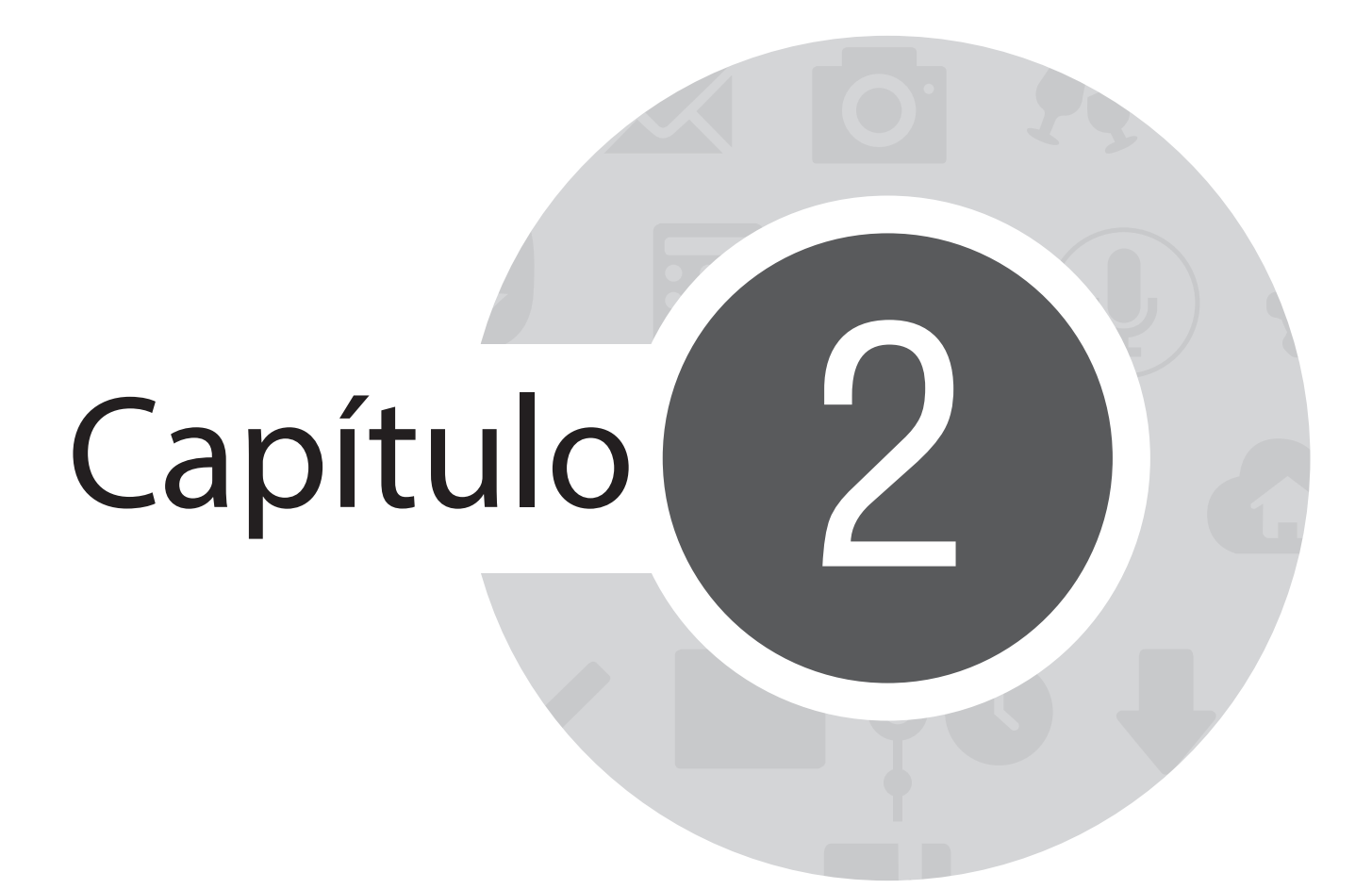

Não há lugar como a Casa

# **Recursos Iniciais Zen**

# **Tela inicial**

Receba lembretes de eventos importantes, atualizações de aplicativo e do sistema, as previsões meteorológicas e mensagens de texto de pessoas que são realmente importantes para você, direto da sua tela inicial.

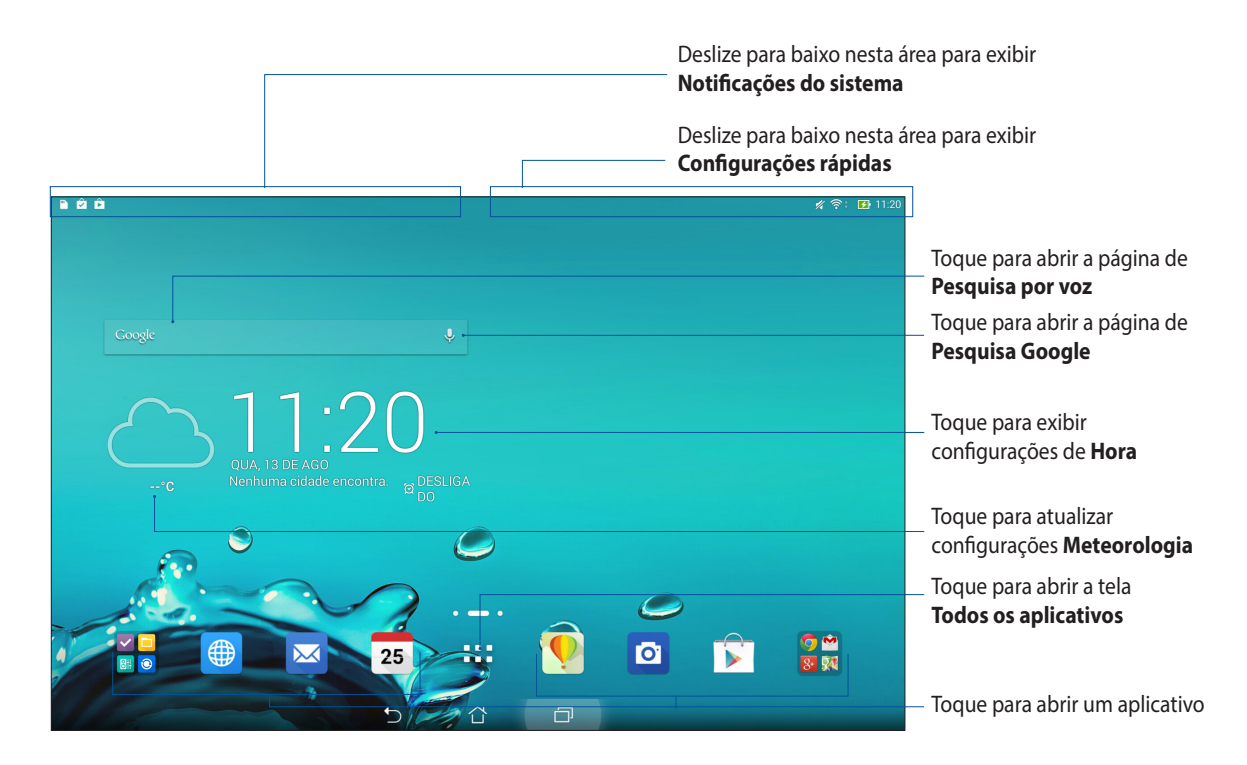

Deslize a tela inicial à esquerda ou à direita para exibir a tela inicial estendida
#### **Entendendo os ícones**

Estes ícones são mostrados na barra de status e fornecem orientação sobre o status atual do seu ASUS Tablet.

Ś Este ícone mostra a força do sinal de sua conexão wi-fi. 4 Este ícone mostra o status da bateria do seu ASUS Tablet. Este ícone mostra que um cartão microSD está inserido em seu ASUS Tablet. Este ícone indica que você tirou instantâneos do seu ASUS Tablet. ₹ Este ícone indica que o seu ASUS Tablet está no modo avião. **?** Este ícone indica qual ponto de acesso wi-fi do seu ASUS Tablet está ativado. İ٩ Este ícone indica que o modo Economia inteligente está ativado. Este ícone indica que o modo Silencioso está ativado. Este ícone indica o status de download de um aplicativo ou arquivo. Este ícone indica aplicativos baixados e atualizações.

### Gerenciando sua tela inicial

Carimbe a sua própria personalidade em sua tela inicial. Selecione um design atraente como seu papel de parede, adicione atalhos para acesso rápido aos seus aplicativos favoritos, bem como widgets para uma revisão rápida de informações importantes. Você também pode adicionar mais páginas para que possa adicionar e acessar rapidamente ou rever mais aplicativos ou widgets na tela inicial.

- Para adicionar itens à tela inicial, toque e segure uma área vazia na sua tela inicial e selecione qualquer uma dessas categorias: **Aplicativos**, **Widgets**, **Planos de fundo** e **Editar página**.
- Para acessar as páginas da sua tela inicial, passe para a esquerda ou a direita.

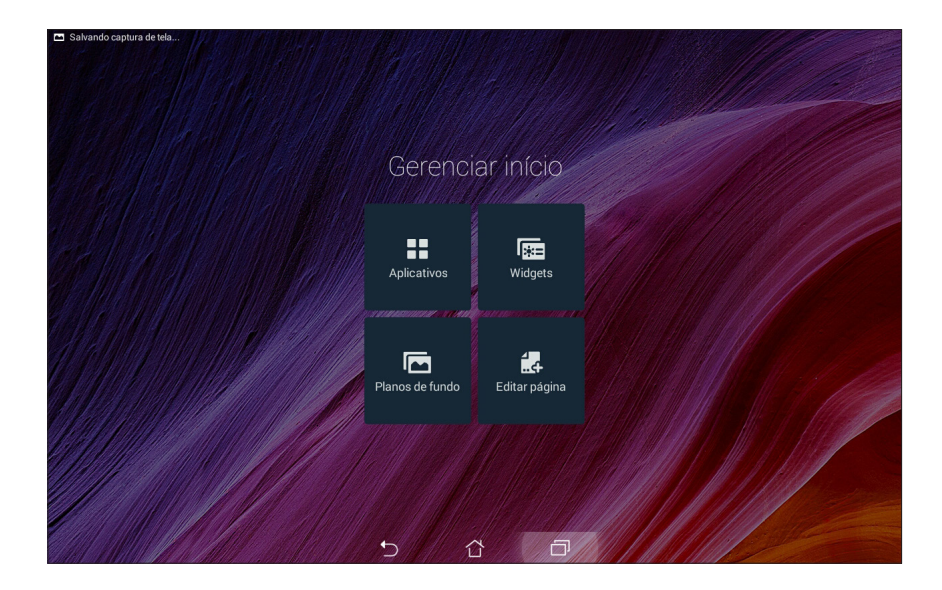

### Atalhos de aplicativo

Adicionar atalhos para acessar rapidamente os aplicativos frequentemente utilizados da sua tela Inicial. Para adicionar um atalho de aplicativo:

- 1. Toque e segure um espaço vazio na sua tela inicial, selecione Aplicativos.
- 2. Em Todos os aplicativos, toque e segure um aplicativo e em seguida arraste-o para uma área vazia na sua tela inicial.

Para remover um atalho de aplicativo:

Em sua tela inicial, toque e segure um aplicativo, em seguida, arraste-o para X Remover no topo da sua tela.

### Widgets

Adicione widgets para uma revisão rápida do seu calendário, mapas, status da bateria, e muito mais. Adicionar um widget:

- 1. Toque e segure um espaço vazio na sua tela inicial, selecione Widgets.
- 2. Em Widgets, toque e segure um widget, em seguida, arraste-o para uma área vazia na sua tela Inicial.

Para remover um atalho de aplicativo:

Em sua tela Inicial, toque e segure um widget e em seguida arraste-o para X Remover no topo da sua tela.

**OBSERVAÇÃO:** Você também pode tocar em

#### Papéis de parede

Deixe seus aplicativos, ícones e outros elementos Zen ficarem e forma atraente em seu papel de parede. Você pode adicionar uma matiz de fundo translúcido ao seu papel de parede para legibilidade e clareza. Você também pode selecionar um papel de parede animado para fazer sua tela viva.

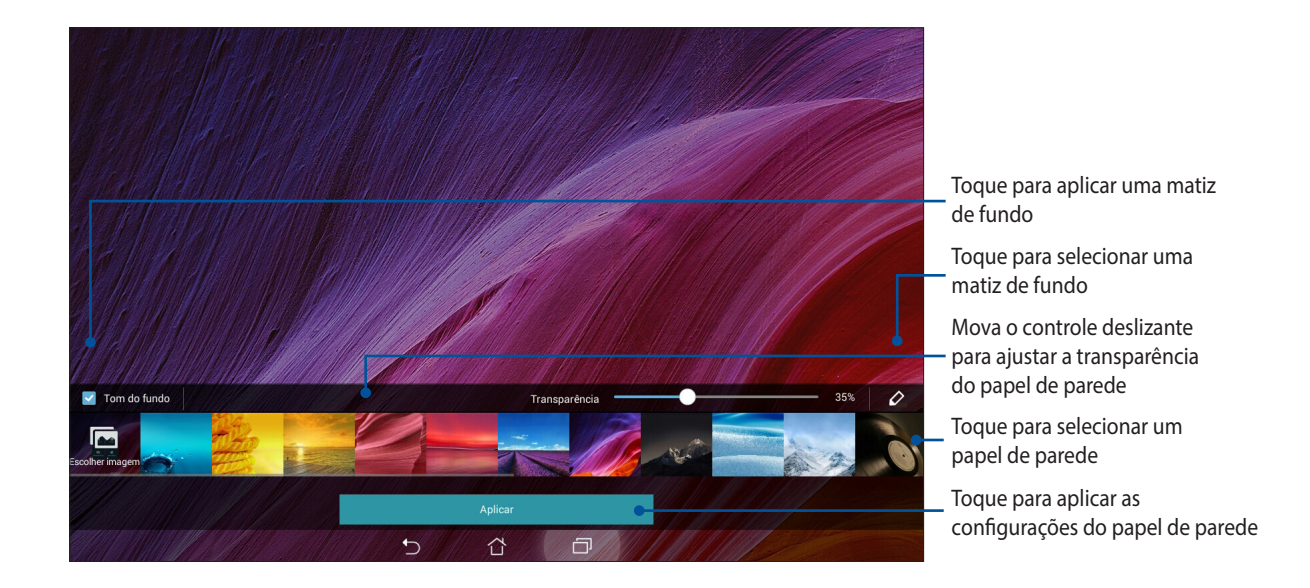

#### Aplicando papel de parede e matiz de fundo

Para aplicar papel de parede e matiz de fundo:

- 1. Toque e segure um espaço vazio na sua tela inicial, selecione **Planos de fundo**.
- 2. Selecione onde deseja o seu papel de parede: na tela inicial, tela de bloqueio, ou tela inicial e tela de bloqueio. Se não quiser adicionar uma matiz de fundo ao seu papel de parede, vá para o passo 5.
- 3. Marque **Tom de fundo**, em seguida, ajuste o nível de transparência.
- 4. Toque em 🖉 e em seguida selecione uma cor.
- 5. Selecione um fundo e em seguida toque em **Aplicar**.

#### **OBSERVAÇÕES:**

- Uma matiz de fundo pode ser aplicada à sua tela inicial ou tela inicial e tela de bloqueio.
- Você também pode configurar suas configurações de papel de parede de **Configurações** > **Tela**.

#### Aplicando um papel de parede animado

Para aplicar um papel de parede animado:

- 1. Toque e segure um espaço vazio na sua tela inicial, selecione **Planos de fundo**.
- 2. Selecione onde deseja o seu papel de parede: na tela inicial, tela de bloqueio, ou tela inicial e tela de bloqueio.
- 3. Selecione um papel de parede animado e em seguida toque em Aplicar.

**OBSERVAÇÃO:** Você também pode configurar suas configurações de papel de parede de **Servação:** > **Configurações** > **Tela**.

# Configurações rápidas

Ative funções com apenas um toque e personalize o seu ASUS Tablet usando o **Configurações rápidas**. Este recurso exclusivo Zen também mostra as notificações do sistema que ajudam você a rastrear atualizações recentes e alterações em seu ASUS Tablet.

Você pode iniciar as configurações rápidas sempre que precisar, mesmo se usar atualmente um aplicativo no seu ASUS Tablet.

### Abrindo as configurações rápidas

Deslize para baixo no canto superior direito da tela do seu Tablet ASUS.

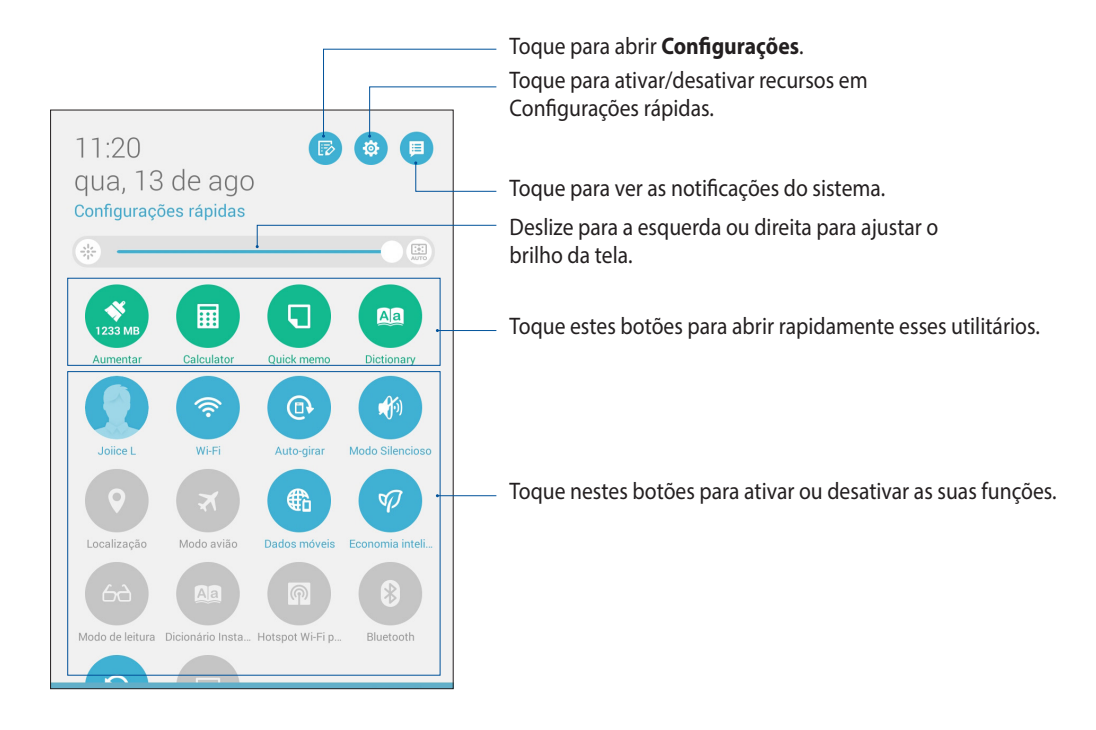

# Dentro das configurações rápidas

Use as configurações rápidas como acesso de um toque para alguns dos recursos e programas do seu ASUS Tablet.

| Acessar configurações                               | Toque em 🔅 para abrir o aplicativo Configurações do seu Tablet ASUS.                                                            |
|-----------------------------------------------------|----------------------------------------------------------------------------------------------------|
| Ver a lista de<br>configurações rápidas<br>da ASUS  | Toque em 🝺 para ver a lista atual de recursos que você pode ativar ou desativar do painel de notificação Configurações rápidas. |
| Ver as notificações do<br>sistema                   | Toque em 📁 para ver as atualizações e alterações feitas no seu ASUS Tablet.                                                     |
| Volte para tela inicial de<br>configurações rápidas | Da tela System notifications (Notificações de sistema), toque em 😫 para retornar para a tela inicial.                           |
| Acessar as<br>configurações de tela                 | Toque em 🛞 para iniciar o aplicativo Tela.                                                                                      |
|                                                     |                                                                                                    |

#### Usando o painel de notificações de configurações rápidas

O painel de notificações de configurações rápidas oferece acesso de um toque para alguns dos recursos e programas do seu ASUS Tablet. Cada um desses recursos é representado por um botão.

**OBSERVAÇÃO:** Um botão azul indica que o recurso está ativado no momento enquanto um botão cinza indica uma recurso desabilitado.

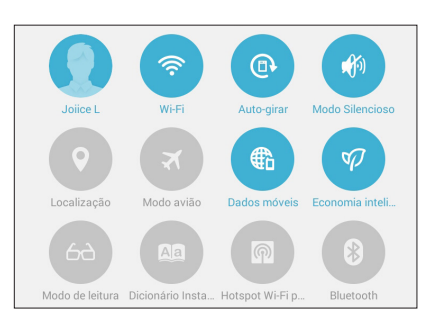

#### Adicionar ou remover botões

Para adicionar ou remover botões existentes no painel de notificação de configurações rápidas ASUS:

- 1. Inicie as configurações rápidas e toque em 😰.
- 2. Toque na caixa ao lado do recurso para adicionar ou removê-lo do painel de notificação de configurações rápidas ASUS.

**OBSERVAÇÃO:** Uma caixa de seleção marcada indica que o botão do recurso está acessível através do painel de notificação de configurações rápidas ASUS enquanto uma caixa desmarcada significa o oposto.

3. Deslize para baixo no canto superior direito para ver o painel de notificação de configurações rápidas ASUS atual.

#### Usando as notificações do sistema

Dentro das notificações do sistema, você pode ver as atualizações mais recentes e as alterações do sistema feita em seu ASUS Tablet. A maioria destas alterações está relacionada aos dados e sistema. A tela Notificações do sistema é intuitiva e pode ser navegada conforme a seguir:

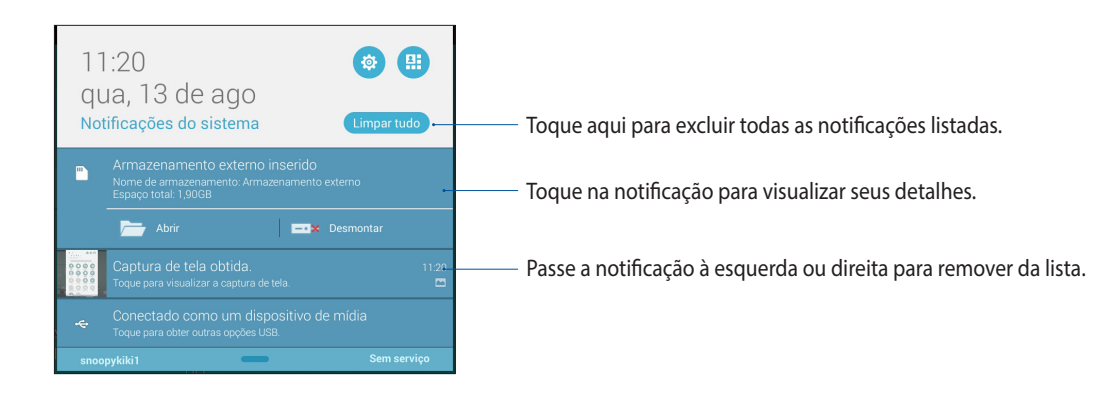

# Configurações do teclado ASUS

Crie mensagens SMS, e-mails e senhas de log-in usando o teclado de toque do seu ASUS Tablet.

Para acessar as configurações do teclado ASUS.

- 1. Inicie as configurações rápidas e toque em 😰.
- 2. Role para baixo a tela **Configurações** e em seguida selecione **Idioma e entrada**.

| 😫 Usuários                        |                                        |   |
|-----------------------------------|----------------------------------------|---|
| 🕑 Gestão de energia               | Idioma e entrada                       |   |
| S Configuração Personalizada ASUS | Idioma<br>Português (Brasil)           |   |
| PESSOAL                           | Teclado e métodos de entrada           |   |
| 😔 Localização 🛛 DESL              | Padrão                                 |   |
| 🙃 Segurança                       | Portugues (Brasil) - reciado ASUS      |   |
| Bloquear de tela                  | Português (Brasil)                     | ¢ |
| Idioma e entrada                  | Google digitação por voz<br>Automática | ф |
| Fazer backup e redefinir          | Fala                                   |   |
| Contas                            | Pesquisa por voz                       |   |
| 2 ASUS                            |                                        |   |
| 8 Google                          | Conversão de texto em voz              |   |
| 🦻 Omlet Chat                      | Mouse/trackpad                         |   |
| Adicionar conta                   | Velocidade do ponteiro                 |   |

- 3. Toque em 🔯 ao lado do **Teclado ASUS**.
- 4. Defina as configurações de acordo com suas preferências pessoais.

### Pesquisa de voz

Faça os comandos de voz para o seu ASUS Tablet, em seguida, veja-o escutar e fazer ações usando o aplicativo Pesquisa por voz. Usando Pesquisa por voz, você pode fornecer comandos de voz para obter o seguinte:

- Pesquisa de dados e informações on-line ou em seu ASUS Tablet
- Abrir aplicativos dentro do seu ASUS Tablet
- Obter direções ao ir para um local

IMPORTANTE! Seu ASUS Tablet deve estar conectado à Internet para usar este recurso.

#### Abrindo a função pesquisa por voz

- 1. Toque em > Pesquisa por voz.
- 2. Uma vez que o ícone de microfone fica vermelho, comece a falar seu comando de voz.

| () ( ( ( ( ( ( ( ( ( ( ( ( ( ( ( ( ( ( | Google      |                           | # 연 令: ■ 0051 |
|----------------------------------------|-------------|---------------------------|---------------|
|                                        | Falar agora |                           |               |
|                                        |             | Čeština (Česká republika) |               |
|                                        |             |                           |               |
|                                        |             |                           |               |

**OBSERVAÇÃO:** Fale de forma clara e use frases exatas ao falar com seu ASUS Tablet. Também ajuda iniciar os seus comandos com um verbo relacionado com o recurso do ASUS Tablet que você deseja usar.

#### Personalizando resultados de pesquisa por voz do grupo de pesquisa do Tablet

Se você quiser definir os parâmetros dos resultados obtidos para a pesquisa por voz com sua conta Google e os dados do seu ASUS Tablet, você pode fazê-lo através do seguinte procedimento:

- 1. Na tela inicial do seu ASUS Tablet, toque em **Pesquisa por voz**.
- 2. Toque em > Configurações.

|            |                                                                                                    | 💅 🗭 🛜 🛃 00:52                        |
|------------|----------------------------------------------------------------------------------------------------|--------------------------------------|
|            | g google                                                                                                    | Ŷ                                    |
|            | Dica: Pesquisar apenas resultados em português (Brasil). Especifique seu idioma de pesquisa em Preferências                                                                                                    |                                      |
|            | Noticias                                                                                                    |                                      |
|            | Pegman, mascote do Google Maps, veste camisa do Brasil nos mapas<br>Globo.com - 12 horas atrás<br>Para dexar o Google Maps com a cara do mundial de futebol, o Google passou a vestir o<br>Pegman com a camisa do Brasil, sede da Copa do |                                      |
|            | Google lança página para acompanhar em tempo real os sentimentos dos<br>adeptos<br>Público.pt - 13 horas atrás                                                                                                    |                                      |
|            | Google homenageia Copa do Mundo com doodle<br>EXAME.com - 15 horas atrás                                                                                                    |                                      |
|            | Mais noticias sobre google                                                                                                    |                                      |
|            | Google<br>www.google.com/?hl=pt<br>Anenda - Tradiutor - Google Mohile - Livros - Carteira - Shonpino - Biogner - Entos - Videos                                                                                                    | Configurações<br>Ajuda e comentários |
| 🔍 Web 🔟 Im | agens 🖗 Mapas 💼 Noticias MAIS                                                                                                    |                                      |
|            |                                                                                                    |                                      |

3. Toque em **Pesquisa no tablet** e em seguida marque a caixa dos grupos de pesquisa que você deseja incluir como fonte quando usando **Pesquisa por voz**.

| Salvando captura de tela                                                                                      |                                                                                                    |                  |
|----------------------------------------------------------------------------------------------------|----------------------------------------------------------------------------------------------------|------------------|
| 8 Configurações                                                                                               |                                                                                                    |                  |
| Google Now LIG<br>PESQUISA E NOW CARDS<br>PESQUISA E NOW CARDS<br>Voz<br>Contas e privacidade<br>Notificações | Peequisa no tablet         Image: Aplicativos         Marce dos aplicativos instatados         Image: Operativos         Image: Operativos | 2<br>2<br>2<br>2 |
|                                                                                                    |                                                                                                    |                  |

## Tela de bloqueio

Por definição padrão, a tela de bloqueio aparece depois de ligar o dispositivo e ao despertá-lo do modo de hibernação. Na tela de bloqueio, você pode proceder ao sistema do seu dispositivo Android<sup>®</sup> passando pela tela de toque.

A tela de bloqueio do seu dispositivo também pode ser personalizada para acesso regulamentar a seus dados e aplicativos móveis.

#### Personalizando sua tela de bloqueio

Se você quiser alterar as configurações padrão da tela de bloqueio da opção **Deslizar**, consulte as seguintes etapas:

- 1. Inicie as configurações rápidas e toque em 😰.
- 2. Da tela Configurações, toque em Bloquear de tela, em seguida, toque em Bloqueio de tela.

| Salvando captura de tela                                                                                                    |                                                                                                    |  |
|----------------------------------------------------------------------------------------------------|----------------------------------------------------------------------------------------------------|--|
| Configurações  Aplicativos  Seguração Personalizada ASUS PESSOAL  Configuração Dess  Segurança  Bloquear de tela  Segurança  Bloquear de tela  Segurança  Bloquear de tela  Segurança  Bloquear de tela  Segurança  Contas  Segurança  Contas  Segurança  Contas  Segurança  Contas  Segurança  Contas  Contas  Segurança  Contas  Segurança  Contas  Contas | Bloquear de tela Tela de segurança Bloqueio de tela Desidar Tela Acesso rápido Inclar aplicativos na tela de bloqueio ULIC Qual é o próximo widget LLIC Ativar widget na tela de Bloqueio Ativar widget na tela de Bloqueio Info do proprietário |  |
|                                                                                                    | 5 & 0                                                                                                    |  |

3. Toque na opção de tela de bloqueio que você deseja usar.

# **Conectando seu ASUS Tablet ao seu computador**

Conecte o seu ASUS Tablet à porta USB do seu computador para carregar ou transferir arquivos entre dispositivos.

#### **OBSERVAÇÕES:**

- Carregar por uma porta USB de um computador pode levar mais tempo para completar.
- Se seu computador não fornecer alimentação suficiente para recarregar seu ASUS Tablet, recarregue seu tablet com a tomada aterrada.

### Conectando com seu notebook

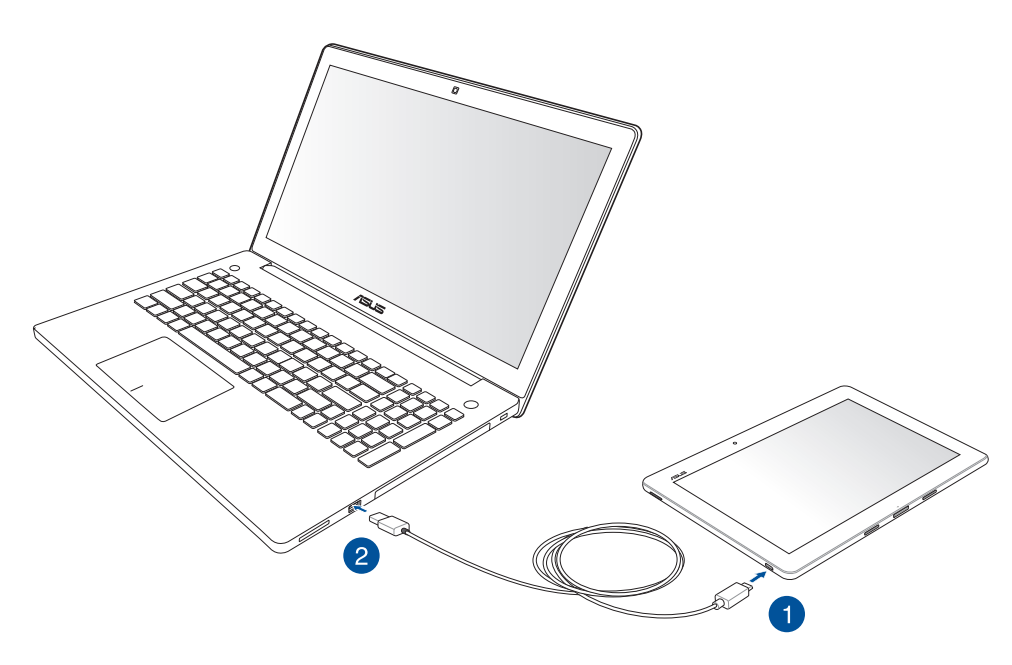

# Conectando com sua área de trabalho do computador

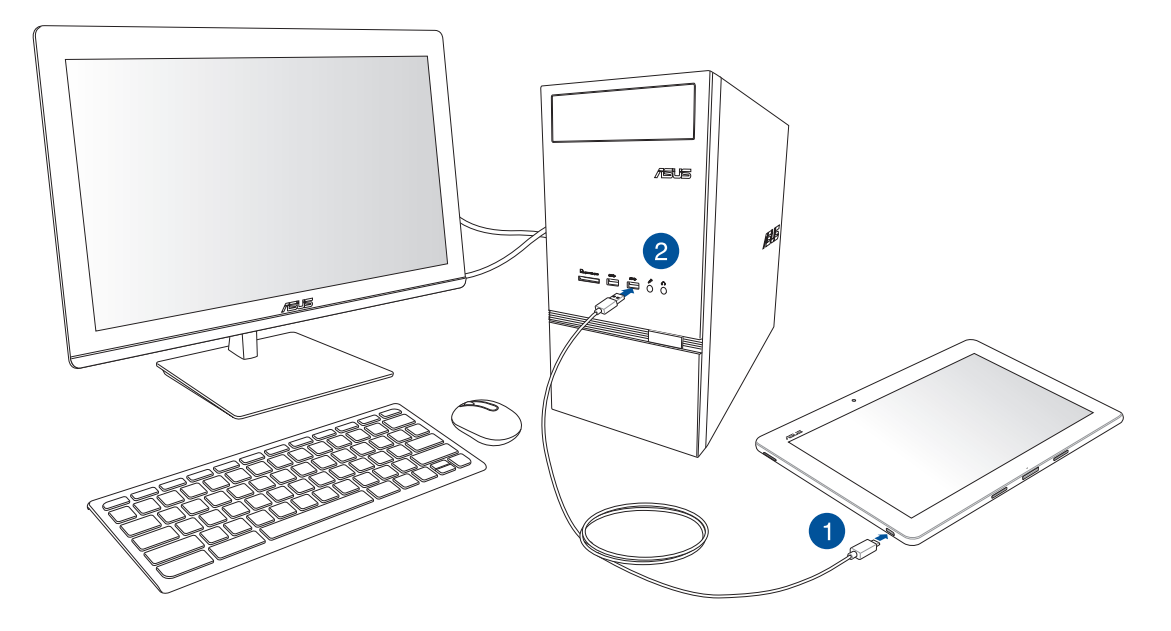

Para conectando seu ASUS Tablet ao seu computador:

- 1. Conecte o microconector USB em seu ASUS Tablet.
- 2. Conecte o conector USB na porta USB de seu computador.

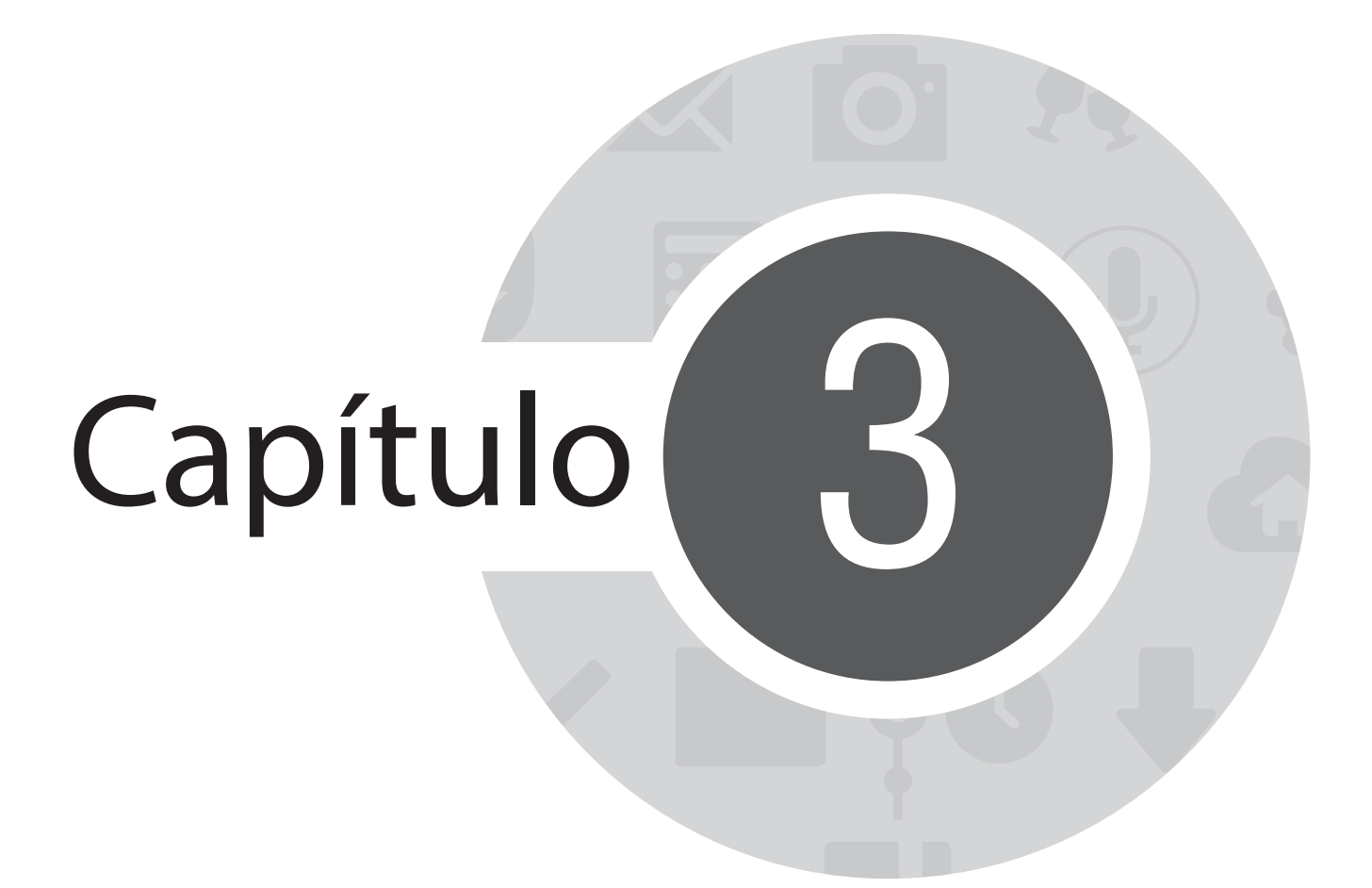

Organizar contatos

# **Gerenciando contatos**

Adicione, importe ou exporte seus contatos de sua conta de e-mail para seu ASUS Tablet e vice-versa.

### **Adicionando contatos**

Para adicionar contatos:

- 1. Toque em e em **Pessoas**.
- 2. Toque em 🕂, em seguida, selecione a conta em que você deseja salvar o seu contacto:
  - a. Conta de e-mail
  - b. Dispositivo
  - c. Cartão SIM

| Contatos                                                                                        |  |
|-------------------------------------------------------------------------------------------------|--|
| É possível sincronizar seu novo contato com uma das seguintes<br>contas. Qual você deseja usar? |  |
| <b>B</b> Google<br>jlasus9@gmail.com                                                            |  |
| Dispositivo<br>Device                                                                           |  |
| Cartão SIM<br>SIM card                                                                          |  |
| Adicionar nova conta                                                                            |  |

OBSERVAÇÃO: Se não tiver uma conta de e-mail, toque em Adicionar nova conta para criar uma conta.

3. Siga as seguintes instruções na tela para adicionar e salvar o novo contato.

### Importando contatos

Importe seus contatos e seus respectivos dados de uma fonte de contatos para o seu ASUS Tablet ou conta de e-mail e vice-versa.

Para importar contatos:

- 1. Toque em **Pessoas**.
- 2. Na tela de Contatos, toque em > Gerir contatos.
- 3. Toque em Importar/exportar, então selecione um das seguintes opções de importação:
  - a. Importar de cartão SIM
  - b. Importar do armazenamento
- 4. Toque na conta que deseja importar seus contatos:
  - a. Conta de e-mail
  - b. Dispositivo
- 5. Marque para selecionar os contatos que você deseja importar.
- 6. Quando concluído, toque em **Importar**.

## **Exportando contatos**

Exporte seus contatos para qualquer uma das contas de armazenamento em seu ASUS Tablet.

- 1. Toque em **e** e em **Contatos**.
- 2. Na tela de Contatos, toque em > Gerir contatos.
- 3. Toque em Importar/exportar, então selecione um das seguintes opções de importação:
  - a. Exportar para cartão SIM
  - b. Exportar para armazenamento
- 4. Toque para selecionar os contatos das seguintes contas:
  - a. Todos os contatos
  - b. Conta de e-mail
  - c. Dispositivo
  - d. Cartão SIM
- 5. Marque os contatos que você deseja exportar.
- 6. Quando concluído, toque em **Exportar**.

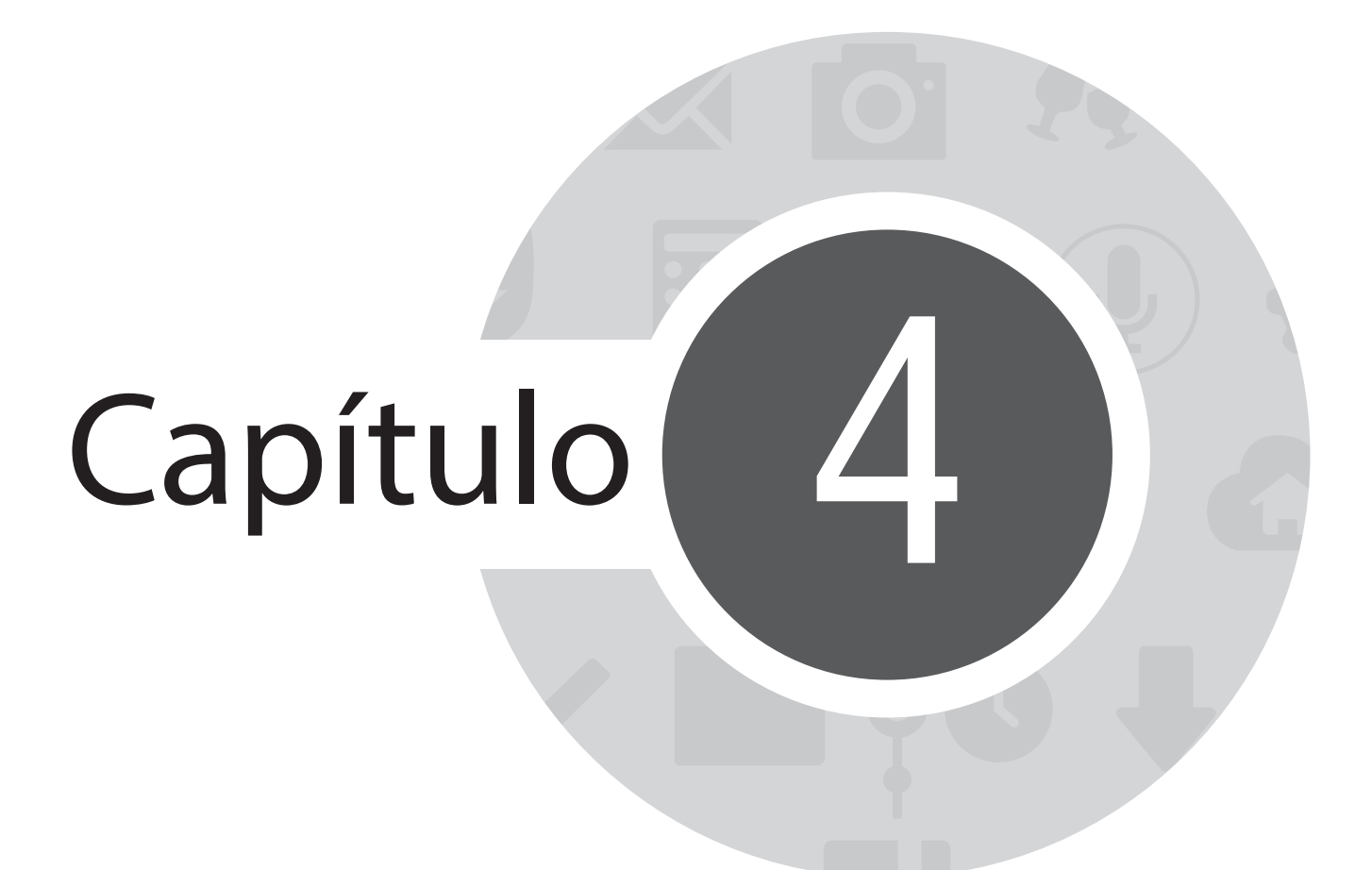

Enviar mensagens e mais

# Mensagem

Mensagem permite que você você envie, prontamente responda, ou responda depois mensagens importantes de seus contato de qualquer de seus cartões SIM instalados em seu dispositivo. Você pode também enviar e-mail de mensagem ou de conversa a outros para mantê-los no circuito.

### Enviar ou responder mensagens

Para inciar uma nova mensagem:

- 1. Na tela Todos os Aplicativos , toque em Mensagens, e toque em 🕂 .
- 2. No campo **Para**, insira o número ou toque em 🕂 para selecionar um contato de sua lista.
- 3. Comece a compor sua mensagem no campo **Digite a mensagem**.
- 4. Quando terminar, toque em 🕏 para enviar a mensagem.

## Configurando suas opções de mensagem

Você pode encaminhar uma mensagem ou conversa a outros, e definir um alerta assim você pode responder a uma mensagem importante a um tempo conveniente.

Para encaminhar uma conversa de SMS:

- 1. Na tela Todos os Aplicativos, toque em Mensagens.
- 2. Toque para selecionar uma imagem de remetente, então toque em **E** > **Encaminhar conversa de SMS.**
- 3. Toque em Selecionar todos ou qualquer uma das mensagens, então toque em Encaminhar.
- 4. No campo **Para**, toque em 🕂 para selecionar um endereço de e-mail do contato ou número de celular.
- 5. Quando você terminar, selecione a conta de SIM de onde você vai enviar sua mensagem. A conversa será encaminhada como uma mensagem MMS (Serviço de Mensagem Multimídia).

#### NOTAS:

- Assegure que você tem assinatura de MMS com seu provedor de serviço móvel.
- Assegure que o acesso de dados está ativado em seu dispositivo. Na sua tela Inicial, toque em 
   Configurações > Mais... > Redes móveis, então marque Dados ativados.
- Taxas de dados móvel e de mensagem se aplicam quando conversas são encaminhadas a outros.

Para configurar uma mensagem como uma tarefa de resposta posterior:

Quando você recebe uma mensagem importante prematuramente, você pode adicioná-la à sua lista a fazer então você pode respondê-la depois.

- 1. Na tela de mensagem, toque em
- 2. Toque em Responder mais tarde. A mensagem é adicionar às suas tarefas Do It Later.
- 3. Quando você estiver pronto para responder à mensagem, vá ao aplicativo **Do It Later** em **Todo os Aplicativos.**

# **Omlet Chat**

Omlet Chat é um aplicativo de mensagens online que permite conversar com seus amigos no local, enviar mensagens multimídia e armazenar seus dados em qualquer uma das suas contas nas nuvens com segurança e privacidade.

**OBSERVAÇÃO:** O aplicativo Omlet Chat está apenas disponível em alguns países.

### **Registro no Omlet Chat**

Há duas maneiras de se registrar no Omlet Chat, usando o número de telefone celular e a conta de email ou conta do Facebook.

#### Registrando o seu número de telefone celular

Utilize o seu número de celular para se registrar no Omlet Chat.

Para registrar o seu número de telefone celular:

- 1. Toque em e no aplicativo **Omlet Chat**.
- 2. Na tela de introdução do Omlet, toque em **Skip (Ignorar)** se quiser saltar a introdução ou deslize a tela à esquerda para ler os principais recursos do aplicativo Omlet Chat.
- 3. Toque em Sign up (Registrar).
- 4. Na página de registro, selecione seu país e digite seu número de telefone celular e em seguida toque em **Next (Avançar)**. O aplicativo Omlet Chat envia uma mensagem de texto com o código PIN para prosseguir com o registro.
- 5. Digite o código PIN e toque em **Next (Avançar)**.
- 6. Digite seu nome e toque em Get Started (Iniciar).

 Caso deseje que o Omlet Chat to atualize automaticamente seus amigos de sua lista de contatos, toque em Okay! Let's do it! (Okay! Vamos fazer isso!) Caso deseje adicionar os seus amigos manualmente, toque em No thanks. (Não, obrigado).

#### **OBSERVAÇÕES:**

- Uma série de telas aparece para a introdução do aplicativo. Siga as instruções na tela até a tela principal do Omlet Chat ser exibida.
- O aplicativo Omlet Chat só pode adicionar contatos com Omlet chat instalado em seus dispositivos.
- 8. Na tela principal do Omlet Chat, toque em **START CHAT (INICIAR BATE-PAPO)** e selecione o contato que deseja conversar.

#### Registrando o seu e-mail ou conta no Facebook

Utilize sua conta de email ou Facebook para se registrar no Omlet Chat.

Para registrando seu e-mail ou conta no Facebook:

- 1. Toque em e no aplicativo **Omlet Chat**.
- 2. Na página de registro, toque em **Connect a different account here (Conectar uma conta diferente aqui)** para selecionar uma conta de **Email ou Facebook**, e em seguida siga as instruções na tela seguinte.
  - Caso você selecione Email, digite sua conta de e-mail e em seguida toque em **Next (Avançar).** O aplicaitivo Omlet Chat enviará uma mensagem de confirmação para sua conta de e-mail.
  - Se selecionar Facebook, o aplicativo Omlet Chat o encaminhará para o Facebook para se registrar em sua conta.
- 3. Digite seu nome e toque em Get Started (Iniciar).

4. Caso deseje que o Omlet Chat atualize automaticamente seus amigos de sua lista de contatos, toque em Okay! Let's do it! (Okay! Vamos fazer isso!) Caso deseje adicionar seus amigos manualmente, toque em No thanks (Não, obrigado).

#### **OBSERVAÇÕES:**

- Uma série de telas aparece para a introdução do aplicativo. Siga as instruções na tela até que a tela principal do Omlet Chat seja exibida.
- O aplicativo Omlet Chat só pode adicionar contatos com Omlet chat instalado em seus dispositivos.
- 5. Na tela principal do Omlet Chat, toque em **START CHAT (INICIAR BATE-PAPO)** e selecione o contato com que deseja conversar.

#### **Enviando convites Omlet**

Para adicionar contatos ao Omlet Chat, deve enviar um convite aos seus amigos para baixar e utilizar o Omlet Chat.

Para enviar convite Omlet:

- 1. Toque em **Contatos** no menu Omlet Chat.
- 2. Na tela Add contacts (Adicionar contatos), toque em **Invite a friend (Convidar um amigo)** e em seguida selecione uma das seguintes opções:
  - Invite an Email or Phone number (Convidar um e-mail ou número de telefone). Digite o número do telefone celular ou e-mail do seu amigo e em seguida toque em Go (Ir).
  - Invite Facebook friends (Convidar amigos no Facebook). Toque para se registrar na sua conta do Facebook.
  - Invite address book friends (Convidar catálogo de endereços amigos do catálogo de endereços amigos). Toque para convidar os amigos da lista de contatos do seu e-mail.
- 3. O aplicativo Omlet Chat coleta os contatos da sua conta. Depois de selecionar os contatos, siga as instruções na tela para completar a operação.
  - Para aplicativo do Facebook, marque para selecionar os contatos e depois toque em Send (Enviar).
  - Para o catálogo de endereços, marque para selecionar os contatos e depois toque em SEND INVITES (Enviar convites).

## **Usando Omlet chat**

Envie mensagens de texto e multimídia para uma conversa divertida, criativa e interativa.

Para iniciar conversa, toque em **Contatos** do menu Omlet Chat e em seguida toque no nome do contato.

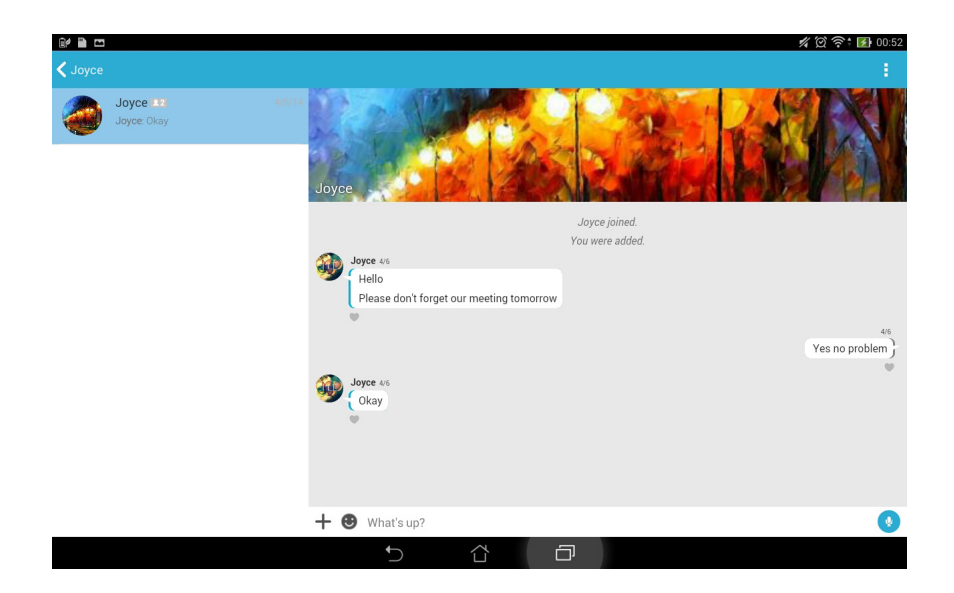

#### Enviando uma mensagem de bate papo

Para enviar uma mensagem de bate papo, digite sua mensagem no campo What's up (O que acontece) e em

seguida toque em 🗹

#### Enviando uma mensagem de voz

Para enviar uma mensagem de voz, toque por alguns segundos  $\bigcirc$  enquanto fala a sua mensagem e em seguida solte  $\bigcirc$  para enviar.

#### Enviando um adesivo virtual

Para enviar um adesivo virtual, toque em 🙂, em seguida, selecione os adesivos virtuais disponíveis.

**OBSERVAÇÃO:** Você pode baixar mais adesivos virtual da Sticker Store (Loja de adesivos). Para fazer baixar adesivos virtuais, toque em 🕑 > 🕂 e toque em 🔔.

### Enviando de mensagens multimídia

No segmento de bate-papo, toque em +, em seguida, selecione esses ícones para enviar uma mensagem específica multimídia.

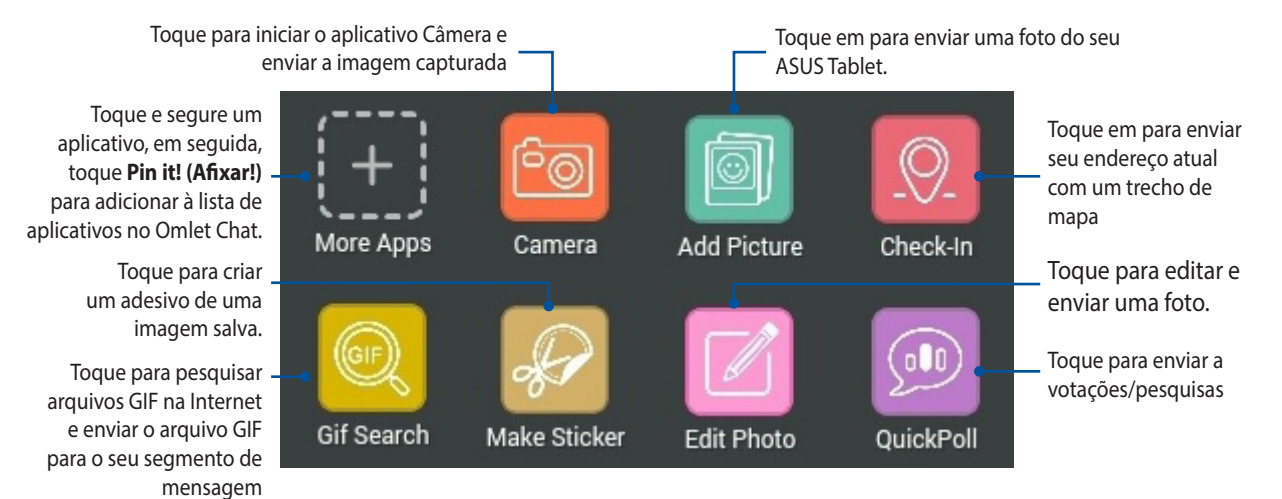

Deslize a tela mostrada acima para visualizar este ícone.

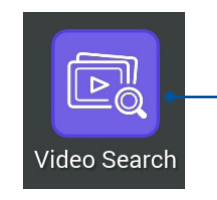

Toque para pesquisar e enviar vídeos do Youtube™.

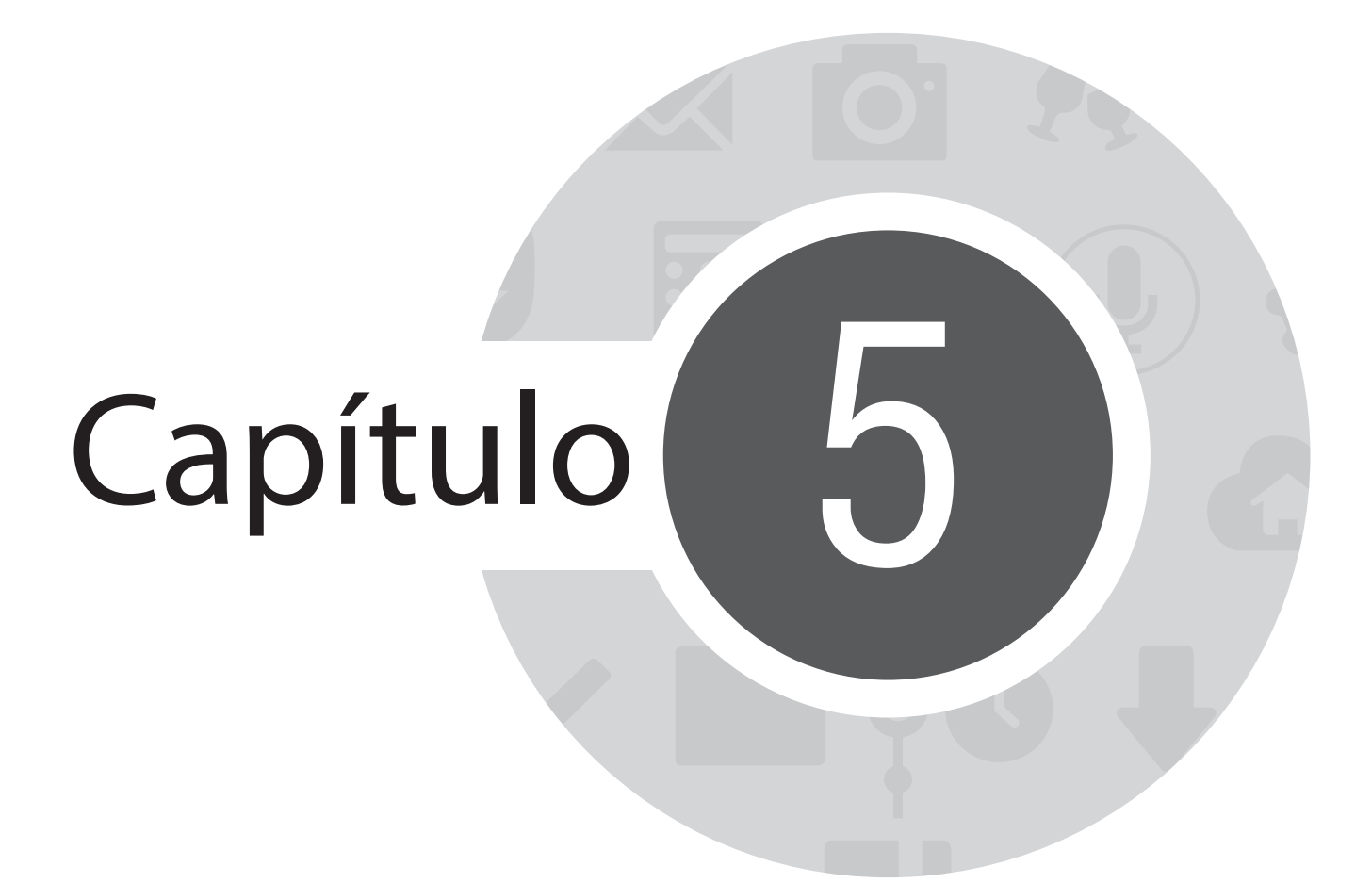

Acesse seus emails

# E-mail

Adicione Exchange, Gmail, Yahoo! Contas de Mail, Outlook.com, POP3/IMAP para que receb, crie e pesquise emails diretamente de seu dispositivo. Você também pode sincronizar os contatos de email dessas contas para o seu ASUS Tablet.

**IMPORTANTE!** Você deve estar conectado à internet para que você possa adicionar uma conta de email ou enviar e receber emails de contas adicionadas.

### Configurando uma conta de e-mail

Para configurar uma conta de e-mail:

- 1. De sua tela inicial, toque em **E-mail** para iniciar o aplicativo Email.
- 2. Toque no provedor de email que você deseja configurar.
- 3. Digite seu endereço de email e uma senha e toque em **Próxima.**

**OBSERVAÇÃO:** Aguarde enquanto seu dispositivo verifica automaticamente as configurações do servidor de entrada e saída.

- 4. Defina as **Configurações da conta** como frequência de verificação da caixa de entrada, dias de sincronização ou notificação para e-mails recebidos. Quando terminar, toque em **Próxima**.
- 5. Digite um nome de conta que deseja exibir nas mensagens de saída e toque em **Próxima** para fazer login em sua caixa de entrada.

## Adicionando contas de email

Para adicionar outras contas de email:

- 1. De sua tela inicial, toque em **E-mail** para iniciar o aplicativo Email.
- 2. Toque em > Configurações, e toque em .
- 3. Toque no provedor de email que você deseja configurar.
- 4. Siga as instruções a seguir para concluir a configuração da sua nova conta de email.

**OBSERVAÇÃO:** Você também pode consultar os passos 3 a 5 na seção *Configurando uma conta de email* deste manual para completar esse processo de configuração.

# Gmail

Usando o aplicativo Gmail, você pode criar uma nova conta Gmail ou sincronizar sua conta Gmail para enviar, receber e-mails e navegar de seu dispositivo.

### Configurando uma conta Gmail

- 1. Toque em **Google** e depois em **Gmail**.
- 2. Toque em Existente e digite seu Email e Senha existentes, então toque em 🕨.

#### **OBSERVAÇÃOS:**

- Toque em Nova se você não possuir sua própria Conta Google.
- Ao entrar, deve aguardar enquanto o seu dispositivo se comunica com os servidores do Google para configurar sua conta.

3. Use sua conta Google para fazer backup e restaurar suas configurações e dados. Toque em Para acessar a sua conta Gmail.

**IMPORTANTE!** Se você tiver várias contas de e-mail, além do Gmail, use E-mail para economizar seu tempo e acessar todas as suas contas de e-mail ao mesmo tempo.

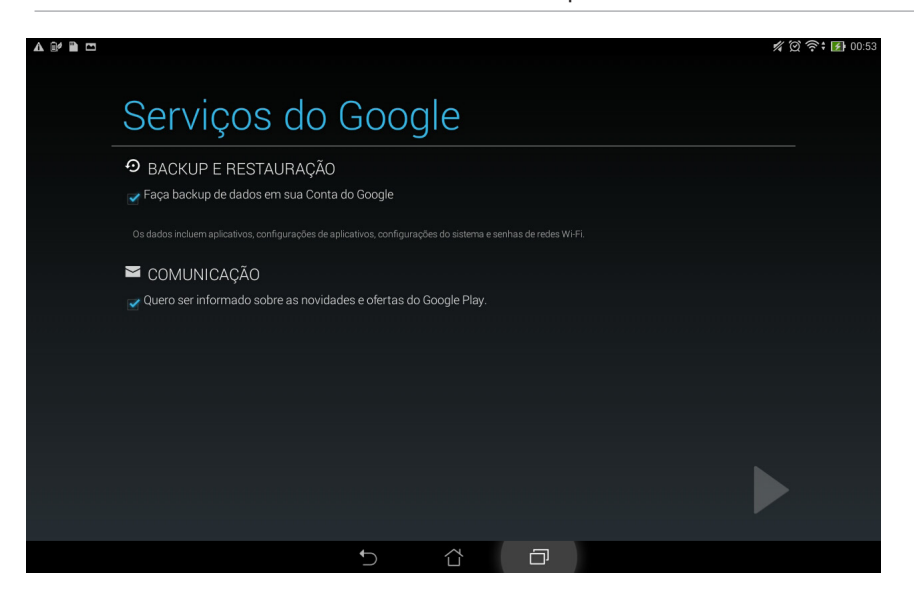

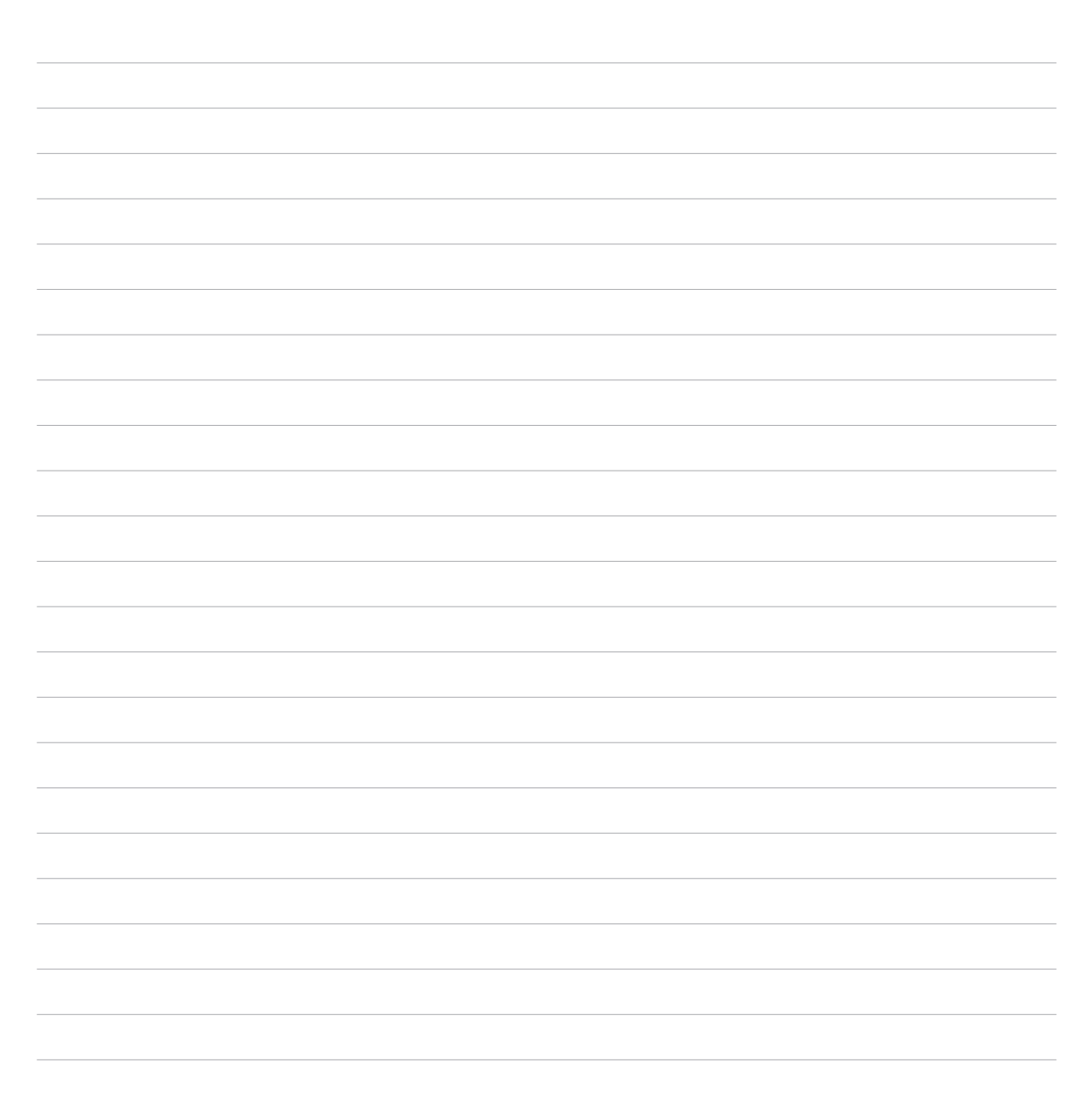

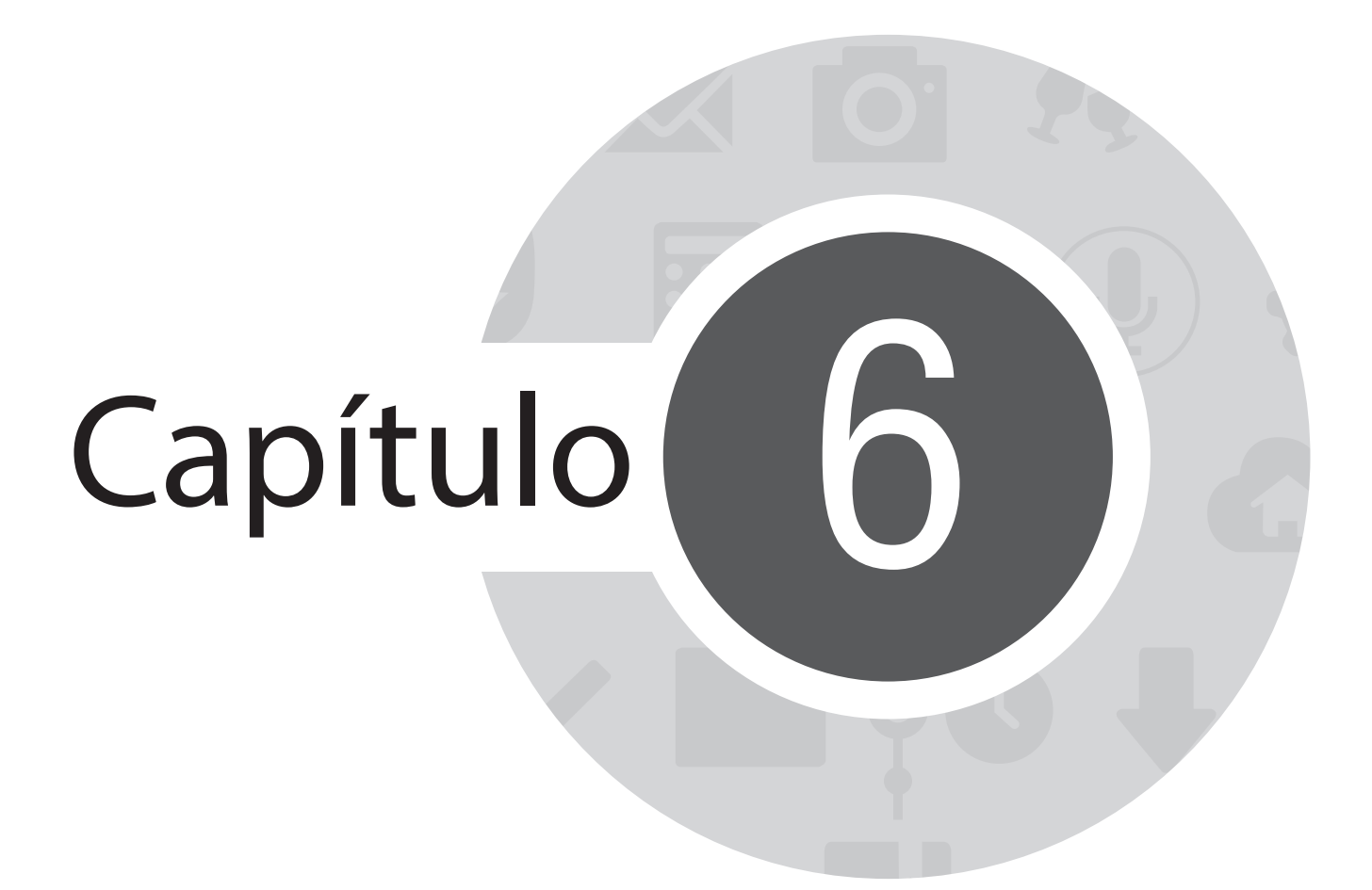

**Capture momentos** 

# Iniciando o aplicativo da câmera

Capture imagens e grave vídeos com o aplicativo Câmera do ASUS Tablet. Consulte a qualquer das etapas abaixo para abrir o aplicativo da câmera.

## Da tela de bloqueio

Arraste para baixo 🖸 até que o aplicativo Câmera seja aberto.

## Da tela inicial

Toque em Câmera.

### Da tela Todos os aplicativos

Toque em e depois em **Câmera**.

### Usando a tecla de volume

Enquanto o ASUS Tablet está no modo de hibernação, clique duas vezes na tecla de volume para ativá-lo e iniciar de imediato o aplicativo Câmera.

**OBSERVAÇÃO:** Antes de utilizar a tecla de volume para iniciar o o aplicativo Câmera, ative esta função em Configurações > Tela de bloqueio, em seguida, deslize Câmara instantânea para Ligado.
# Utilizando a Câmera pela primeira vez

Depois de lançar a Câmera pela primeira vez, duas funções consecutivas aparecem para ajudá-lo a começar. Tutorial e locais de imagem.

## **Tutorial**

Se for a primeira vez que está utilizando a câmera do seu ASUS Tablet, verá a seguinte tela de tutorial após abrir o aplicativo **Câmera**. Veja os passos a seguir para proceder desta tela.

- 1. Na tela de tutorial, toque em **Ignorar** se quiser saltar a exibição ou **Iniciar** para ver o tutorial básico sobre o uso da câmera.
- 2. Após tocar em qualquer uma dessas opções, será direcionado para a tela Image Locations(Locais de imagem).

## Locais de imagem

Depois de passar pela tela de Tutorial, a tela Locais de imagem será exibida para ajudá-lo a criar tags de localização automática para suas imagens e vídeos. Veja os passos a seguir para proceder desta tela:

- 1. Na tela Locais de imagem, toque em **Não, obrigado** para passar para a tela da câmera ou **Sim** para definir as marcas de localização para imagens e vídeos capturados.
- 2. Deslize Localização para Ligado para ativar o recurso de marcação de localização.
- 3. Toque em **Concordo** na próxima tela para ativar o recurso e ir para a tela de câmera.

# Tela inicial da câmera

Toque nos ícones para começar a usar sua câmera e explorar a imagem e recursos de vídeo do seu ASUS Tablet.

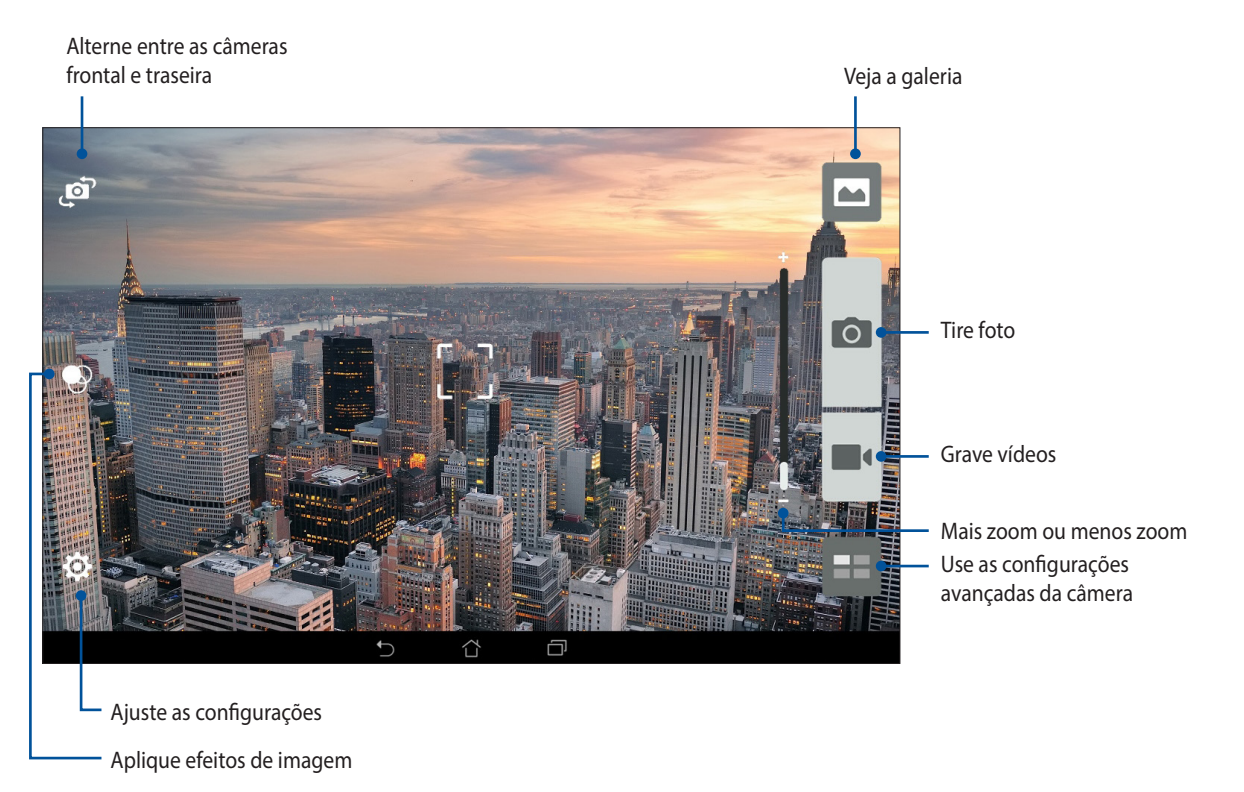

## Configurações de imagem

Ajuste a aparência de suas imagens capturadas configurando as definições da sua câmera seguindo as etapas abaixo.

**IMPORTANTE!** Aplique as configurações primeiro antes de tirar as imagens.

- 1. Na tela inicial da câmera, toque em 2 > 2.
- 2. Role a tela para baixo e configure as opções disponíveis.

#### Imagem

Configure a qualidade da imagem com estas opções.

| Imagem                                         |   |
|------------------------------------------------|---|
| Balanço de branco<br><sup>Automático</sup>     | ~ |
| ISO<br>Automático                              | ~ |
| Valor de Exposição<br>º                        | ~ |
| <b>Otimização</b><br>Automático                | ~ |
| Resolução da câmera<br>4M (16:9)               | ~ |
| Aprimoramento anti-vibração<br><sub>Desl</sub> | ~ |
| Image quality<br>Standard                      | ~ |

#### Modo de Disparo

Defina a velocidade do seu obturador em modo de **Disparador Automático** ou altere a velocidade de **Disparo** sob esta opção.

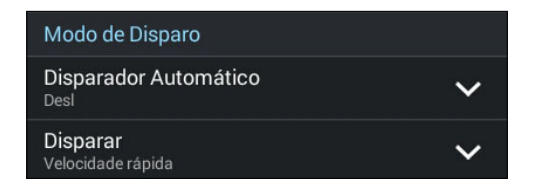

### Exposição

Ative Toque em auto exposição ou Detecção de face sob esta opção.

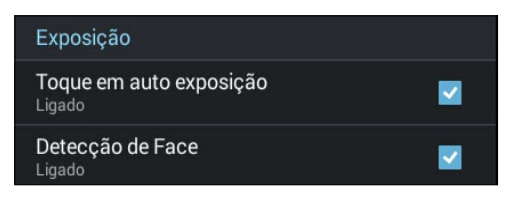

## Configurações de vídeo

Ajuste a aparência de seus vídeos gravados configurando as definições da sua câmera seguindo as etapas abaixo.

**IMPORTANTE!** Aplique as configurações primeiro antes de tirar as imagens.

- 1. Na tela inicial da câmera, toque em 2 > 1.
- 2. Role a tela para baixo e configure as opções disponíveis.

#### Imagem

Configure a qualidade do vídeo com estas opções.

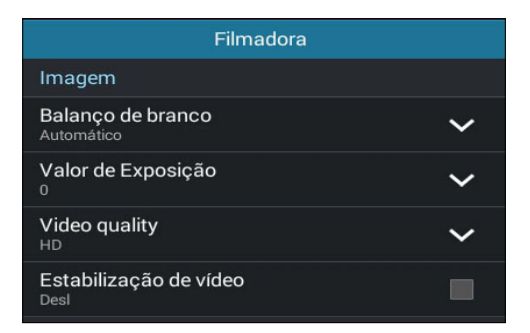

### Exposição

Ative Toque em auto exposição sob esta opção.

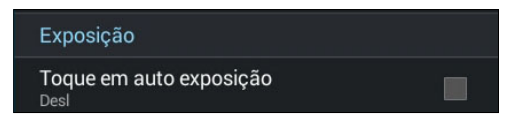

## **Recursos avançados de BIOS**

Explore novas formas de capturar imagens ou vídeos e capture mais momentos especiais usando as funções avançadas da câmara do seu ASUS Tablet.

**IMPORTANTE!** Aplique as configurações primeiro antes de tirar as imagens. Os recursos disponíveis podem variar por modelo.

### **Retroceder no tempo**

Depois de selecionar **Retrocesso de tempo**, o seu obturador começa a tirar fotos dois segundos antes de você realmente pressionar o botão do obturador. Como resultado, você obtém uma linha de tempo de imagens onde pode escolher a melhor imagem para salvar em sua galeria.

OBSERVAÇÃO: O recurso Retrocesso de tempo só pode ser usado na câmera traseira.

#### Capturando fotos com retroceder no tempo

- 1. Na tela inicial da câmera, toque em
- 2. Toque em **O** > **Retrocesso de tempo**.
- 3. Toque em 🕑 ou na tecla de volume para iniciar a captura de fotos.

#### Usando o visualizador do retroceder no tempo

1. Depois de pressionar o obturador, o visualizador do Retrocesso de tempo aparece na tela do lado direito de uma foto capturada. Gire o botão na tela para navegar pelas fotos que você acabou de tirar.

**OBSERVAÇÃO:** Toque em **Best (Melhor)** para ver a sugestão de melhor foto da linha do tempo.

2. Selecione uma foto, em seguida, toque em Fim para salvá-la na Galeria.

### HDR

O recurso de alto alcance dinâmico (HDR) permite-lhe tirar imagens mais detalhadas para cenas com pouca luz e altamente contrastantes. HDR é recomendado para o uso em imagens em locais muito iluminados, ajudando a equilibrar as cores produzidas na sua imagem.

### **Capturando fotos HDR**

- 1. Na tela inicial da câmera, toque em
- 2. Toque em **O** > **HDR**.
- 3. Toque em HDR ou na tecla de volume para iniciar a captura de fotos HDR.

### Panorama

Capture imagens de diferentes ângulos com vista panorâmica. As imagens capturadas de uma perspectiva grande angular são automaticamente agrupadas usando este recurso.

### Capturando fotos panorâmicas

- 1. Na tela inicial da câmera, toque em **en en**.
- 2. Toque em **O** > **Panorama**.
- 3. Toque em 📷 ou na tecla de volume e faça uma panorâmica com o seu ASUS Tablet à esquerda ou à direita para capturar o cenário.

**OBSERVAÇÃO**: Ao fazer uma panorâmica com seu ASUS Tablet, uma miniatura de linha de tempo é exibida na parte inferior da tela que captura o cenário.

4. Toque em 🧭 quando terminar.

### Noturna

Tire fotos bem-iluminadas, mesmo durante a noite ou em situações de pouca luz usando o recurso Cena noturna do ASUS Tablet.

**OBSERVAÇÃO:** Mantenha as suas mãos estáveis antes e enquanto o ASUS Tablet está capturando a imagem para evitar resultados borrados.

### **Capturando fotos noturnas**

- 1. Na tela inicial da câmera, toque em
- 2. Toque em **O** > **Cena noturna**.
- 3. Toque em Co ou na tecla de volume para iniciar a captura de fotos noturnas.

## Selfie

Tire proveito das especificações elevadas de megapixel de sua câmera traseira sem se preocupar em pressionando o botão do obturador. Usando detecção de face, você pode configurar o seu ASUS Tablet para detectar até quatro faces utilizando a câmera traseira então capturar automaticamente o seu selfie (auto retrato) ou selfie de grupo.

### **Capturando fotos selfie**

- 1. Na tela do aplicativo de câmera, toque em
- 2. Toque em **O** > **Selfie**.

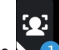

- Toque em 💴 para escolher quantas pessoas devem ser incluídas na foto. 3.
- 4. Usar a câmera traseira para detectar faces e aguarde o seu ASUS Tablet iniciar a emitir bipes, contando até que capture a foto.
- 5. O visualizador do Retrocesso de tempo aparece na tela do lado direito de uma foto capturada. Gire o botão na tela para navegar pelas fotos que você acabou de tirar.
- 6. Selecione uma foto, em seguida, toque em **Fim** para salvá-la na galeria.

## Miniatura

Simule o efeito inclinar-deslocar lentes DSLR através do recurso de miniatura. Usar esse recurso permite que você se concentre em áreas específicas do seu objeto, adicionando um efeito bokeh que pode ser usado tanto em fotos e vídeo usando o ASUS Tablet.

#### Capturando fotos de miniatura

- 1. Na tela do aplicativo de câmera, toque em
- 2. Toque em 🖸 > Miniatura.
- 3. Toque em ou ==== para selecionar a sua área de foco.
- 4. Toque em Ca ou Ca para aumentar ou diminuir a desfocagem do fundo.
- 5. Toque em para capturar fotos Miniature (miniatura).

## Remoção inteligente

Elimine detalhes indesejados imediatamente após a captura da imagem usando o recurso Smart remove.

### Capturando fotos remoção inteligente

- 1. Na tela do aplicativo de câmera, toque em
- 2. Toque em **O** > **Remoção inteligente**.
- 3. Toque em los ou na tecla de volume para iniciar a captura de fotos que podem ser editadas usando remoção inteligente.
- 4. A tela a seguir mostra a foto que você capturou e objetos removíveis que você pode excluir.
- 5. Toque em 🖉 para remover os objetos detectados ou 🗵 para excluir a foto e voltar ao aplicativo de câmera.

## **Todos os sorrisos**

Capture o sorriso perfeito ou expressão facial maluca de uma série de fotos usando o recurso All Smiles (Todos os sorrisos). Estes recursos permitem tirar cinco fotos consecutivas depois de pressionar o botão do obturador, detectando automaticamente as faces na imagem para fazer a comparação.

#### Capturando fotos de todos os sorrisos

- 1. Na tela inicial da câmera, toque em
- 2. Toque em **O** > **Sorriso grupo**.
- 3. Toque em 😧 ou na tecla de volume para iniciar a captura de fotos que podem ser editadas usando Sorriso grupo.
- 4. Siga as instruções na tela para selecionar suas melhores fotos.

## **Embelezamento**

Divirta-se durante e após tirar as fotos de sua família e amigos com o recurso Embelezamento do seu ASUS Tablet. Quando ativado, este recurso permite que você avive aprimoramentos de beleza no seu rosto antes de pressionar o botão do obturador.

### Capturando fotos de embelezamento

- 1. Na tela inicial da câmera, toque em
- 2. Toque em **O** > **Embelezamento**.
- 3. Toque em ser editadas usando Embelezamento.

## Animação GIF

Crie imagens GIF (Formato de Intercâmbio gráfico) diretamente da câmera do seu ASUS Tablet usando o recurso GIF animation.

### Capturando fotos de animação GIF

- 1. Na tela inicial da câmera, toque em
- 2. Toque em **O** > Animação GIF.
- 3. Toque em GIF para iniciar a captura de fotos que podem ser transformadas em animação GIF.

### Lapso de tempo

O recurso de vídeo de lapso de tempo do seu ASUS Tablet permite que você capture imagens estáticas para reprodução em lapso de tempo automático. Com efeito, os eventos parecem mover-se em um avanço rápido, embora elas realmente ocorreram e foram gravadas entre intervalos longos.

#### Gravação de vídeos em lapso de tempo

- 1. Na tela inicial da câmera, toque em
- 2. Toque em **Passagem de tempo**.
- 3. Toque em Sara começar a fazer vídeos em Passagem de tempo.

## **Party Link**

Ative Party Link e compartilhe fotos em tempo real, quer pela criação de um grupo ou entrando em um grupo já existente. Envie e receba imagens capturadas recentemente entre os amigos, mesmo sem uma conexão com a internet, utilizando este recurso Zen.

**IMPORTANTE!** Este recurso está disponível somente com dispositivos que também têm Party Link.

### **Compartilhamento de fotos**

Para compartilhar fotos capturadas diretamente da câmera do seu ASUS Tablet:

- 1. Iniciar Câmera, em seguida, toque em
- 2. Toque em 🔀 > **OK**.

| Salvando captura de tela                                                                                                |                        |
|----------------------------------------------------------------------------------------------------|------------------------|
| Party Link     Wi-Fi Direct não estará disponível quando Party Link está LIGADO.     Não exibir geta marcanam povamente | 🗜 J.L 🖉                |
| OK                                                                                                    | riar um grupo          |
| Party Link permite que você se conecte a dispositivos próximos e<br>compartilhe fotos automaticamente.                  | Participar de um grupo |
| 5 å <b>a</b>                                                                                                    |                        |

3. (opcional) Na tela inicial do Party Link, configure os seguintes itens:

| Salvando captura de tela                                                                               |                        |                                                                               |
|----------------------------------------------------------------------------------------------------|------------------------|-------------------------------------------------------------------------------|
|                                                                                                    | L IL Ø                 | Toque aqui para criar um<br>novo nome para o grupo<br>para o seu ASUS Tablet. |
|                                                                                                    | Definir senha          | <ul> <li>Toque nele se você deseja<br/>acesso protegido por senha</li> </ul>  |
|                                                                                                    | Criar um grupo         | ao seu grupo.                                                                 |
| Party Link permite que vocé se conecte a dispositivos próximos e<br>compartilhe fotos automaticamente. | Participar de um grupo |                                                                               |
|                                                                                                    |                        |                                                                               |
|                                                                                                    |                        |                                                                               |

4. Toque em **Criar um grupo** ou **Participar de um grupo** para começar a compartilhar fotos capturadas do seu ASUS Tablet.

**IMPORTANTE!** Caso você tenha criado um grupo protegido por senha, você precisa compartilhar a senha para os destinatários para que eles recebam as suas fotos.

## **Recebendo fotos**

Para receber fotos de outros dispositivos com Party Link habilitado:

- 1. Iniciar Câmera, em seguida, toque em
- 2. Toque em 😕 > **OK**.

| Salvando captura de tela                                                                                                    |                        |
|----------------------------------------------------------------------------------------------------|------------------------|
| Party Link     Party Link     Wi-Fi Direct não estará disponível quando Party Link está LIGADO.     Não exibir esta mensaoem novamente | L JL 🖉                 |
| ОК                                                                                                    | riar um grupo          |
| Party Link permite que vocé se conecte a dispositivos próximos e<br>compartilhe fotos automaticamente.                                 | Participar de um grupo |
| 5 Č 🗇                                                                                                    |                        |

- 3. Toque em **Participar de um grupo** > **Pesquisar** para começar a procurar a outros dispositivos com Party Link habilitado.
- 4. Da lista, toque no grupo a que você gostaria de se juntar, em seguida, toque em **Ingressar**.
- 5. (Opcional) Se o grupo é protegido por senha, peça ao proprietário a senha para prosseguir.

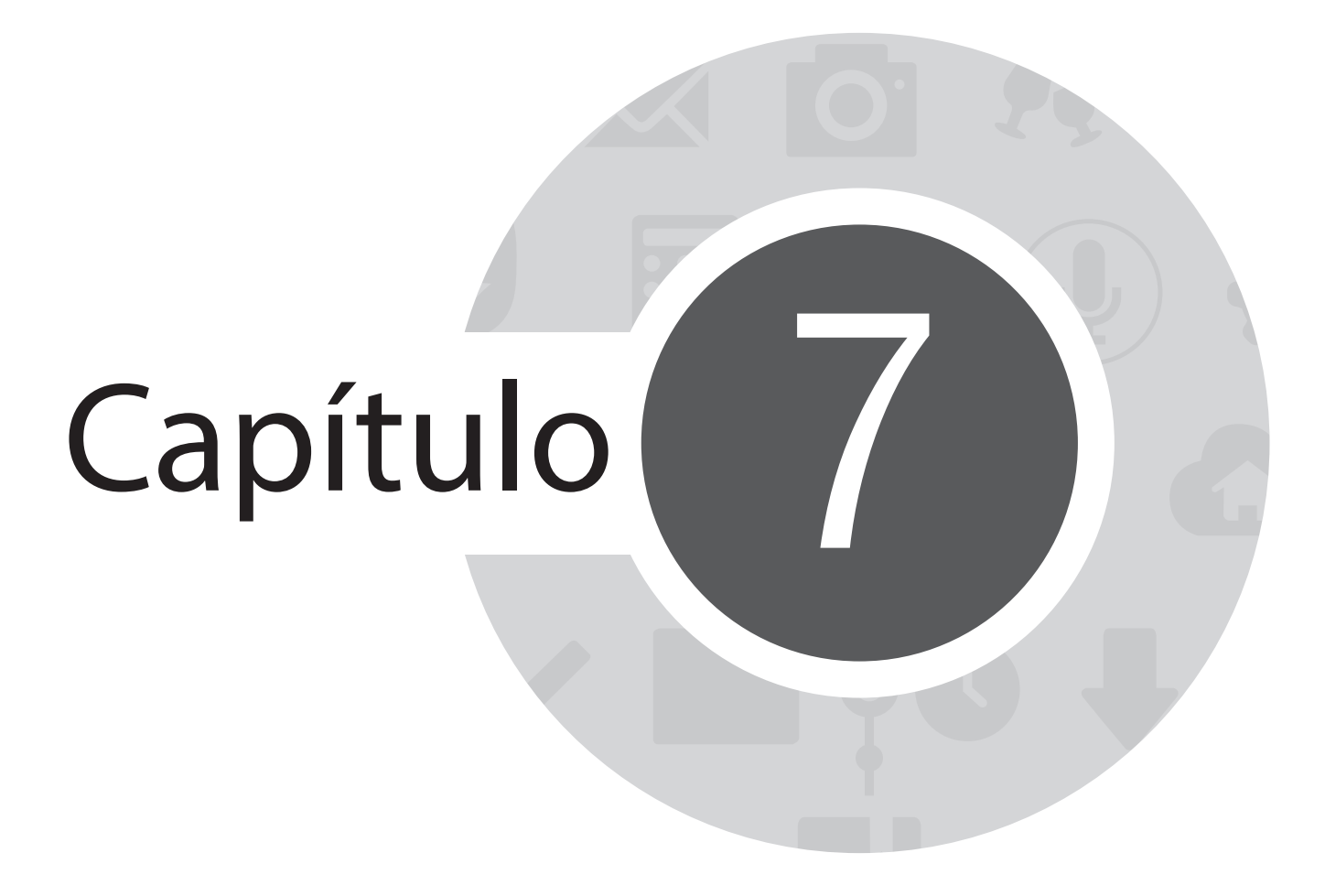

Galeria

# Usando o Galeria

Veja imagens e vídeos do jogo em seu ASUS Tablet usando o aplicativo Galeria.

Este aplicativo também permite que você edite, compartilhe ou exclua imagens e arquivos de vídeo armazenados em seu ASUS Tablet. Da Galeria, você pode exibir imagens em uma apresentação de slides ou tocar para ver a imagem selecionada ou arquivo de vídeo.

Para abrir o Galeria, toque em

## Tela principal

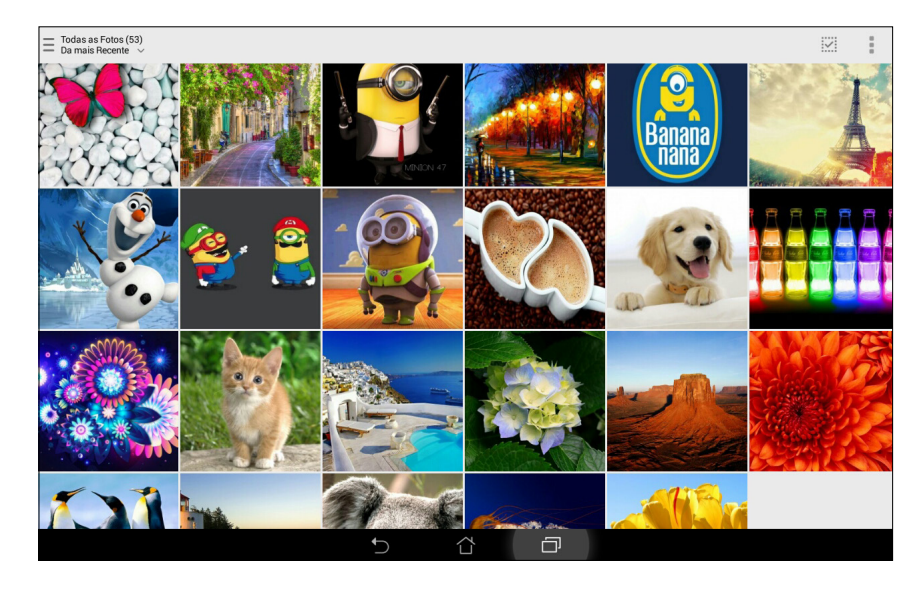

## Visualizando os arquivos de outros locais de origem

Por definição padrão, seu Galeria exibe todos os arquivos no seu ASUS Tablet segundo suas pastas de álbum. Para visualizar os arquivos de outros locais acessíveis através do seu ASUS Tablet:

- 1. Da tela do menu principal, toque em <u></u>.
- 2. Toque em qualquer um dos seguintes locais para visualizar os respectivos arquivos.

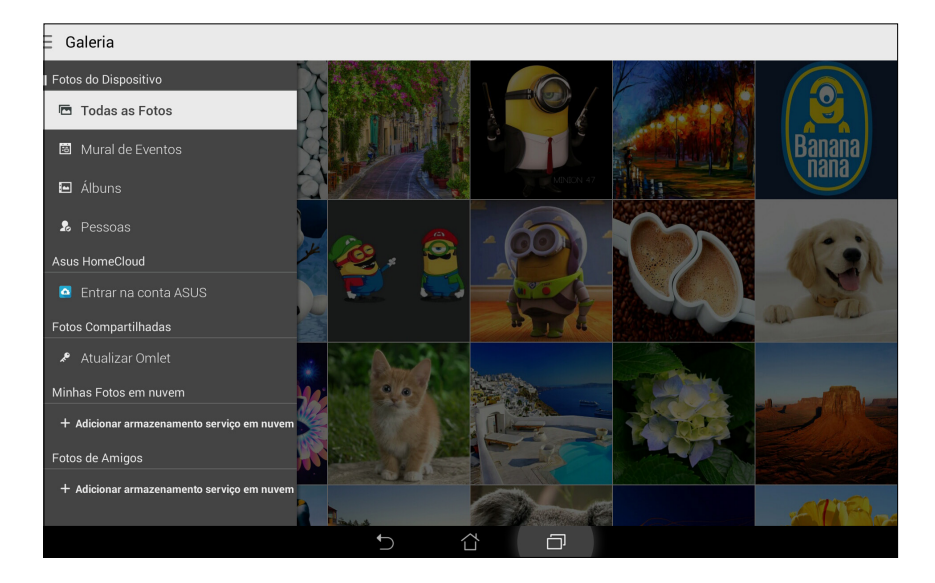

IMPORTANTE! Use uma conexão com a internet para visualizar as fotos e vídeos em Minhas Fotos em nuvem e Fotos de amigos.

## Compartilhando arquivos da galeria.

Para compartilhar arquivos da galeria:

- Da tela Galeria, toque na pasta onde os arquivos que você deseja compartilhar estão localizados. 1.
- Depois de abrir a pasta, toque em para ativar seleção de arquivo. 2.
- Toque nos arquivos que você deseja compartilhar. Será exibida uma marca de seleção na parte superior 3. da imagem que você selecionar.

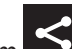

Toque em 🥌, em seguida, selecione da lista onde você deseja compartilhar as imagens.

## Excluindo arquivos da galeria.

Para excluir arquivos da galeria:

- Da tela de galeria, toque na pasta onde os arguivos que deseja excluir estão localizados. 1.
- Depois de abrir a pasta, toque em para ativar seleção de arquivo. 2.
- Toque nos arquivos que você deseja excluir. Será exibida uma marca de seleção na parte superior da 3. imagem que você selecionar.

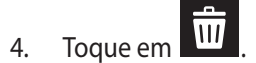

4.

## Editando uma imagem

A galeria também apresenta as suas próprias ferramentas de edição de imagens que pode usar para melhorar as imagens salvas em seu ASUS Tablet.

Para editar uma imagem:

- 1. Da tela de galeria, toque na pasta onde os arquivos estão localizados.
- 2. Depois de abrir a pasta, toque na imagem que você deseja editar.
- 3. Uma vez que a imagem é aberta, toque nela novamente para mostrar as suas funções.
- 4. Toque em para abrir a barra de ferramentas de edição a imagem.
- 5. Toque em qualquer um dos ícones da barra de ferramentas de edição para aplicar as alterações à imagem.

## Aumentando/diminuindo as imagens ou miniaturas

Da tela de galeria ou da sua imagem selecionada, abra os dedos sobre o painel da tela sensível ao toque para aumentar o zoom. Para diminuir o zoom, aproxime os dedos no painel sensível ao toque.

| <br> |
|------|
|      |
|      |
|      |
|      |
|      |
|      |
|      |
|      |
|      |
|      |
| <br> |
|      |
|      |
|      |
|      |
|      |
|      |

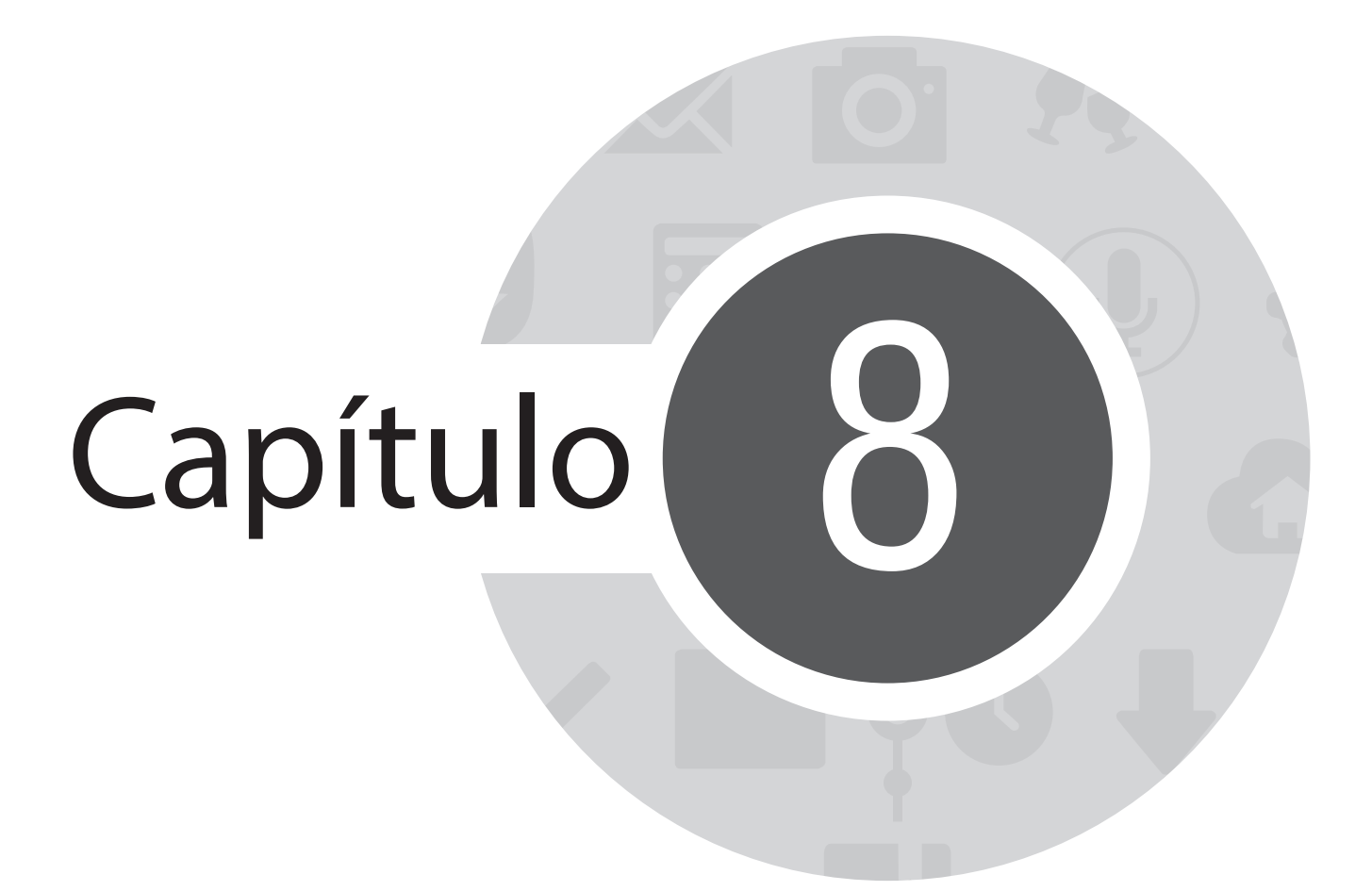

Trabalho muito, jogo mais ainda

## Supernota

Transforme a tomada de notas em uma atividade divertida e criativa que se sincroniza com o seu dados móveis usando Supernote.

Este aplicativo intuitivo permite que você crie notas organizadas por bloco de notas diretamente escrevendo ou desenhando na tela sensível ao toque. Enquanto toma notas, você também pode adicionar arquivos multimídia de outros aplicativos e compartilhá-los via redes sociais ou da sua conta de armazenamento em nuvem.

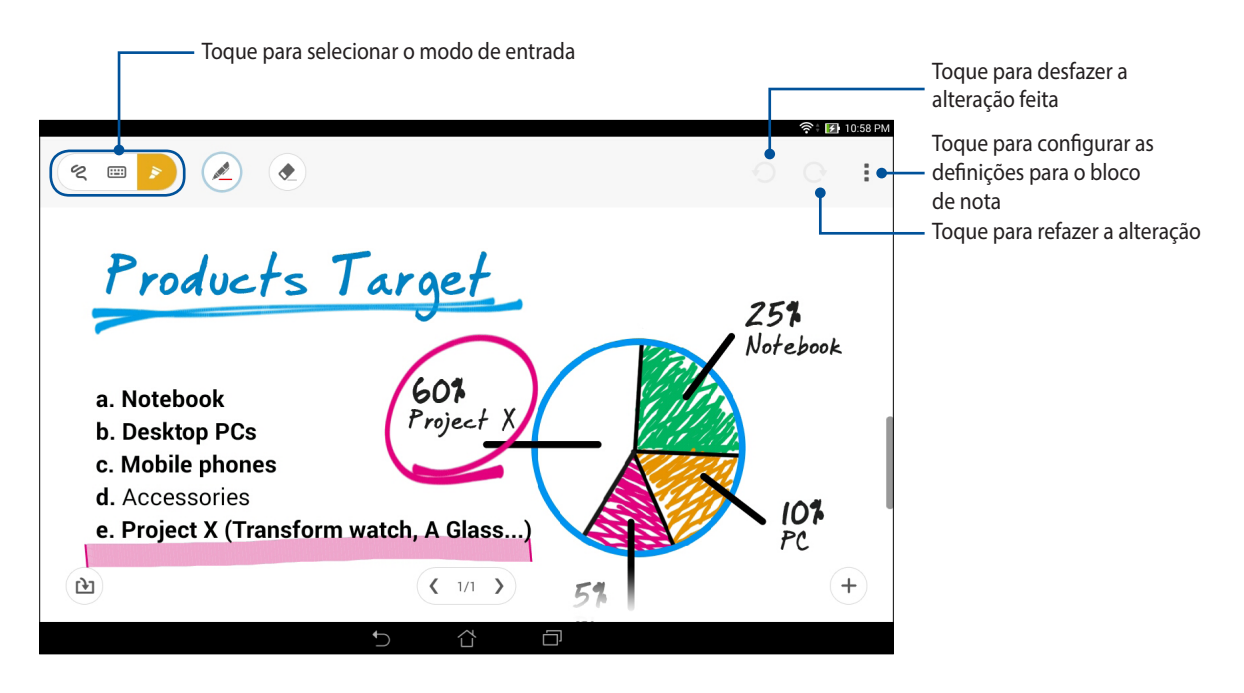

#### Entendendo os ícones

Dependendo do modo de entrada selecionado, estes ícones aparecem no momento em que você desativar seu SuperNote.

- ....
- Selecione este tipo de modo quando você quer usar o teclado na tela para inserir suas notas.
- 2
- Selecione este modo de escrita quando você quiser rabiscar ou escrever as suas notas.

ALL

- Selecione este modo de desenho quando você deseja criar desenhos ou rascunhos.
- A Quando em modo de escrever ou digitar, pressione este ícone para selecionar peso e cor do texto.
  - Quando em modo de desenho, pressione este ícone para selecionar a ferramenta de desenho a usar, e a cor ou tamanho do traço.
- 🗶 📃 Quando no modo de desenho, pressione este ícone para apagar algum conteúdo em suas notas.
- Toque neste ícone para tirar uma foto ou vídeo, gravar áudio, adicionar data e hora e muito mais às suas notas.
- + Toque neste ícone para adicionar uma nova página em seu bloco de nota.

## Criar um novo caderno de notas

Para criar novos arquivos usando Supernote, consulte as seguintes etapas:

- 1. Toque em **SuperNote**.
- 2. Toque em **Adic. Novo**.
- 3. Nomeie o arquivo e selecione Para Pad ou Para Fone para o tamanho da página.
- 4. Selecione um modelo e comece a escrever as suas notas.

## Compartilhando um bloco de notas nas nuvens

Você pode compartilhar o seu bloco de notas nas nuvens usando as seguintes etapas:

- 1. Na tela inicial do de supernota, toque por alguns segundos o bloco de nota que deseja compartilhar.
- 2. Na tela pendente, toque em Habilitar Sincronização em Nuvem).
- 3. Insira detalhes de nome de usuário e senha da conta ASUS WebStorage para prosseguir com a sincronizar do seu bloco de nota nas nuvens.
- 4. Uma vez que o bloco de nota foi sincronizado para a nuvem, o ícone nas nuvens aparece na parte superior do bloco compartilhado.

### Compartilhando uma nota nas nuvens

Além do seu bloco de nota, você também pode compartilhar notas individuais do seu Supernote para a sua conta de armazenamento em Nuvem ou qualquer aplicativo de compartilhamento. Para fazer isto:

- 1. Abra o bloco de nota que contém a nota que você deseja compartilhar.
- 2. Toque e segure a nota que você deseja compartilhar.

- 3. Na janela pendente, toque em **Compartilhar** em seguida, selecione o tipo de formato de arquivo que deseja compartilhar.
- 4. Na próxima tela, selecione a conta de armazenamento em Nuvem onde você gostaria de compartilhar sua nota.
- 5. Siga as instruções a seguir para concluir o compartilhamento de sua nota selecionada.

# Agenda

O aplicativo Agenda permite que você mantenha o controle de eventos importantes usando o ASUS Tablet. Junto da criação de eventos você também pode adicionar notas, definir lembretes ou criar um aviso de contagem regressiva para assegurar-se de que você não se esqueça dessas ocasiões importantes.

## Criando de um evento de seu ASUS Tablet

- 1. Toque em > Agenda.
- 2. Toque em **Novo evento** para começar a criar um novo evento.
- 3. Na tela Novo evento, insira todos os detalhes necessários para o evento.
- 4. Uma vez terminado, toque em **Concluído** para salvar e sair.

## Adicionando uma conta ao calendário

Além de criar um evento registrado no seu ASUS Tablet, você também pode usar o Calendário para criar eventos que são automaticamente sincronizados com as suas contas online. Mas primeiro, essas contas deve ser adicionadas ao calendário com as seguintes etapas:

- 1. Abra a Agenda.
- 2. Toque em > Contas.
- 3. Toque na conta que você deseja adicionar.
- 4. Siga as instruções na tela seguinte para adicionar uma nova conta ao Calendário.

## Criando de um evento da sua conta

Depois de adicionar contas online que você deseja sincronizar ao Calendário, agora você pode usar o seu ASUS Tablet para criar notificações para as contas online, seguindo estes passos:

**OBSERVAÇÃO**: Sua conta online já deve estar adicionada ao Calendário para que você possa prosseguir com as etapas a seguir. Você pode consultar a seção *Adicionar uma conta ao Calendário* neste e-manual para mais detalhes.

- 1. Toque em **Agenda**.
- 2. Toque em **Novo evento** para começar a criar um novo evento.
- 3. A tela Novo evento, toque em **Meu Calendário** para visualizar todas as contas atualmente sincronizadas com o Calendário.
- 4. Toque na conta onde você deseja criar um novo evento.
- 5. Na tela Novo evento, insira todos os detalhes necessários para o evento.

# What's Next (O que existe a seguir)

Não perca os eventos importantes, se divertindo ou recebendo mensagens ou e-mails de seus amigos favoritos. Configure o seu calendário de eventos, favoritos e grupos VIP ou configurações de atualização e clima para obter alertas e lembretes do que existe a seguir. Veja seus alertas What's Next na tela de bloqueio, painel de Notificação dos sistemas e qual é o widget ou aplicativo What's Next

Se usar o **What's Next** pela primeira vez, terá de configurar sua conta de calendário ou utilizar o aplicativo de calendário em seu ASUS Tablet.

#### **OBSERVAÇÕES:**

- Configure os seus contatos favoritos e grupos VIP para receber alertas de chamadas perdidas e mensagens não lidas ou emails de pessoas que mais importam para você.
- Obtenha detalhes sobre como criar seu calendário de eventos na seção Agenda.
- Saiba como obter atualizações sobre o clima do clima na seção Meteorologia.

# Do It Later (Fazer isto mais tarde)

Dê conta até mesmo das coisas mais triviais na sua vida ocupada. Mesmo quando você esteja muito ocupado, responda seus emails, mensagens de SMS, chamadas, ou leia as notícias online em sua conveniência.

Marque as mensagens não lidas ou emails interessantes, páginas da web e chamadas perdidas como itens **Responder mais tarde**, Ler mais tarde, ou **Chamar mais tarde**. Estes itens marcados serão adicionados às suas tarefas Do It Later (Fazer isto mais tarde), e você pode agir sobre essas tarefas em um momento mais conveniente.

#### **OBSERVAÇÕES:**

- Aplicativos populares de terceiros que suportam **Do It Later** incluem Google Maps, Google Chrome, Google Play, YouTube, e iMDb.
- Nem todos os aplicativos podem compartilhar e adicionar tarefas com o Do It Later.

## Acessando ou criando tarefas a fazer

Quando você tiver definido anteriormente uma mensagem ou email como Responder mais tarde, ou uma chamada como Chamar mais tarde, ou uma página da web como Ler mais tarde, você pode voltar a estas mensagem/email/chamada/página da web importantes no aplicativo Do It Later.

Para acessar suas tarefas a fazer:

- 1. Na tela inicial, toque em **Do It Later** em Todos os aplicativos.
- 2. Selecione a tarefa que você quer fazer.

Para criar uma nova tarefa a fazer:

Na tela do Do It Later, toque em 🕂 e depois passar a criar sua tarefa a fazer.

## Meteorologia

Obtenha atualizações de meteorologia em tempo real diretamente no seu ASUS Tablet usando o aplicativo Meteorologia. Usando clima, você também pode verificar outros detalhes de meteorologia ao redor do mundo.

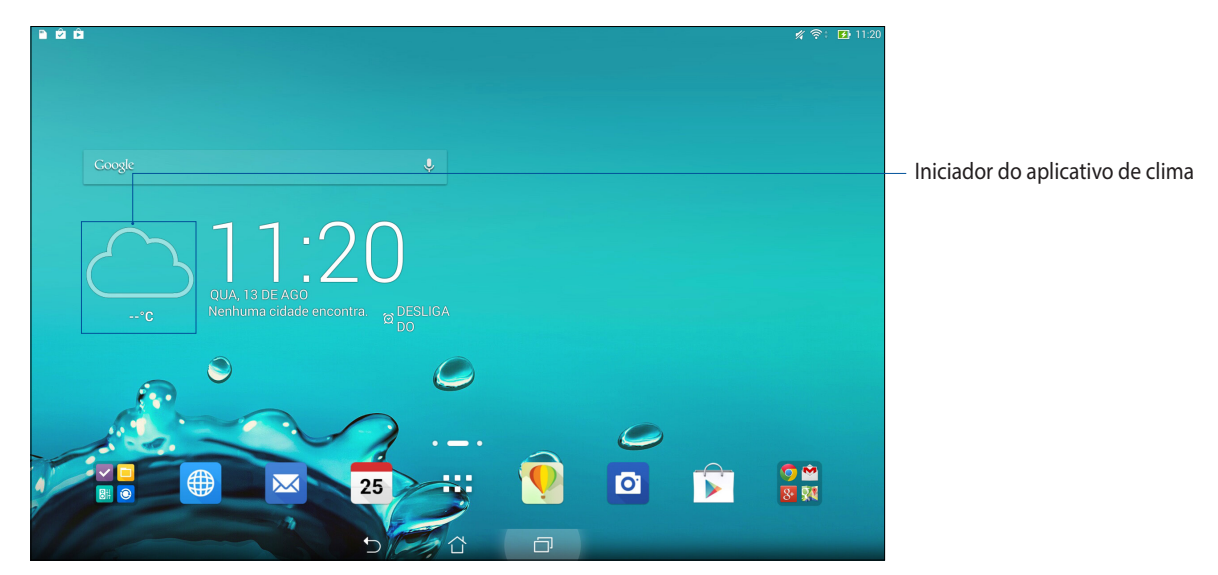

## Tela inicial de clima

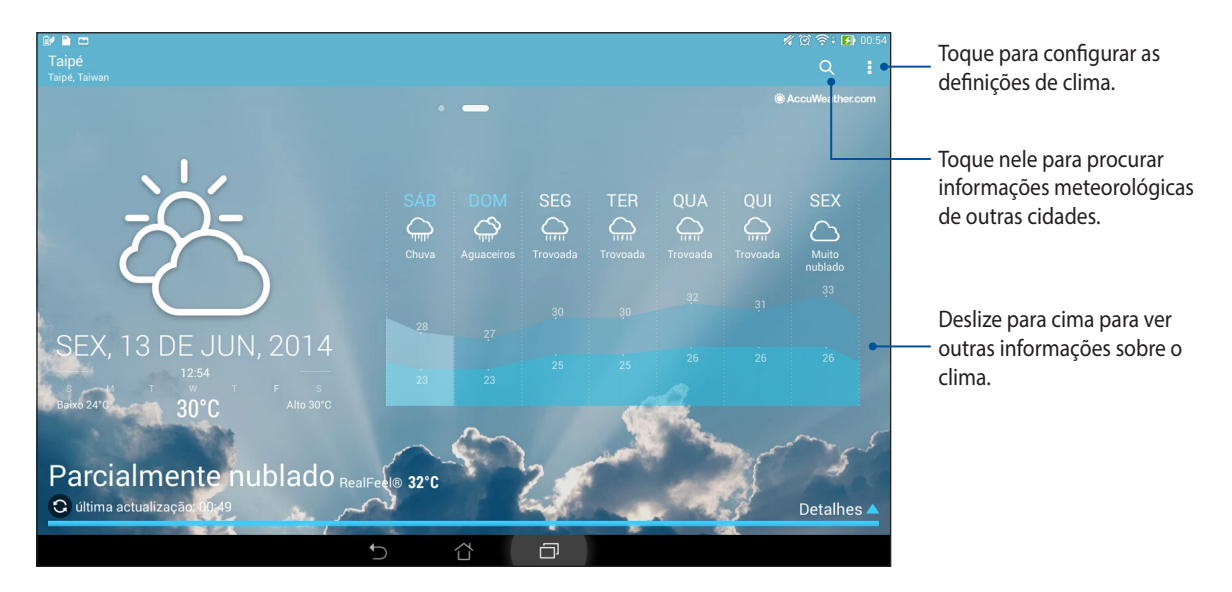

# Relógio

Personalize as configurações de fuso horário do seu ASUS Tablet, defina alarmes, e use seu ASUS Tablet como um cronômetro com o aplicativo Relógio.

## Abrindo o relógio

Abra o aplicativo Relógio usando uma das opções a seguir:

- Da tela inicial do ASUS Tablet, toque no visor do relógio digital.

• Toque em > Relógio .

## Fuso horário mundial

Toque em 🕮 para acessar as configurações de fuso horário mundial de seu ASUS Tablet.

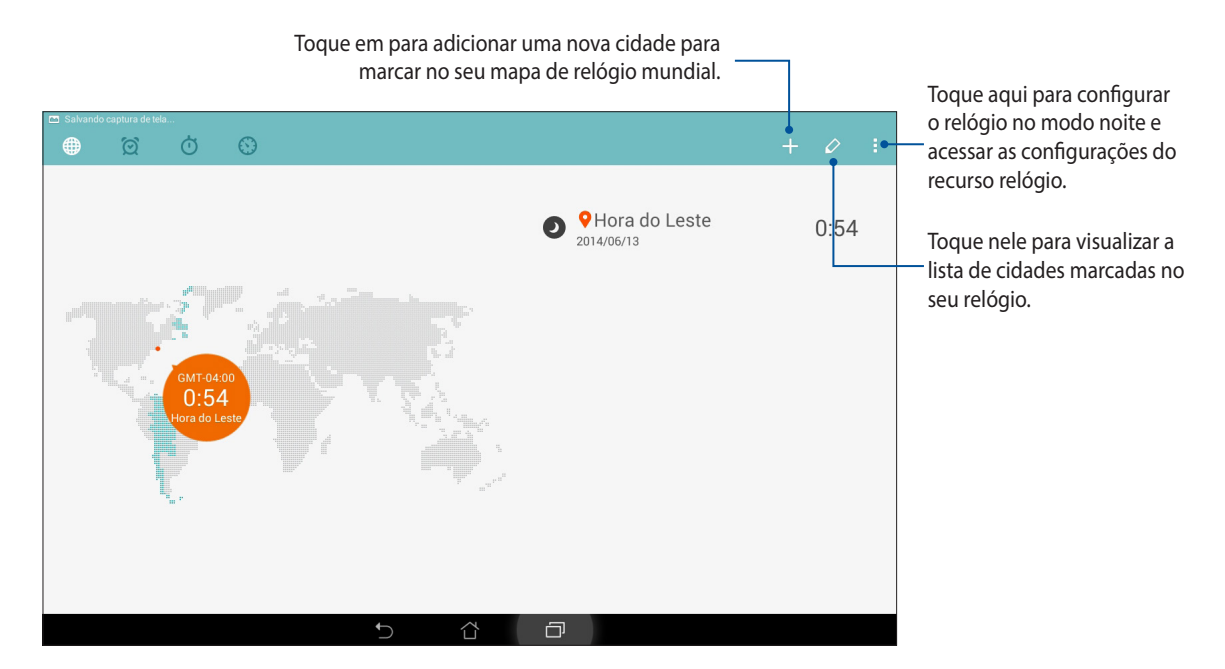

## Despertador

Toque em 🔯 para acessar as configurações de relógio e alarme de seu ASUS Tablet.

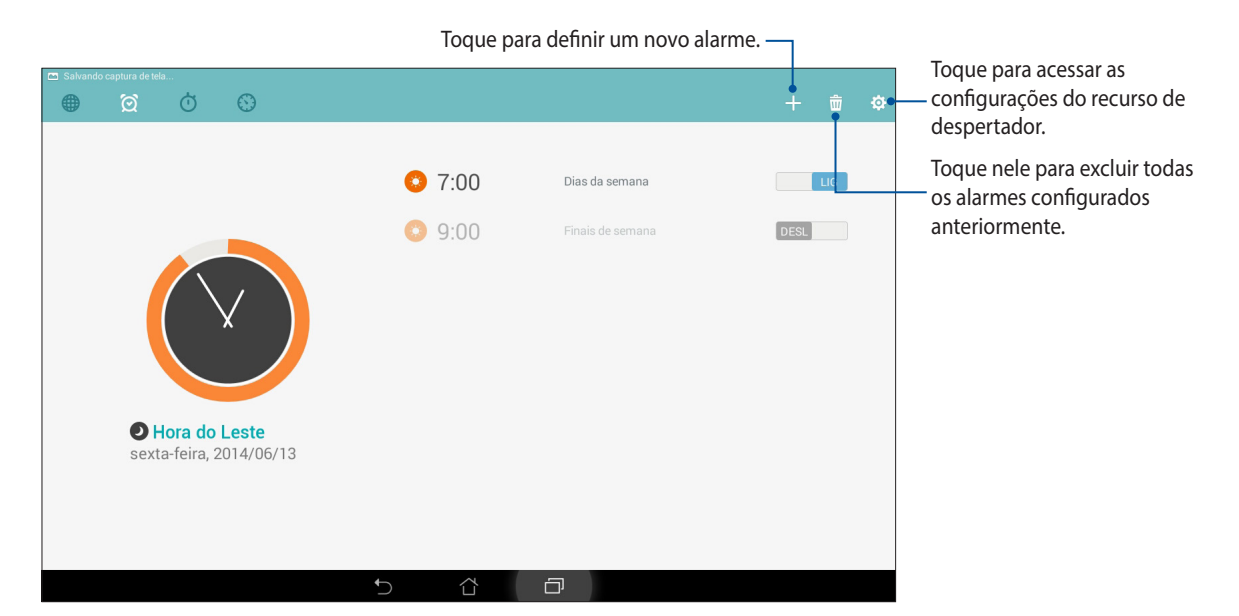
# Cronômetro

Toque em 💟 para usar seu Tablet ASUS como um cronômetro.

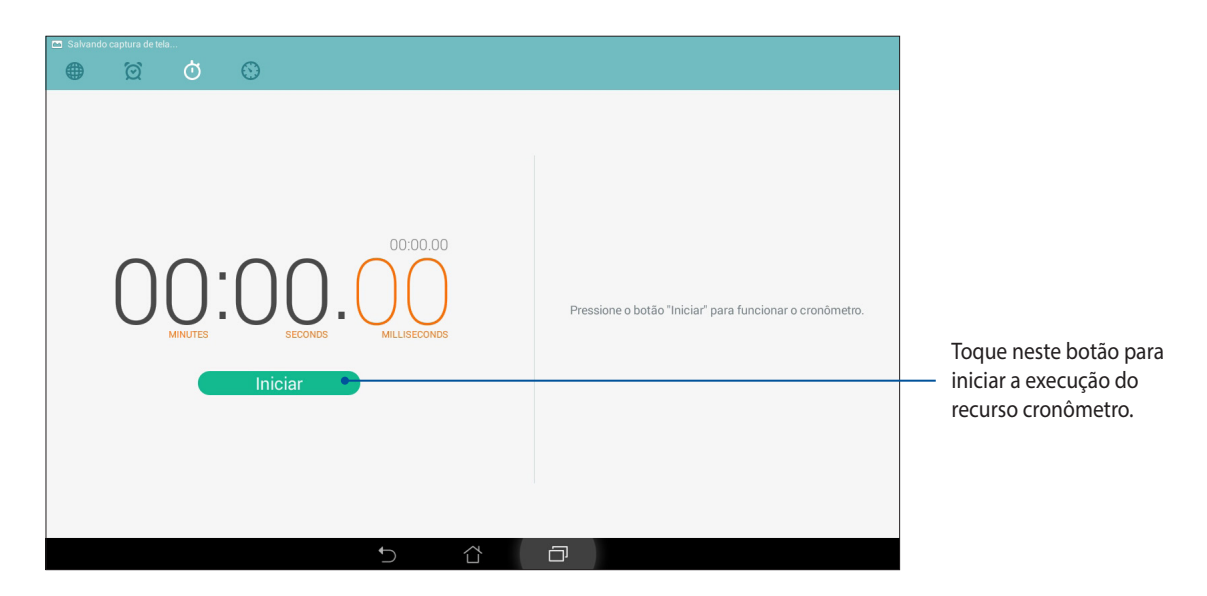

## Temporizador

Você pode definir várias opções do temporizador para seu ASUS Tablet. Para fazer isso, siga os passos abaixo:

#### Configuração do temporizador

1. Toque em 🔛 para acessar o recurso de temporizador do seu ASUS Tablet

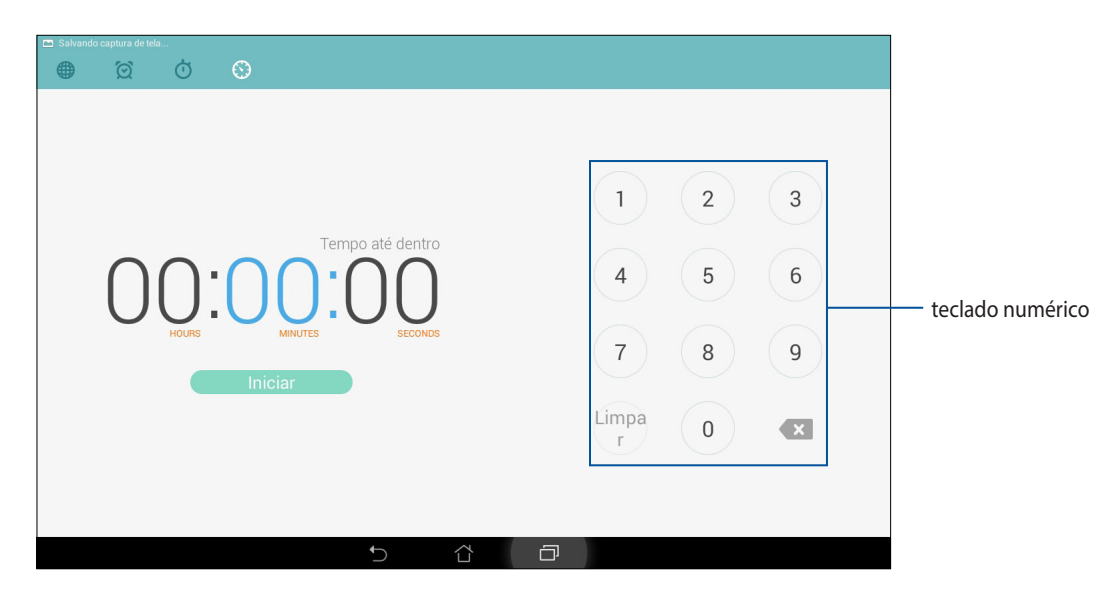

2. Utilize o teclado numérico para inserir o seu horário alvo, em seguida, toque em Iniciar para iniciar o temporizador.

#### Adicionando ou excluindo as configurações do temporizador

Você também pode adicionar novas configurações de temporizador ou excluir as já existentes que você não precisa mais. Para fazer qualquer uma dessas opções, consulte as seguintes etapas:

- 1. Toque em 🔛 para acessar o recurso de temporizador do seu ASUS Tablet
- 2. Se você já tiver criado um temporizador, esses devem aparecem na sua tela inicial Timer. Você pode excluir ou adicionar novas configurações de temporizador usando os ícones na sua tela inicial Timer.

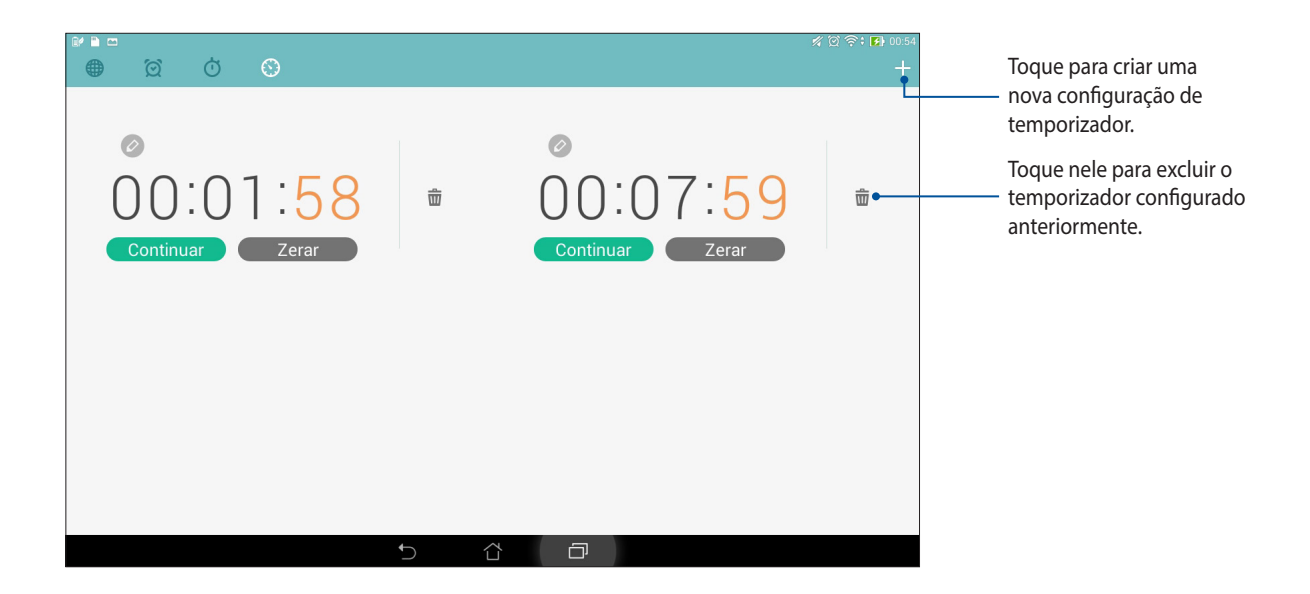

# **Gerenciador de Arquivos**

Usar o Gerenciador de Arquivos permite que você facilmente localize e gerencie seus dados no armazenamento interno de seu ASUS Tablet ou seus dispositivos conectados de armazenamento externo.

#### Acessando o armazenamento interno

Para acessar o armazenamento interno:

- 1. Toque em **•••** > Gerenciador de Arquivos.
- 2. Toque em = > Armazenamento interno para exibir o conteúdo de seu ASUS Tablet e toque em um item para selecionar.

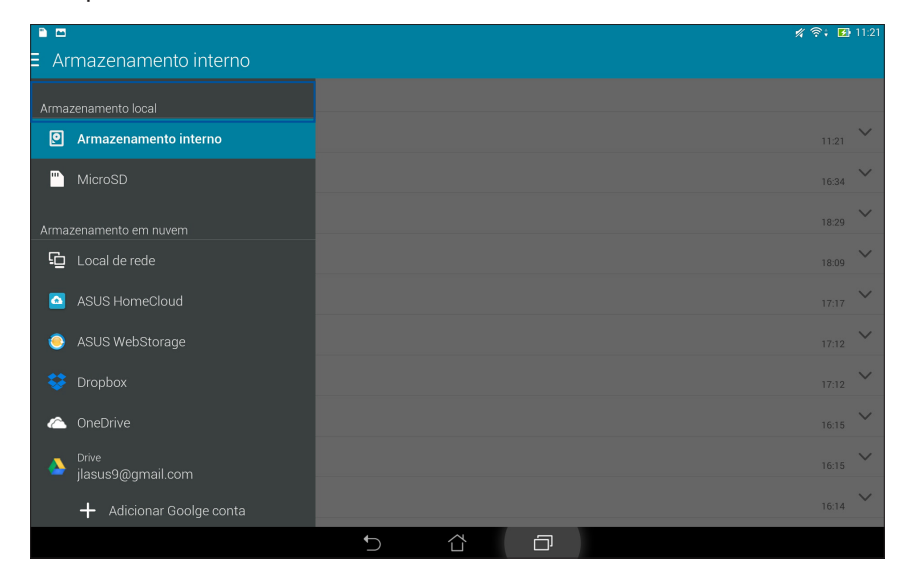

### Acessando o dispositivo de armazenamento externo

Para acessar o dispositivo de armazenamento externo:

1. Insira o cartão microSD no seu ASUS Tablet.

**OBSERVAÇÃO:** Para obter mais detalhes, consulte a seção *Instalando um cartão de memória* neste guia do usuário.

- 2. Toque em **Gerenciador de Arquivos**.
- 3. Toque em  $\equiv$  > **MicroSD** para exibir o conteúdo do seu cartão microSD.

| E                          |    |   |   | 🚀 奈: 🛂 11:21 |
|----------------------------|----|---|---|--------------|
| ∃ MicroSD                  |    |   |   |              |
|                            |    |   |   |              |
| Armazenamento local        |    |   |   |              |
| Armazenamento interno      |    |   |   | 12:50        |
| MicroSD                    |    |   |   | 12:47 🗸      |
| Armazenamento em nuvem     | 13 |   |   | 12:47 🗸      |
|                            |    |   |   | ~            |
|                            |    |   |   | 12:47        |
| ASUS HomeCloud             |    |   |   | 12:45        |
| ASUS WebStorage            |    |   |   | 12:45 🗸      |
| 💝 Dropbox                  |    |   |   | 12:52        |
| 🛆 OneDrive                 |    |   |   | 12:52 🗸      |
| Drive<br>jlasus9@gmail.com |    |   |   | 08:52 🗸      |
| + Adicionar Goolge conta   |    |   |   | 08:52 🗸      |
|                            | ţ, | Δ | D |              |

## Acessando o armazenamento nas nuvens

IMPORTANTE! Ative wi-fi no seu ASUS Tablet para visualizar arquivos do Armazenamento em nuvem.

Para acessar arquivos salvos em suas contas de armazenamento nas nuvens:

- 2. Toque em **Gerenciador de Arquivos**.
- 2. Toque em = e toque em um local de armazenamento nas nuvens sob **Armazenamento em nuvem**.

|                          |   |   | 🖋 🛜: 🛃 11:22 |
|--------------------------|---|---|--------------|
| ∃ Drive                  |   |   |              |
|                          |   |   |              |
| Armazenamento local      |   |   |              |
| Armazenamento interno    |   |   | 13:39        |
| <sup>III</sup> MicroSD   |   |   | 19:04 🗸      |
| Armazenamento em nuvem   |   |   |              |
| 🔁 Local de rede          |   |   |              |
| ASUS HomeCloud           |   |   |              |
| 🥥 ASUS WebStorage        |   |   |              |
| 😻 Dropbox                |   |   |              |
| le OneDrive              |   |   |              |
| Drive jlasus9@gmail.com  |   |   |              |
| + Adicionar Goolge conta |   |   |              |
|                          | Ĵ | D |              |

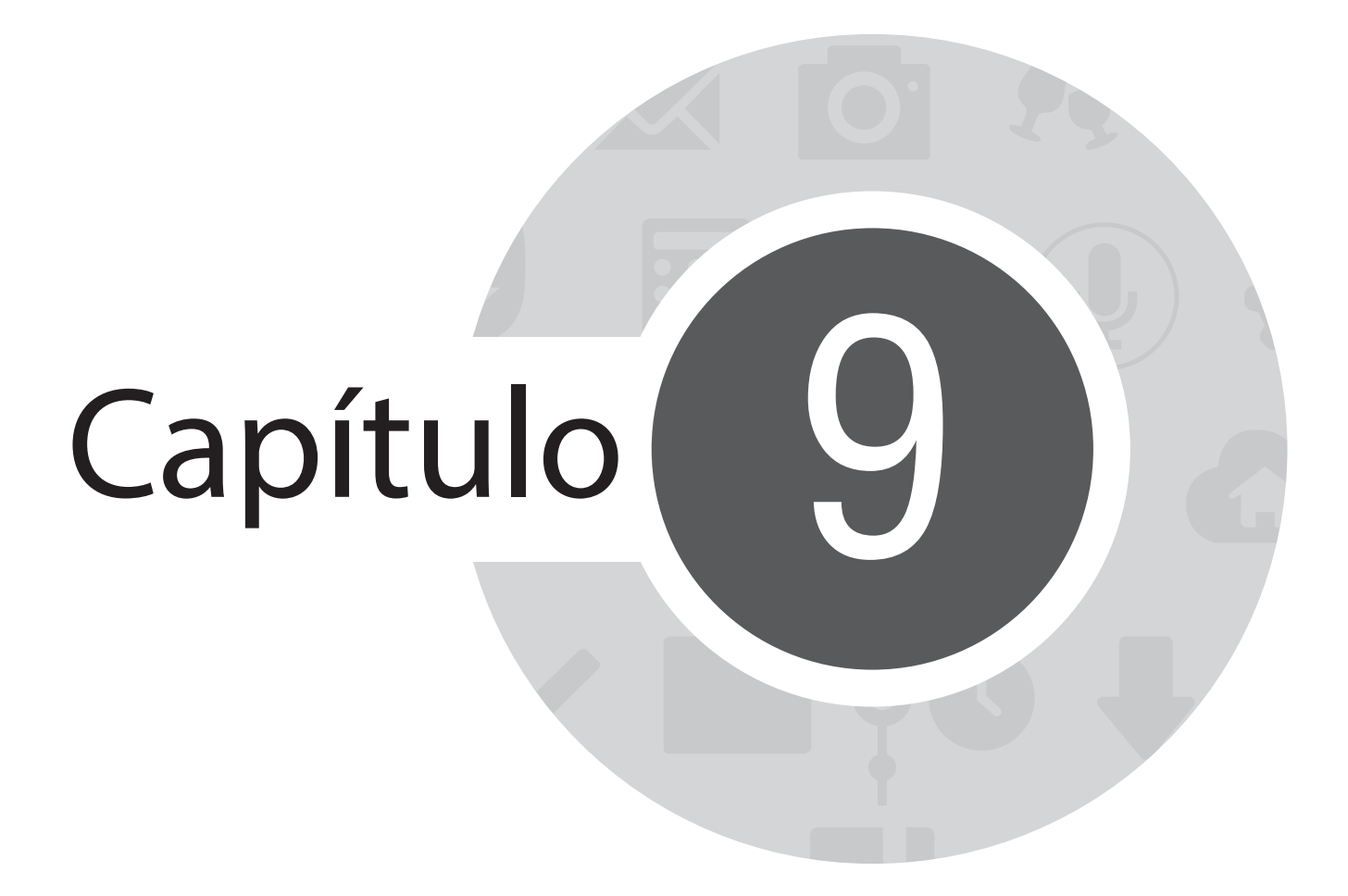

A Internet

# Navegador

A interface limpa e intuitiva do navegador Zen torna mais fácil navegar o conteúdo da iternet nem uma página em velocidade rápida de carregamento através de seu mecanismo de navegação do Chrome. Ele também permite que você compartilhe ou envie por email conteúdo da web, bem como enviar como uma tarefa Ler mais tarde.

## Iniciar o navegador da tela de bloqueio

Arraste para baixo 🌐 até que o aplicativo Navegador seja aberto.

## Iniciando o navegador da tela de bloqueio

Da tela inicial, toque em 🌐.

# Abrindo o Navegador da tela Todos os Aplicativos

Na Tela Inicial, toque em **a e** toque em **Navegador**.

# Compartilhando uma página

Vá até a página que você deseja compartilhar, em seguida, toque em

- Para compartilhar uma página, toque em **Compartilhar página**, em seguida, selecione a conta ou aplicativo onde você deseja compartilhar a página.
- Para enviar uma página para leitura posterior, toque em **Ler mais tarde**. A página é adicionada como uma tarefa a fazer e seu aplicativo Do It Later.

#### **OBSERVAÇÕES:**

- Certifique-se de que o seu ASUS Tablet está conectado a uma rede Wi-Fi ou rede móvel.
- Se você se conectar a uma rede móvel, taxas podem ser cobradas com base no seu plano de rede.
- Consulte a seção Conectando-se a uma rede Wi-Fi para obter mais detalhes.
- Acesse sua Lista de tarefas do aplicativo **Do It Later** em **Todos os aplicativos**.

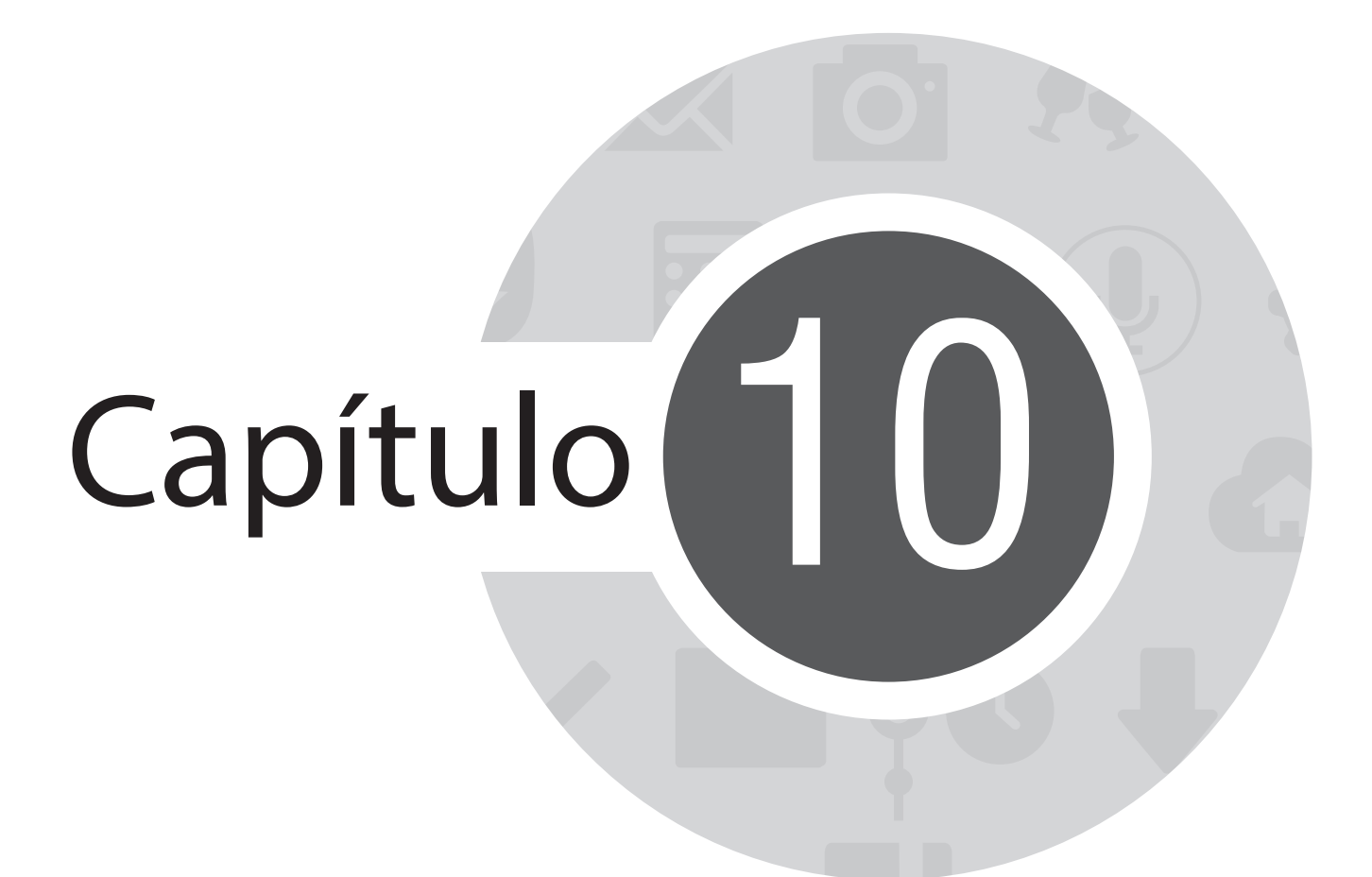

Diversão e entretenimento

# Usando o fone de ouvido

Tenha a liberdade de fazer outras coisas enquanto você estiver em uma chamada ou ouvindo sua música favorita, usando um fone de ouvido.

## Conectado a entrada de áudio

Insira a entrada para fone de ouvido de 3,5 mm na porta de áudio do dispositivo.

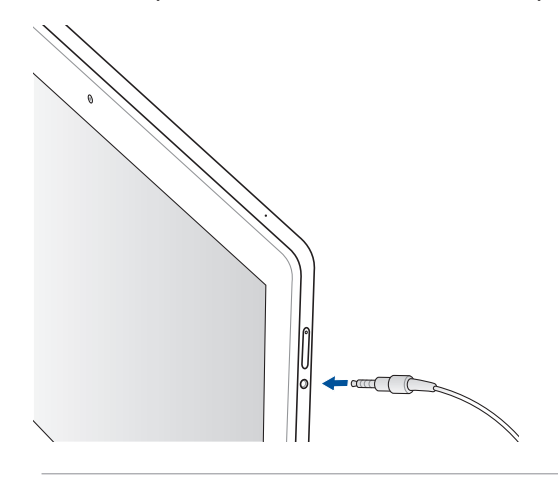

#### AVISO!

- Não insira outros objetos na porta de entrada de áudio.
- Não insira um cabo com saída de potência elétrica na porta da entrada de áudio.
- Ouvir música em volume alto por longos períodos pode causar danos à sua audição.

#### **OBSERVAÇÕES:**

- Recomendamos que utilize apenas fones de ouvido compatíveis com este dispositivo.
- Desconectar a entrada de áudio enquanto ouve música dá pausa automaticamente na música reproduzida.
- Desconectar a entrada de áudio enquanto assiste um vídeo dá pausa automaticamente no vídeo reproduzido.

# Assistente de Áudio

O Assistente de Áudio permite que você personalize os modos de som de seu ASUS Tablet para uma saída de áudio mais limpa que combina cenários de uso reais.

## Usando o Assistente de Áudio

Para usar o Assistente de Áudio:

- 1. Toque em **•••** > Assistente de Áudio.
- 2. Na janelado Assistente de Áudio, toque o modo de som que você deseja ativar, em seguida, toque em **Concluído** para salvar e sair.

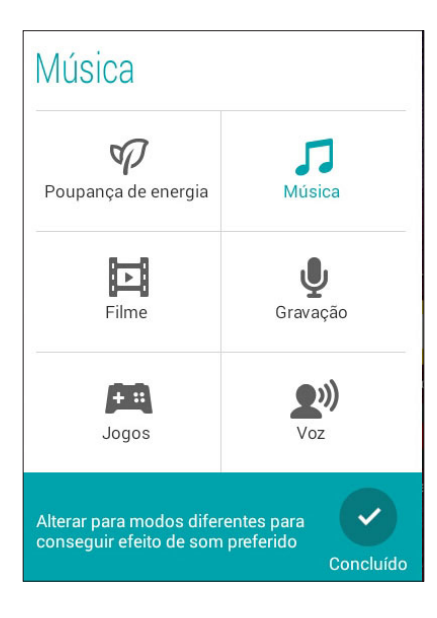

# Jogar jogos

Obtenha os mais recentes jogos online e compartilhe-os em suas contas sociais contas usando os o aplicativo Play Games. Você também pode juntar-se a jogos para vários jogadores e fazer ver os jogos de alguns líderes competitivos.

**IMPORTANTE!** Faça login na sua conta do Google para maximizar os recursos do Play Games.

### Usando o aplicativo de jogar jogos

Para usar o Play Games:

- 1. Toque em **Play Games (Jogar jogos)**.
- 2. Toque na opção que você deseja usar.

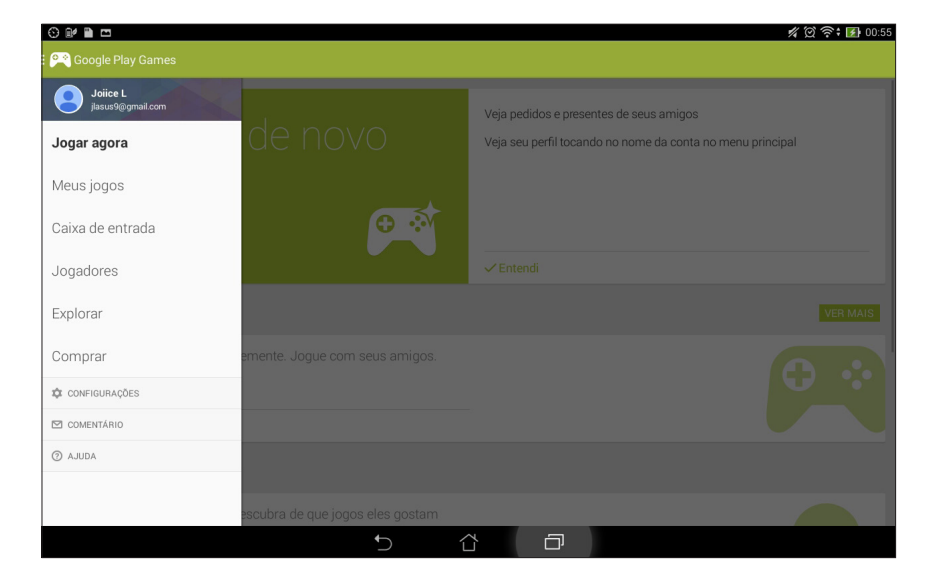

| Jogar agora      | Toque em para ver uma visão geral de sua atividade de jogos. Também mostra a atividade de jogos dos seus contatos Google+.                                                             |
|------------------|----------------------------------------------------------------------------------------------------|
| Meus jogos       | Toque para mostrar as suas atividades de jogos sob as seguintes opções:<br>TODOS OS MEUS JOGOS, RECENTEMENTE JOGADOS, INSTALADOS.                                                      |
| Caixa de entrada | Toque para ver emails de convite e partidas de jogo.                                                                                                    |
| Jogadores        | Toque para ver todos os seus colegas no Google que também estão jogando via Play Store. Você pode visualizá-los sob estas opções: <b>TODOS, JOGADORES ATIVIOS, VOCÊ PODE CONHECER.</b> |
| Explorar         | Toque para navegar pelos jogos sob as seguintes categorias:<br>EM DESTAQUE, POPULAR, POPULAR PARA VÁRIOS JOGADORES.                                                                    |
| Comprar          | Toque para lançar a categoria <b>Jogos</b> do Play Store.                                                                                                    |

# Música

Acesse sua coleção de músicas direto no seu ASUS Tablet usando o aplicativo de música. A Música permite que você reproduza arquivos de música armazenados internamente ou a partir de um dispositivo de armazenamento externo.

### Iniciando o recurso de música

Para abrir Música, toque em

## Reproduza músicas do seu dispositivo

Por padrão, o Música tem todas as músicas salvas no seu Tablet ASUS interno do sistema de armazenamento. Comece a tocar as músicas tocando nelas.

## Reproduzindo músicas do seu cartão SD

Para reproduzir músicas do seu cartão SD:

1. Certifique-se de que o seu cartão SD já está inserido em seu ASUS Tablet.

**OBSERVAÇÃO:** Para obter mais detalhes sobre como instalar o cartão SD, consulte seção Inserir cartão micro SD neste e-Manual.

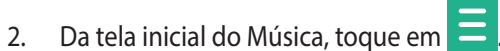

3. Em Meu dispositivo, toque em **Música** para navegar através dos arquivos de música salvos no seu cartão SD.

### Reproduzindo músicas nas nuvens

IMPORTANTE! Ative wi-fi no seu ASUS Tablet para visualizar arquivos do Música em nuvem.

Seu ASUS Tablet atualmente suporta arquivos de música salvos nas contas de armazenamento nas nuvens a seguir:

- ASUS Webstorage
- Dropbox
- OneDrive
- Drive

#### Adicionando uma conta de armazenamento nas nuvens

Para reproduzir músicas gravadas de qualquer uma destas contas de armazenamento nas nuvens.

- 1. Da tela inicial da Música, toque em 📒.
- 2. Sob Música em nuvem, selecione Adicionar serviços em nuvem.
- 3. Selecione o serviço de armazenamento nas nuvens onde você deseja reproduzir arquivos de música.
- 4. Siga as instruções a seguir para concluir o registro de sua conta de armazenamento nas nuvens.

#### Reproduzindo de músicas de uma conta de armazenamento nas nuvens

- 1. Abra o aplicativo Música, em seguida, toque em 😑
- 2. Sob Música em nuvem, selecione o serviço de armazenamento nas nuvens de onde você deseja reproduzir arquivos de música.

# Gravador de som

Grave arquivos de áudio usando o ASUS Tablet ativando o aplicativo Gravador de som.

### Abrindo o gravador de som

Para abrir o Gravador de som, toque em **a a brir o Gravador de som**.

## Tela inicial do gravador de som

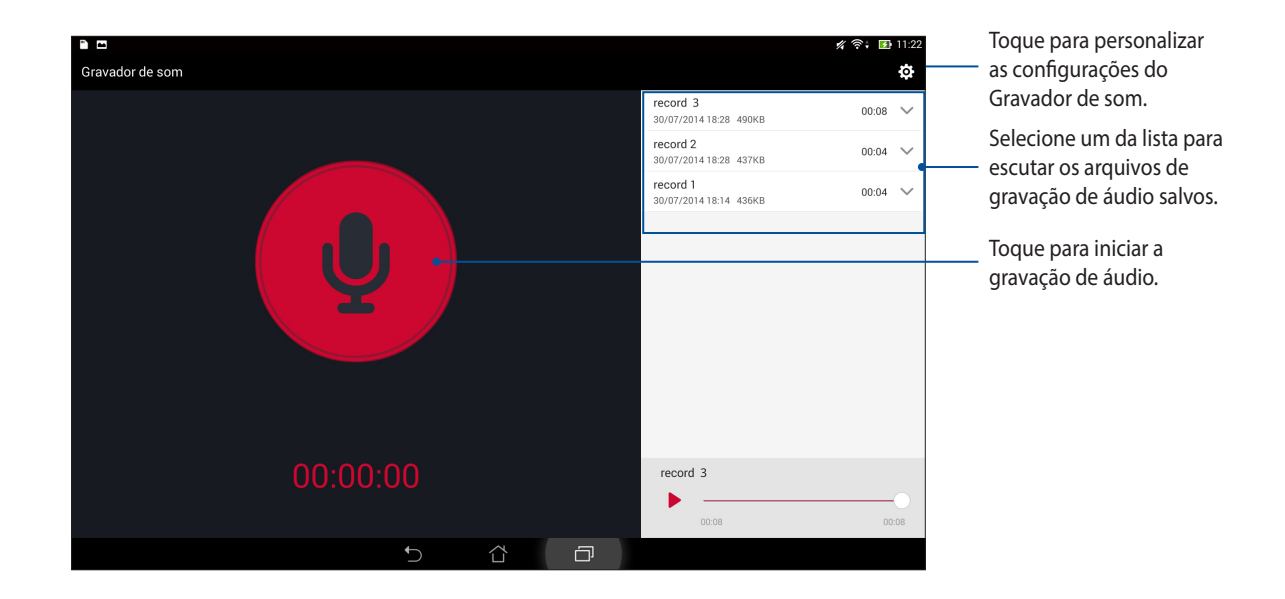

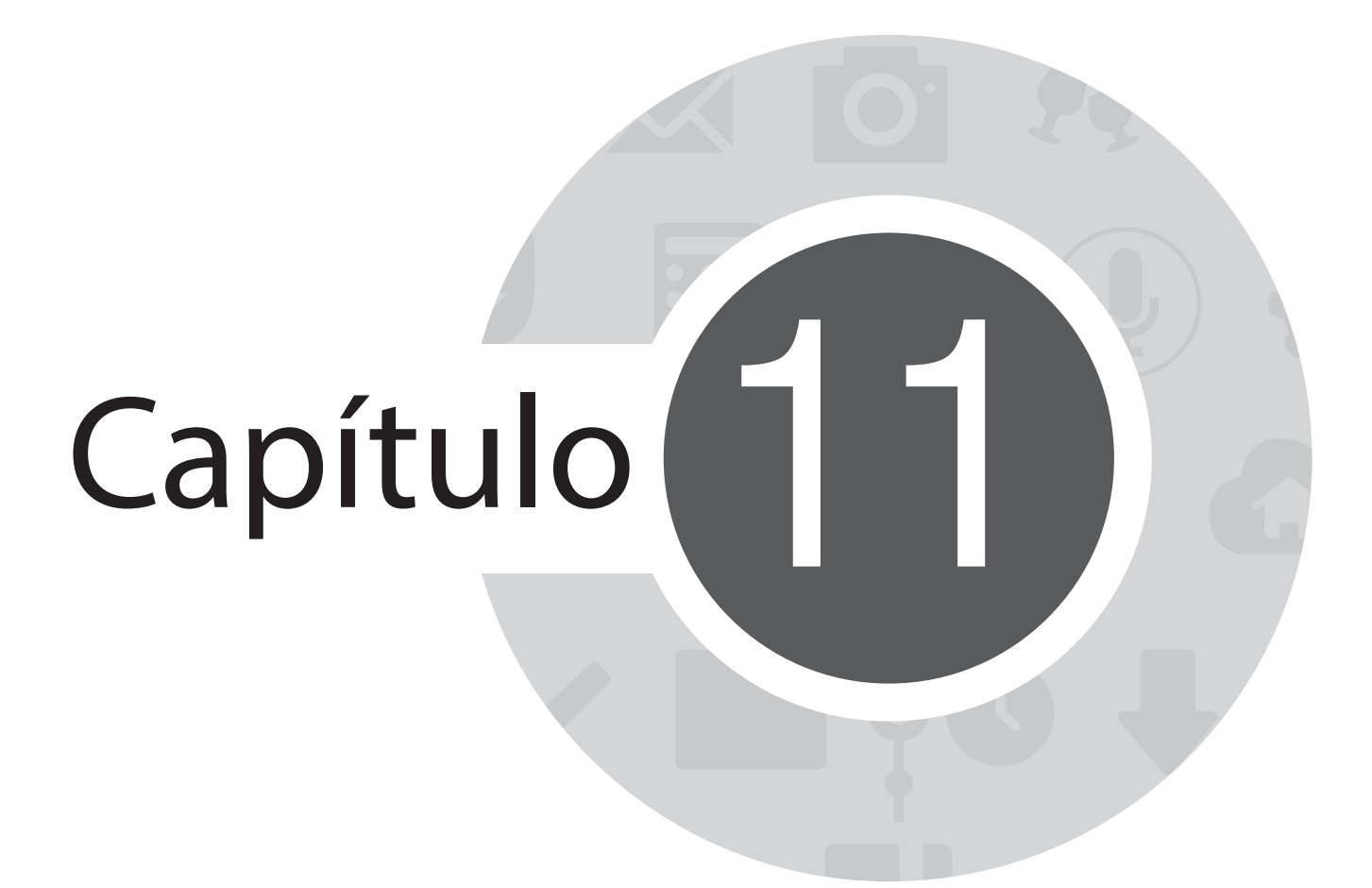

Mantenha o seu Zen

# Mantendo o seu dispositivo atualizado

Mantenha o seu ASUS Tablet no ciclo de atualizações do sistema Android e os aplicativos e recursos atualizados.

### Atualizando seu sistema

Para atualizar seu ASUS Tablet:

- 1. Toque em et toque em **Configurações**.
- 2. Na tela Configurações, deslize para exibir outros itens, em seguida, toque em Sobre.
- 3. Toque em Atualização do sistema e toque em Verificar atualização.

OBSERVAÇÃO: Você pode visualizar a última vez em que o sistema do seu Tablet ASUS foi atualizado com a Última verificação de atualização: da janela Atualização do sistema.

# Armazenamento

Você pode armazenar dados, aplicativos ou arquivos em seu ASUS Tablet (memória interna), em um armazenamento externo, ou em um armazenamento online. Você precisa de uma conexão com a internet para transferir ou baixar seus arquivos em um armazenamento online. Use o cabo USB incluído para copiar arquivos para ou do computador para o ASUS Tablet.

# Backup e redefinir

Faça backup de dados, senhas de Wi-Fi e outras configurações para servidores do Google usando seu ASUS Tablet. Para fazer isto:

- 1. Toque em **E = e** toque em **Configurações > Fazer backup e redefinir**.
- 2. Da janela Backup e restauração, você pode:
  - **Fazer backup:** Este recurso faz backup de dados, senhas de Wi-Fi e outras configurações para servidores do Google quando habilitado.
  - **Conta de backup:** Permite que você especifique a conta que a ser associada quando você salvar o backup.
  - **Restauração automática:** Esse recurso facilita a restauração de configurações e dados de backup quando você reinstala um aplicativo.
  - **Configuração original:** Apaga todos os dados no telefone.

# Protegendo seu ASUS Tablet

Use os recursos de segurança do seu ASUS Tablet para evitar chamadas não autorizadas ou acesso à informação.

### Desbloqueando sua tela

Quando a tela estiver bloqueada, você pode abri-la com as opções de desbloqueio de segurança que o ASUS Tablet oferece para você.

Para selecionar o desbloqueio da tela do seu ASUS Tablet:

- 1. Toque em **Configurações > Bloquear de tela**.
- 2. Toque em Bloqueio de tela, em seguida, selecione uma opção para desbloquear seu ASUS Tablet.

#### **OBSERVAÇÕES:**

- Consulte a seção **Opções de desbloqueio de tela** para obter mais informações.
- Para desativar a opção de desbloqueio de tela que você definiu, toque em Nenhuma na Choose screen lock screen (Escolha tela de bloqueio).

# Opções de bloqueio de tela

Escolha uma destas opções para bloquear o seu ASUS Tablet.

• **Deslizar:** Deslize o dedo em qualquer direção para desbloquear o seu ASUS Tablet.

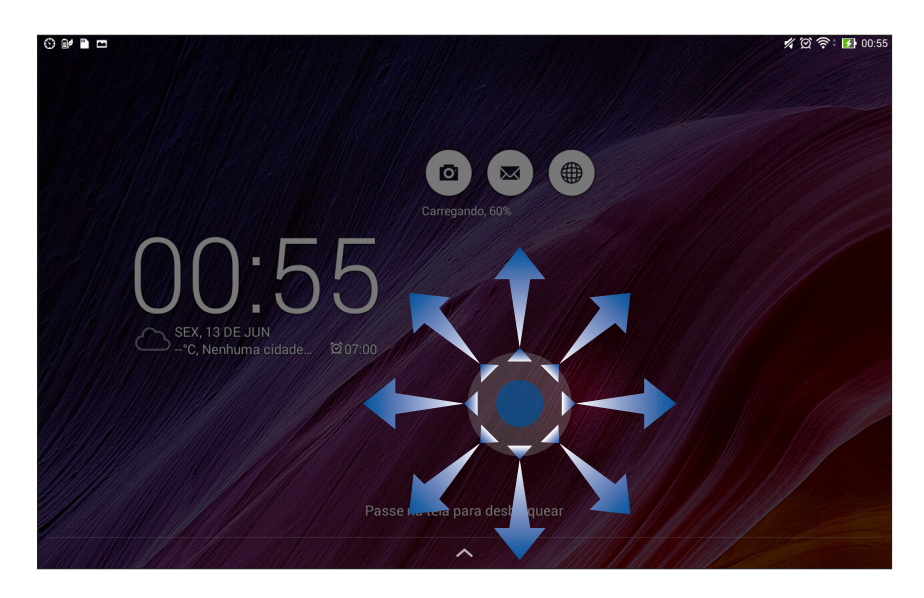

**Desbloqueio facial:** Mostre seu rosto na janela preta da tela de bloqueio para desbloquear o seu ASUS Tablet.

#### **IMPORTANTE!**

- Desbloqueio de rosto é menos seguro do que o padrão, PIN ou senha.
- Alguém que seja parecido com você pode desbloquear o seu ASUS Tablet.
- Os dados utilizados para identificar o seu rosto são mantidos no seu ASUS Tablet.

Para definir desbloqueio de rosto:

- 1. Da tela de Escolher bloqueio de tela, toque em **Desbloqueio facial**.
- 2. Leia os termos de utilização do Desbloqueio facial apresentados na sua tela, em seguida, toque em **Configurar**.
- 3. Leia as instruções na configuração do Desbloqueio facial na sua tela e, em seguida, toque em **Continuar**.
- 4. Mantenha o seu ASUS Tablet ao nível dos olhos e alinhe o seu rosto no contorno da tela para capturar.

**OBSERVAÇÃO:** A moldura verde pontilhada indica que o ASUS Tablet detectou o seu rosto e está no processo da captura da imagem.

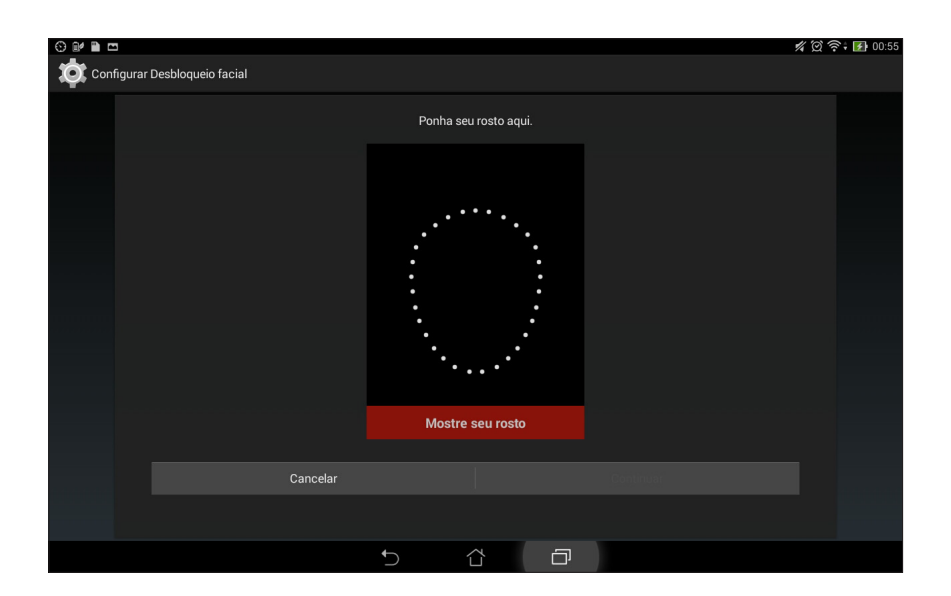

- 5. Após o seu rosto ser capturado, toque em Continuar.
- 6. Se desbloqueio de rosto não reconhecer o seu rosto, deve selecionar uma opção secundária para desbloquear o seu ASUS Tablet. Selecione **Padrão**, se você quiser desbloquear o seu ASUS Tablet por um padrão ou **PIN** para desbloquear digitando o seu código PIN, em seguida, siga as instruções na tela.

IMPORTANTE! Certifique-se de lembrar do PIN ou do padrão que você criou para desbloquear o dispositivo.

7. Depois que você terminar a configuração do Desbloqueio facial, toque em OK.

• Padrão: Deslize o dedo sobre os pontos e crie um padrão.

| ⊕ ■ ■              |                   | 🚀 🛱 🎅 🚺 00:56 |
|--------------------|-------------------|---------------|
| Escolha seu padrão |                   |               |
|                    | Padrão registrado |               |
| Tentar novamente   | Continuar         |               |
|                    | 5 û <b>0</b>      |               |

**IMPORTANTE!** Você pode criar um padrão com um mínimo de quatro pontos. Certifique-se de lembrar do padrão que você criou para desbloquear o dispositivo.

• **PIN:** Digite pelo menos quatro números para definir um PIN.

| () = () = ()              |          |     | 5.       | 🚀 🗭 🎅 🖬 00:56 |
|---------------------------|----------|-----|----------|---------------|
| Configurar seu PIN        |          |     |          |               |
| Toque em Continuar quando | terminar | · · | •••••    | ]             |
|                           |          |     |          |               |
| Cancelar                  |          | с   | ontinuar |               |
|                           |          |     |          |               |
| 1                         |          | 2   | 3        |               |
| 4                         |          | 5   | 6        |               |
| 7                         |          | 8   | 9        |               |
| ×                         |          | 0   | Avançar  |               |
|                           | ~ í      |     |          |               |

IMPORTANTE! Certifique-se de lembrar do PIN que você criou para desbloquear o dispositivo.

• Senha: Digite pelo menos quatro caracteres para criar uma seha.

| S = 🖬 🗎  |                               |                |            |     |   |     |           |   | %   | ලි 🛜 🚺 00:56 |
|----------|-------------------------------|----------------|------------|-----|---|-----|-----------|---|-----|--------------|
| Config   | urar sua password             |                |            |     |   |     |           |   |     |              |
|          | Toque em Contin               | uar quando     | o terminar |     |   |     | ••••      |   |     |              |
|          |                               |                |            |     |   |     |           |   |     |              |
|          |                               | Cancela        | ar         |     |   |     | Continuar |   |     |              |
|          |                               |                |            |     |   |     |           |   |     |              |
| 1        | 2 <sup>@</sup> 3 <sup>#</sup> | 4 <sup>s</sup> | 5          | 6   | 7 | 8   | 9         | 0 |     | ×            |
|          | q <sup>[</sup> w <sup>]</sup> | е              | r          | t   | у | u   | i         | 0 | р * |              |
| <b>→</b> | a s                           | d              | f          | g   | h | i j | k         | T | A   | vançar       |
| Û        | z                             | x              | с          | v - | b | n ? | m ′       | ! | ?   | Û            |
| ¢        | 1@#                           |                |            |     |   |     |           | , |     | :-)          |
|          |                               |                | $\sim$     | -   | ά | ð   |           |   |     |              |

IMPORTANTE! Lembre-se da senha que você criou para desbloquear o dispositivo.

#### Configurando funções de segurança da outra tela

Além do modo de bloqueio de tela, você também pode fazer o seguinte na janela de Segurança da tela:

- Acesso rápido: Deslize a chave de Acesso rápido para Ligado para abrir aplicativos na tela de bloqueio.
- **Qual é o próximo widget:** Deslize a chave do Qual é o próximo widget para **Ligado** para exibir este widget na tela de bloqueio.
- **Info do proprietário:** Toque aqui para editar e inserir as informações que você deseja que apareçam mesmo quando a tela está bloqueada.

| •                                 | \$ Q \$                                        |
|-----------------------------------|------------------------------------------------|
| urações                           |                                                |
| Usuarios                          |                                                |
| 😰 Gestão de energia               | Bloquear de tela                               |
| 🔕 Configuração Personalizada ASUS | Tela de segurança                              |
| PESSOAL                           | Bloqueio de tela<br>Deslizar                   |
| 📀 Localização DESL                | Tela                                           |
| Segurança                         | Acesso rápido                                  |
| 🕞 Bloquear de tela                | Iniciar aplicativos na tela de bioquelo        |
| A Idioma e entrada                | Mostrar o próximo widget na tela de Bloqueio   |
| Fazer backup e redefinir          | Ativar widgets Usar widget na tela de Bloqueio |
| Contas                            | Info do proprietário                           |
| 🚊 ASUS                            |                                                |
| 8 Google                          |                                                |
| 횓 Omlet Chat                      |                                                |
| Adicionar conta                   |                                                |
| SISTEMA                           |                                                |

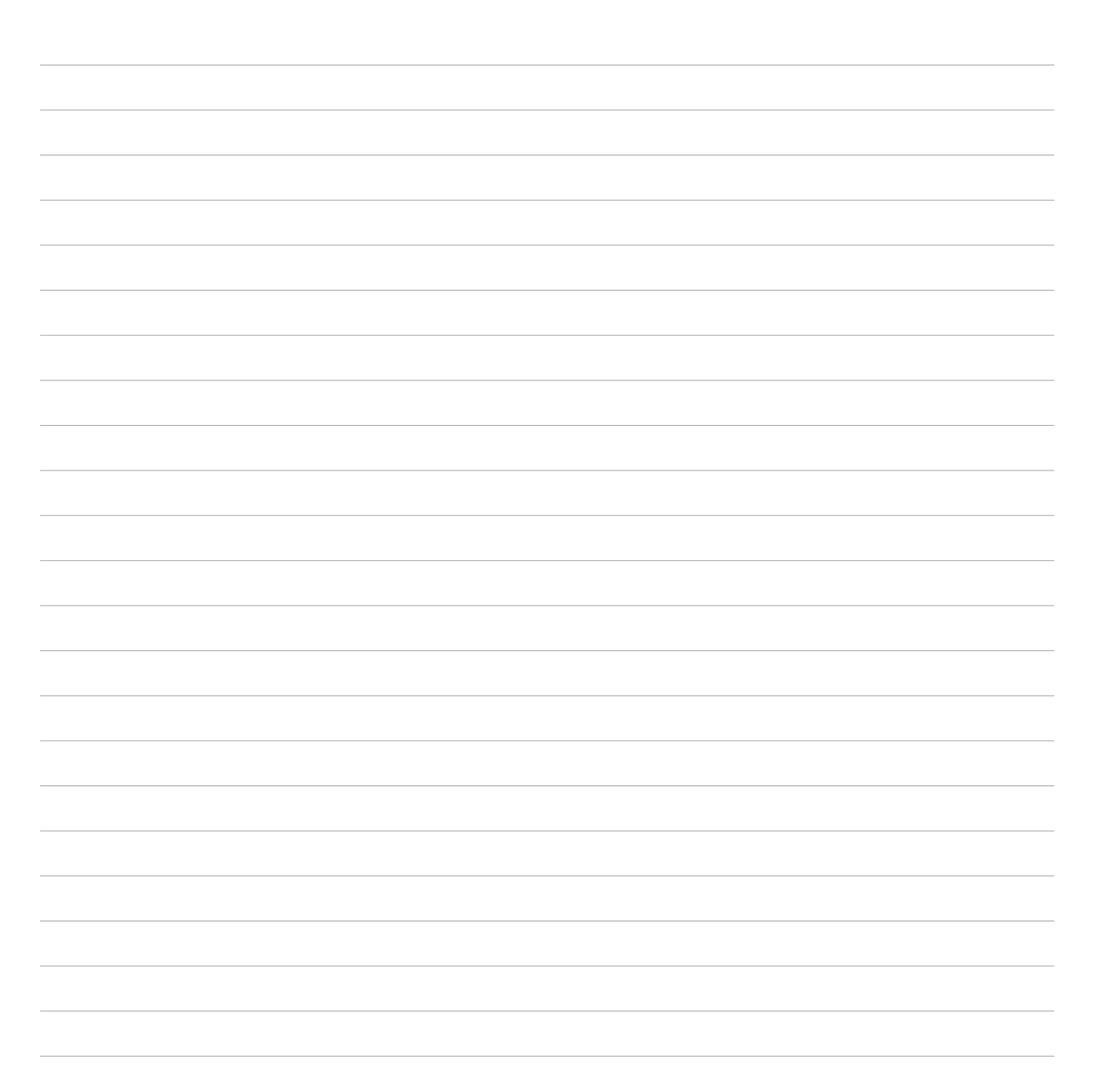

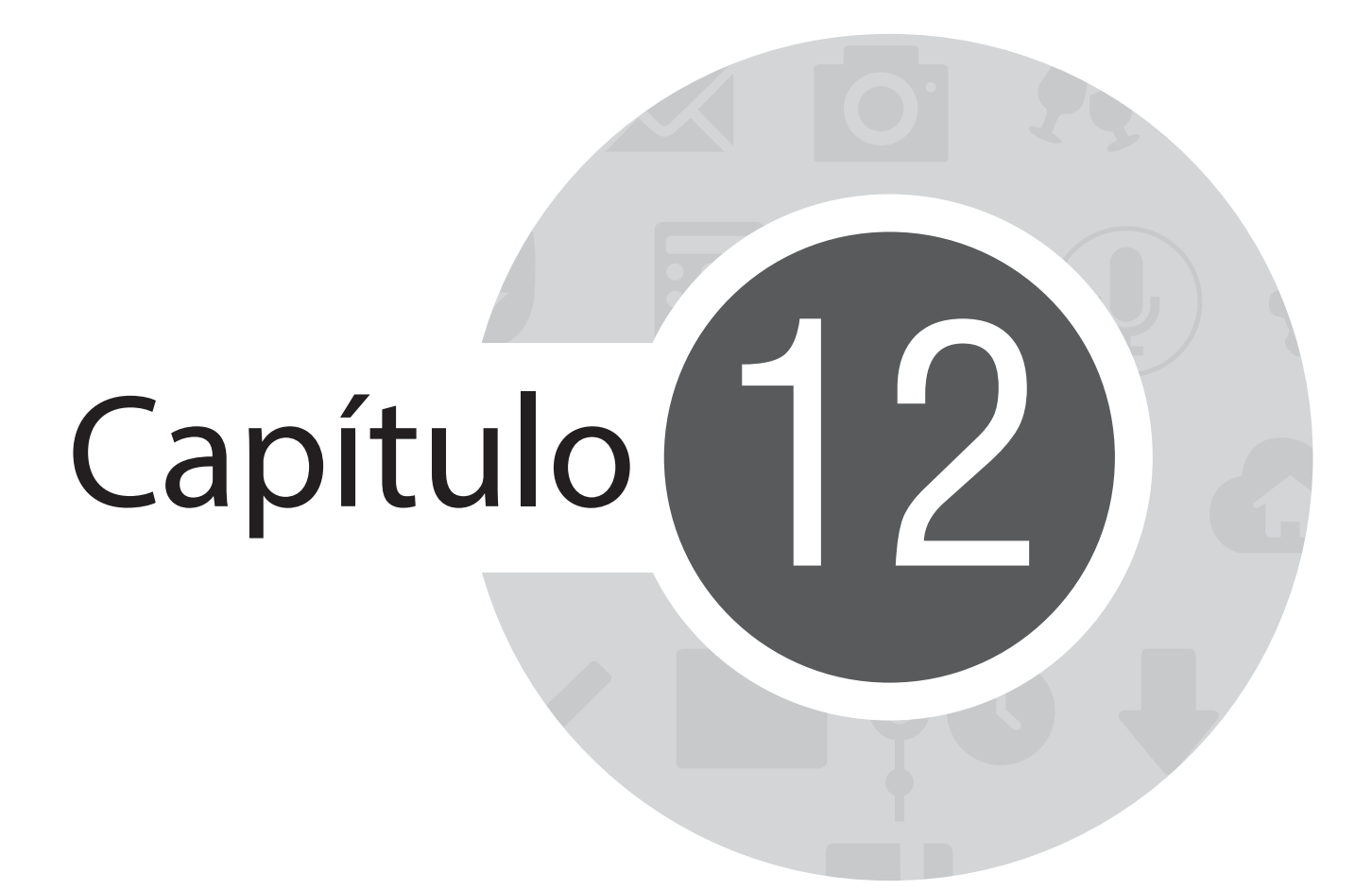

**Conecte seu Zen** 

# Wi-Fi

A tecnologia Wi-Fi de seu ASUS Tablet mantém você conectado ao mundo sem fio. Atualize suas contas sociais, navegue na Internet, ou troque dados e mensagens sem fio com o ASUS Tablet.

## Ativando wi-fi

Para ativar o wi-fi:

- 1. Toque em **a a n**a tela Inicial, em seguida, toque em no aplicativo **Configurações**.
- 2. Deslize a chave wi-fi para a direita para conectar o wi-fi.

**OBSERVAÇÃO:** Você também pode ativar o wi-fi na tela Configurações rápidas. Consulte a seção **Configurações** rápidas sobre como abrir a tela Configurações rápidas.

### Conectando uma rede wi-fi.

Para conectar a uma rede wi-fi:

- 1. Na tela Configurações, toque em **Wi-Fi** para exibir todas as redes wi-fi detectadas.
- 2. Toque em um nome de rede para se conectar a ela. Para uma rede segura, digite uma senha ou outras credenciais de segurança.

#### **OBSERVAÇÕES:**

- Seu ASUS Tablet automaticamente reconecta à rede que você estava conectado com anteriormente.
- Desligue o recurso wi-fi para ajudar a economizar alimentação da bateria.

# Desativando wi-fi

Para desativar o wi-fi:

- 2. Deslize a chave wi-fi à esquerda para desligar a wi-fi.

**OBSERVAÇÃO:** Você também pode desativar a wi-fi do na tela de configurações rápidas. Consulte a seção **Configurações rápidas** sobre como abrir a tela Configurações rápidas.

# **Bluetooth**®

Use o recurso Bluetooth do seu ASUS Tablet para enviar ou receber arquivos e transmitir arquivos multimídia com outros dispositivos inteligentes em distâncias curtas. Com bluetooth, você pode compartilhar seus arquivos de mídia com dispositivos inteligentes dos seus amigos, enviar dados para imprimir com uma impressora bluetooh ou reproduzir arquivos de música com um altofalante Bluetooth.

# **Ativando Bluetooth®**

Para ativar bluetooth:

- 1. Toque em **1** na tela Inicial, em seguida, toque em no aplicativo **Configurações**.
- 2. Deslize a chave bluetooth à direita para ligar o bluetooth.

**OBSERVAÇÃO:** Você também pode ativar a wi-fi na tela de configurações rápidas. Consulte a seção **Configurações** rápidas sobre como abrir a tela Configurações rápidas.

## Emparelhando seu ASUS Tablet com um dispositivo Bluetooth®

Antes de usar o recurso bluetooth do seu ASUS Tablet, emparelhe com o dispositivo Bluetooth. O ASUS Tablet armazena automaticamente a conexão de emparelhamento do dispositivo bluetooth.

Para emparelhar seu ASUS Tablet com um dispositivo bluetooth:

1. Na tela de configurações, toque em **Bluetooth** para exibir todos os dispositivos disponíveis.

#### **IMPORTANTE!**

- Se o dispositivo que você deseja emparelhar não está na lista, certifique-se que o recurso de bluetooth está descobrível.
- Veja o guia do usuário que veio com o dispositivo para saber como ativar este Bluetooth e como defini-lo como descobrível.
- 2. Toque em **Procurar dispositivos** para a procurar mais dispositivos Bluetooth.
- 3. Na lista de dispositivos disponíveis, toque no dispositivo de bluetooth que você deseja emparelhar. Siga as instruções da tela a seguir na tela para concluir o emparelhamento.

**OBSERVAÇÃO:** Desligue o recurso de bluetooth para ajudar a economizar alimntação da bateria.

## Desemparelhando seu ASUS Tablet de um dispositivo Bluetooth®

Para desemparelhar seu ASUS Tablet de um dispositivo de bluetooth:

- 1. Na tela de configurações, toque em Bluetooth para exibir todos os dispositivos emparelhados disponíveis.
- 2. Na lista de dispositivos emparelhados disponíveis, toque em 😧 do dispositivo Bluetooth que deseja desemparelhar e toque em **Cancelar pareamento**.

# PlayTo

O aplicativo PlayTo permite você reproduza na tela seu ASUS Tablet a uma tela com transmissão suportada. Isso permite que um monitor externo se torne um monitor duplo ou segunda tela para seu ASUS Tablet.

## **Abrindo PlayTo**

Há duas maneiras que você pode usar para começar a usar PlayTo do seu ASUS Tablet:

#### De configurações rápidas

- 1. Configure a tela com transmissão suportada que você deseja usar com o ASUS Tablet.
- 2. Inicie o Quick settings no seu ASUS Tablet, em seguida, toque em **PlayTo**.
- 3. Consulte com o SSID mostrado o sua tela com transmissão suportada e selecione o mesmo SSID do seu ASUS Tablet para iniciar o emparelhamento.

Uma vez que a conexão é feita, sua tela com transmissão suportada mostra o mesmo conteúdo que está sendo mostrado em seu ASUS Tablet.

## Configurações

- 1. Toque em **Configurações**.
- 2. Em redes sem fio e outras, toque em Mais... e depois em PlayTo.
- 3. Consulte com o SSID mostrado o sua tela com transmissão suportada e selecione o mesmo SSID do seu ASUS Tablet para iniciar o emparelhamento.

Uma vez que a conexão é feita, sua tela com transmissão suportada mostra o mesmo conteúdo que está sendo mostrado em seu ASUS Tablet.

# **A Nuvem**

Faça backup de seus dados, sincronize arquivos entre diferentes dispositivos e compartilhe arquivos com segurança e privacidade através de uma conta nas nuvens como ASUS WebStorage, Drive, OneDrive, e Dropbox.

## **ASUS WebStorage**

Registre-se ou entre no ASUS WebStorage e obtenha até 5GB de armazenamento nas nuvens sem conta. Automaticamente carregue fotos recém capturadas para compartilhamento instantâneo, sincronize arquivos entre diferentes dispositivos ou compartilhe arquivos através da sua conta ASUS WebStorage.

**OBSERVAÇÃO:** Para desfrutar a função de auto recarga, ativar o **Envio instantâneo** a partir de **Configurações** > **Envio instantâneo** em seu ASUS WebStorage.

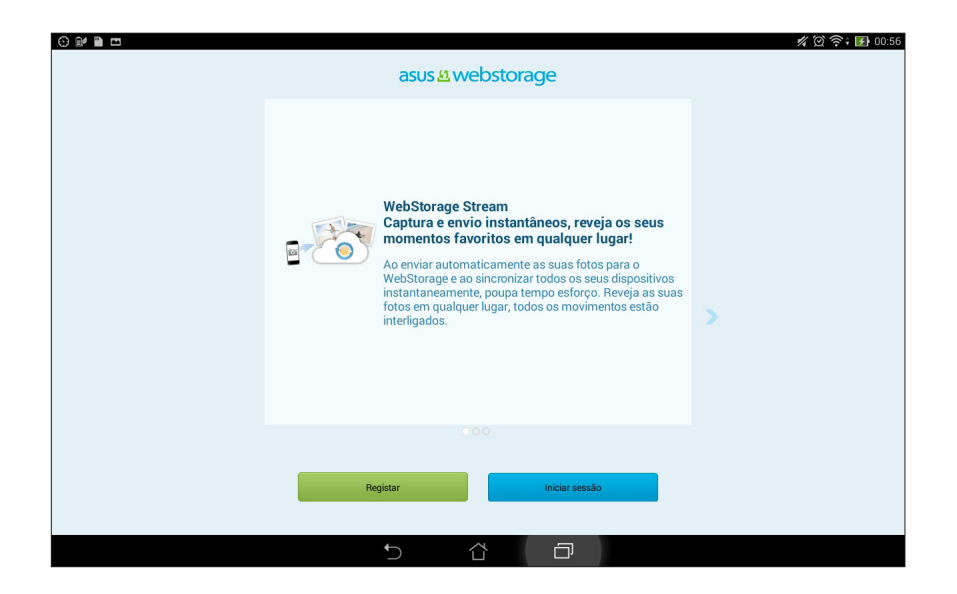

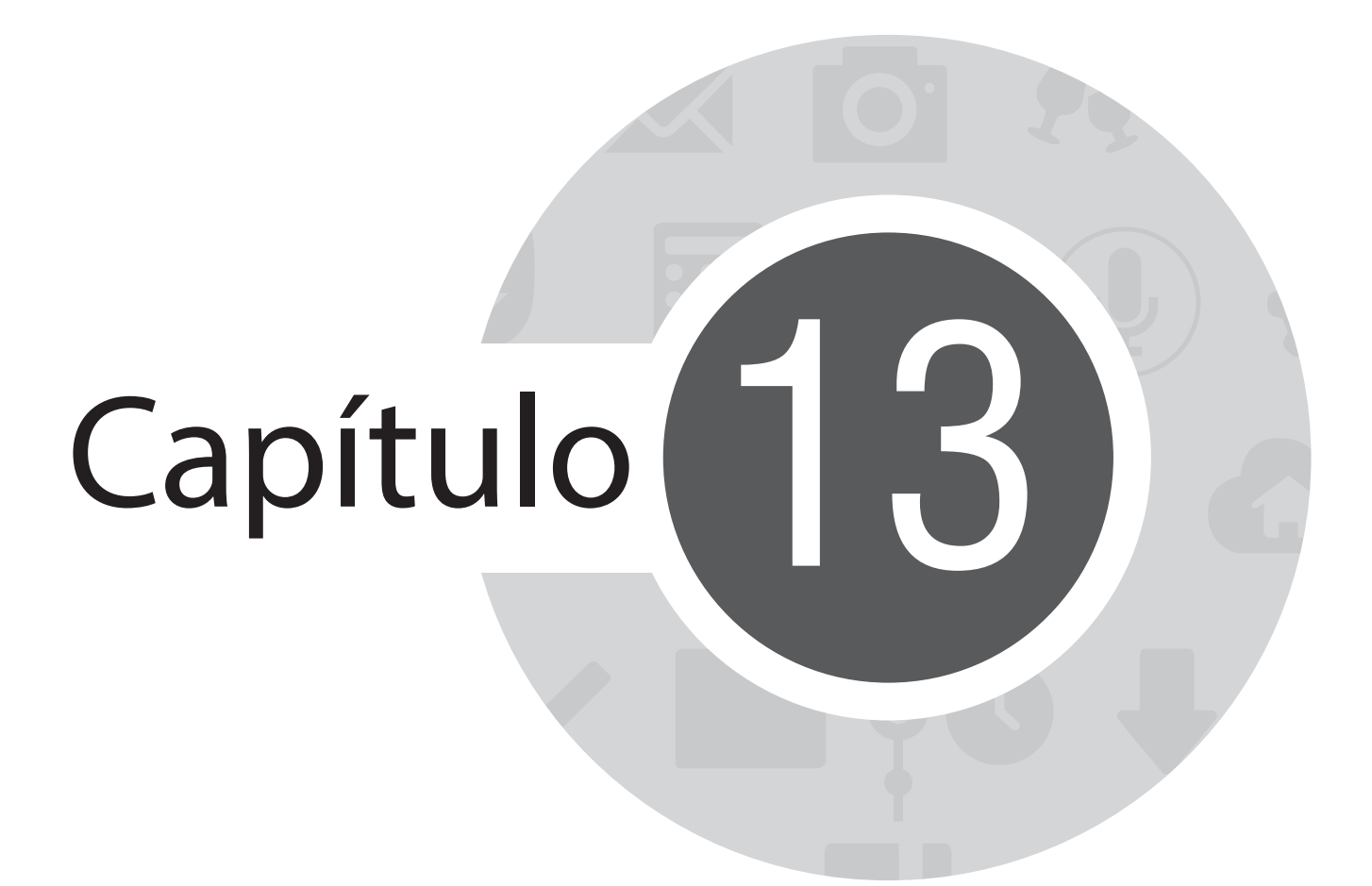

Aplicativos essenciais

# Alternando aplicativos

Quando você abre diversos aplicativos no seu Zen, você pode alternar facilmente entre seus aplicativos recém abertos.

Toque em 📴 para exibir os seus aplicativos recém abertos.

- Toque em um aplicativo para visualizar
- Para remover um aplicativo, simplesmente coloque-o à esquerda ou à direita.

# **Bloqueando aplicativos**

Proteja seus aplicativos do uso não autorizado com uma senha de 4-12 dígitos.

Para bloquear seus aplicativos.

- 1. De **Todos os aplicativos**, toque em **> Bloquear**.
- 2. Digite uma senha contendo 4-12 dígitos e, em seguida, toque em OK.

Para alterar a senha do seu aplicativo bloqueado:

- 1. De **Todos os aplicativos**, toque em **> Bloquear configurações de aplicativos**. Digite a senha quando solicitado.
- 2. Toque em **Defina a senha** e digite a sua senha antiga e a nova.
# **Baixando aplicativos**

Baixe toneladas de aplicativos e jogos do Play Store diretamente para seu ASUS Tablet. Alguns dos aplicativos e jogos são gratuitos e outros deve comprar usando um cartão de crédito ou outras formas de pagamento.

Para baixar aplicativos:

- 1. Toque em **Play Store** da tela Inicial.
- 2. Siga as instruções na tela para fazer o registro de sua conta Gmail existente. Se você não tiver uma conta do Gmail, crie uma.
- 3. Após o registro bem sucedido, você pode iniciar o download de um aplicativo do Play Store.

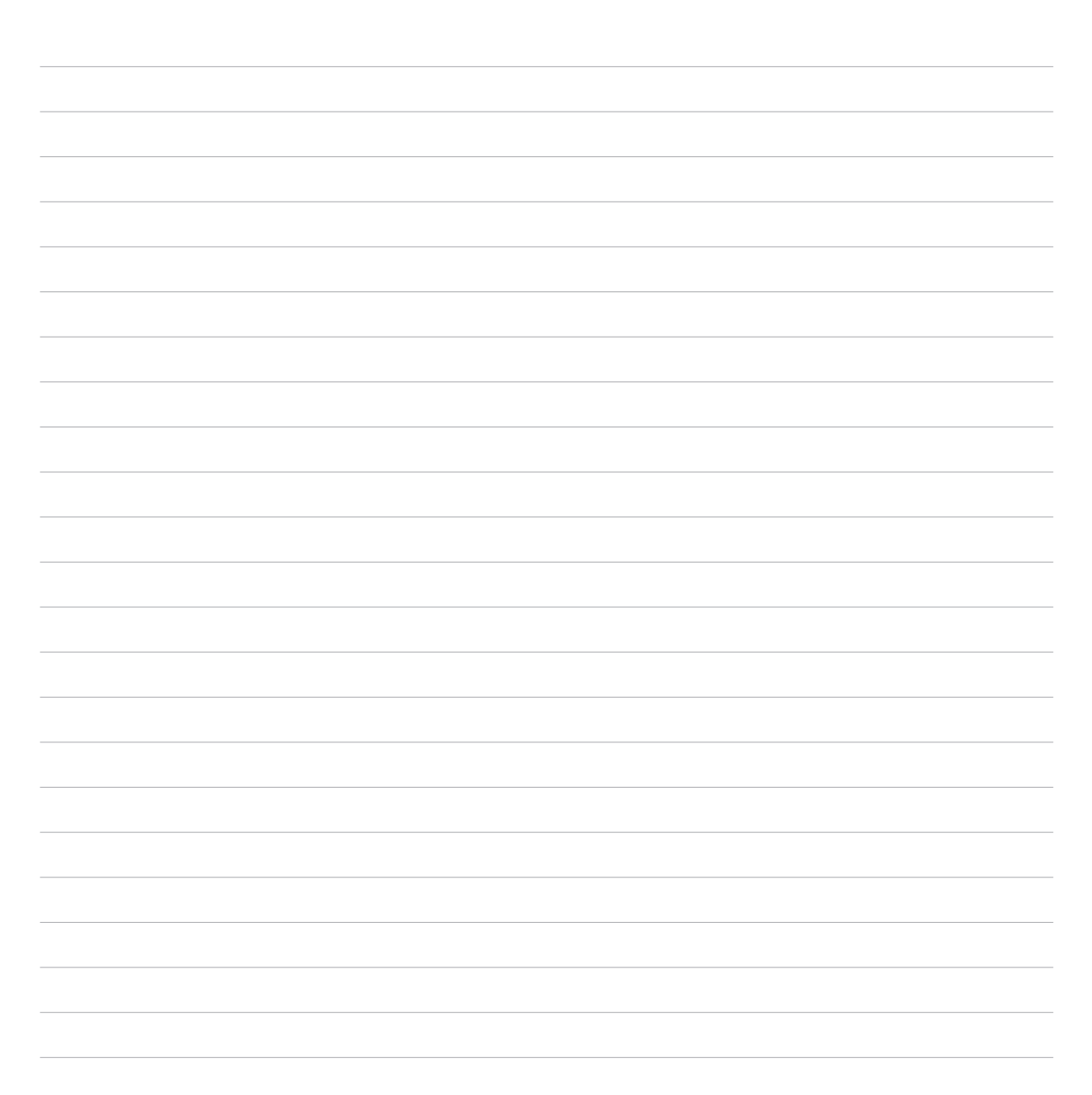

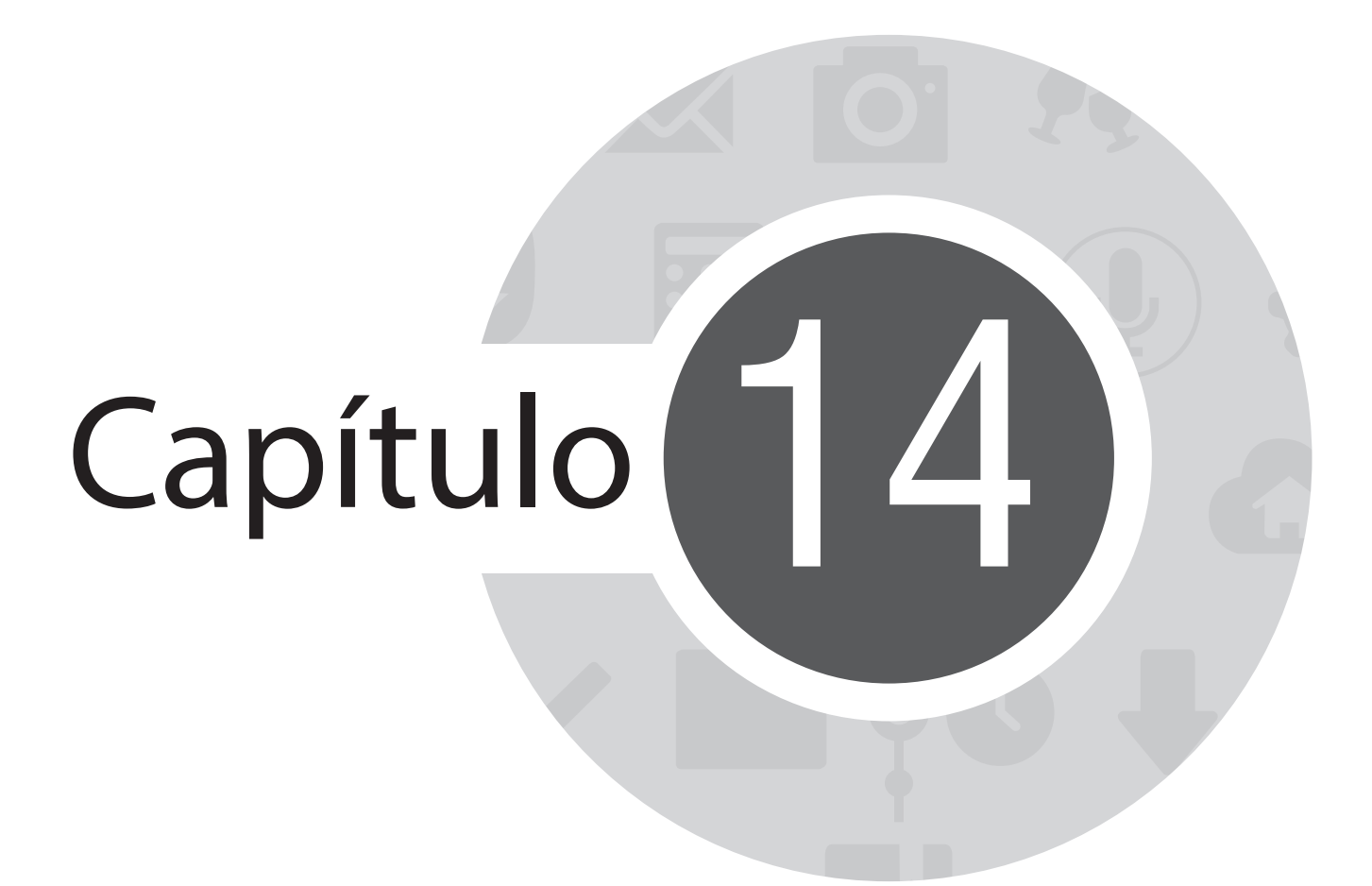

Há mais em seu Zen

# Economia de alimentação

Maximize inteiramente ou estenda a alimentação do seu ASUS Tablet mesmo quando ele estiver ocioso ou enquanto ele permanece conectado à sua rede. Personalize com inteligência as configurações de economia de alimentação para suas atividades frequentes como leitura de emails ou assistir vídeos.

### Configurando a economia de alimentação

Maximize, otimize ou personalize a alimentação do seu ASUS Tablet com algumas opções inteligentes de economia de alimentação.

Configurar a economiza de alimentação:

- 1. De Todos os aplicativos, toque em > Economizador de Energia.
- 2. Deslize Economia inteligente para Ligado.

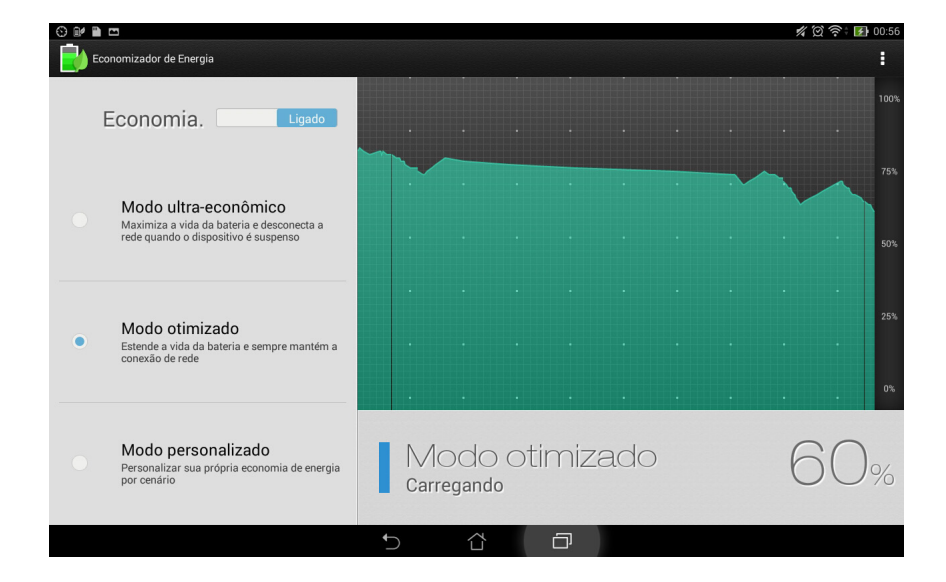

- 3. Selecione alguns destes modos:
  - **Modo de ulta economia:** Desliga a conexão de rede quando seu ASUS Tablet está ocioso para maximizar inteiramente sua vida útil da bateria.
  - Modo otimizado: Estende a vida útil da bateria enquanto o ASUS Tablet permanece conectado à sua rede.
  - **Modo personalizado:** Permite que você configure as configurações de economia de alimentação para as suas atividades frequentes e

### Personalização de economia de alimentação

Define o nível de brilho para suas atividades frequenteecomo leitura de emails ou de livros, assistir a vídeos, navegar na internet, e ouvir música. Você também pode ativar a função de economia de alimentação para alguns aplicativos ou ativar a auto-desconexão da rede quando a ASUS Tablet está desativado.

Para personalizar a economia de alimentação:

- 1. De Economizador de Energia, marque Modo personalizado.
- 2. Marque uma atividade, em seguida, toque em 🏶 para definir o nível de brilho em porcentagem.
- 3. Se você quiser ativar a auto desconexão da sua rede, marque **IM e outros aplicativos usando uma notificação de envio por push**. O seu ASUS Tablet desconectará automaticamente de sua rede quando ele estiver ocioso e vai retomar a conexão de rede quando você despertar o seu ASUS Tablet.

# **ASUS Splendid**

ASUS Splendid permite a você ajustar facilmente as configurações de vídeo.

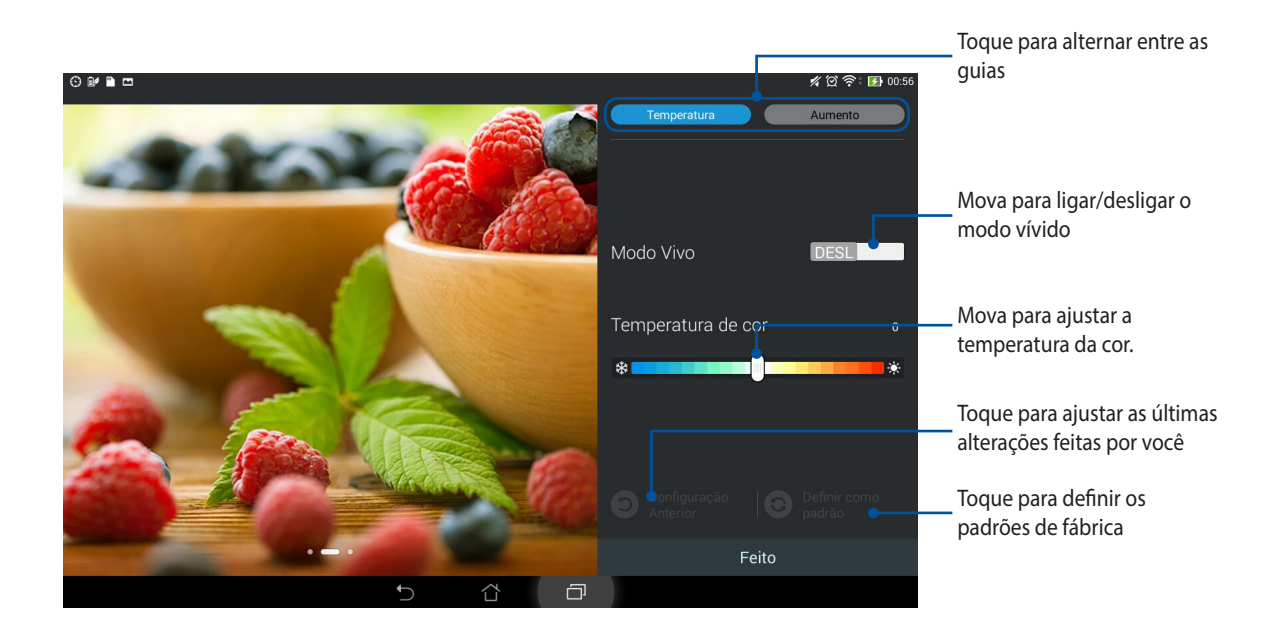

Para usar ASUS Splendid:

- 1. Toque em **Splendid**.
- 2. Ajuste a temperatura de cor da tela e contraste através do das guias **Temperatura** e **Aumento**.
- 3. Toque em **Feito** para aplicar as alterações.

# Apêndice (A)

# **Avisos**

# Declaração de Conformidade CE

Este produto cumpre com os requerimentos da R&TTE Directive 1999/5/EC. A Declaração de Conformidade pode ser baixada de <u>http://support.asus.com</u>.

# Prevenção contra Perda de Audição

Para prevenir possível danos à audição, não escute níveis de volume altos por longos períodos.

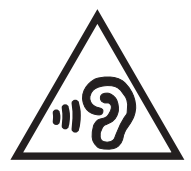

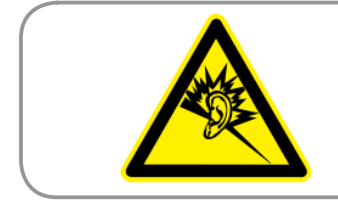

À pleine puissance, l'écoute prolongée du baladeur peut endommager l'oreille de l'utilisateur.

Para França, os fones de ouvido para este equipamento estão em conformidade com o requerimento de nível de pressão de som previstos no padrão aplicável EN 50332-1:2000 e/ou EN50332-2:2003 requerido pelo Artigo Francês L.5232-1.

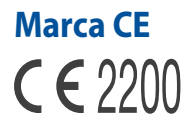

### Marca CE para dispositivos com LAN/Bluetooth sem fio

Este equipamento está em conformidade com os requisitos da Diretriz 1999/5/CE do Parlamento Europeu e a Comissão de 9 de março de 1999 que rege os Equipamentos de Rádio e de Telecomunicações e o reconhecimento mútuo de conformidade.

O valos mais alto de CE SAR para o dispositivo é 0,523 W/Kg.

Este equipamento pode se operado em:

| AT | BE | BG | СН | CY | CZ | DE | DK |
|----|----|----|----|----|----|----|----|
| EE | ES | FI | FR | GB | GR | HU | IE |
| IT | IS | LI | LT | LU | LV | MT | NL |
| NO | PL | PT | RO | SE | SI | SK | TR |

Os controles DFS relativos a deteção de radar não devem ser acessíveis ao usuário.

Este dispositivo é restrito para uso interno apenas ao operar sob 5150 MHz de amplitude de frequência.

## Declaração de Aviso IC

O dispositivo pode automaticamente descntinuar a transmissão em caso de ausência de informação para transmitir, ou falha operacional. Note que istp não tem a intenção de proibir transmissão de controle ou informação de sinal ou o iso de códigos repetitivos quando requerido pela tecnologia.

O dispositivo para a banda 5150-5250 MHz é apenas para uso interno para reduzir potencial para interferência prejudicial com sistemas co-canal satélite; o ganho máximo de antena permitido (para dispositivo nas bandas 5250-5350 MHz e 5470-5725 MHz) para conformidade com o limite EIRP; e o ganho máximo de antena permitido (para dispositivos na banda 5275-5850 MHz) para conformidade com os limites EIRP especificados para operação ponto-a-ponto e não ponto-a-ponto como apropriado, como declarado na seção A9.2(3). Além disso, radares de nalta energia são alocados como usuários primários (significando que têm prioridade) of the band 5250-5350 MHz and this radar could cause interference and/or damage to LE-LAN devices.

## Informação de exposição RF (SAR) - CE

Este dispositivo atende os requerimentos EU (1999/519/EC) no limite de exposição do público geral nos campos eletromagnéticos na forma da proteção à saúde.

Os limites são parte de extensas recomendações para a proteção do público geral. Estas recomendações foram desenvolvidas e verificadas por organizações científicas independentes por meio de avaliações regulares e rígidas de estudos científicos. A unidade de medida para o limite recomendado pelo Conselho Europeu para dispositivos móveis é a "Taxa de Absorção Específica" (SAR), e o limite de SAR é de 2,0 W/kg em média sobre 10 gramas de tecido corporal. Atende às exigências da Comissão Internacional sobre Radiação Não-Ionizante (ICNIRP).

Para a operação próxima ao corpo, este dispositivo foi testado e atende às diretrizes de exposição e ICNRP a norma europeia EN 62311 e EN 50566. SAR é medido com o dispositivo contactados diretamente para o corpo durante a transmissão ao mais alto nível de potência certificado em todas as faixas de saída de freqüência do dispositivo móvel.

### Requisito de segurança de energia

Produtos com correntes elétricas nominais de até 6A e com peso superior a 3kg devem usar cabos de alimentação aprovados superiores ou iguais a: H05VV-F, 3G, 0.75mm<sup>2</sup> ou H05VV-F, 2G, 0.75mm<sup>2</sup>.

### **Reciclagem ASUS/Serviços de Recolhimento**

Os programas de reciclagem e recolhimento ASUS vieram de nosso compromisso com os mais altos padrões para proteção de nosso meio ambiente. Acreditamos em oferecer soluções para você ser capaz de reciclar com responsabilidade nossos produtos, baterias, outros componentes bem como materiais de embalagem. Visite <u>http://csr.asus.com/english/Takeback.htm</u> para informações detalhadas sobre reciclagem em diferentes regiões.

### Aviso de revestimento

**IMPORTANTE!** Para fornecer isolamento elétrico e manter a segurança elétrica, um revestimento é aplicado para isolar o dispositivo exceto em áreas onde as portas IO estão localizadas.

## Aviso ecológico ASUS

A ASUS está dedicada a criar produtos/embalagens favoráveis do ponto de vista ambiental para proteger a saúde dos consumidores, ao mesmo tempo em que minimizam o impacto no ambiente. A redução do número de páginas do manual cumpre com a redução da emissão de carbono.

Para o manual do usuário detalhado e informações relativas, consulte o manual do usuário incluso no ASUS Tablet ou visite o Site de Suporte da ASUS em <u>http://support.asus.com/</u>.

Nome de modelo: K018 (TF103CG)

| Fabricante:                            | ASUSTeK Computer Inc.                             |
|----------------------------------------|---------------------------------------------------|
| Endereço:                              | 4F, No.150, LI-TE RD., PEITOU, TAIPEI 112, TAIWAN |
| Representante autorizado<br>na Europa: | ASUS Computer GmbH                                |
| Endereço:                              | HARKORT STR. 21-23, 40880 RATINGEN, GERMANY       |

### **INFORMAÇÕES DE DIREITOS AUTORAIS**

Nenhuma parte deste manual, incluindo os produtos e software aqui descritos, pode ser reproduzida, transmitida, transcrita, armazenada em um sistema de recuperação, ou traduzido em qualquer idioma, em qualquer forma ou por quaisquer meios, exceto a documentação mantida pelo comprador por razões de cópia de reserva, sem a permissão expressa por escrito da ASUSTEK COMPUTER INC. ("ASUS").

A ASUS FORNECE ESTE MANUAL "COMO ESTÁ" SEM GARANTIA DE QUALQUER NATUREZA, SEJA EXPRESSA OU IMPLÍCITA, INCLUINDO MAS NÃO LIMITADA ÀS GARANTIAS OU CONDIÇÕES IMPLÍCITAS DE COMERCIALIZAÇÃO OU ADEQUAÇÃO A UM PROPÓSITO EM PARTICULAR. SOB NENHUMA CIRCUNSTÂNCIA A ASUS, SEUS DIRETORES, EXECUTIVOS, FUNCIONÁRIOS OU AGENTES SERÁ(ÃO) RESPONSÁVEIS POR QUAISQUER DANOS INDIRETOS, ESPECIAIS, INCIDENTAIS OU CONSEQUENCIAIS (INCLUINDO OS DANOS POR LUCROS CESSANTES, PERDA DE NEGÓCIO, PERDA DE USO OU DADOS, INTERRUPÇÃO DO NEGÓCIO E SEMELHANTES), MESMO QUE A ASUS TENHA SIDO AVISADA DA POSSIBILIDADE DE TAIS DANOS DECORRENTES DE QUALQUER DEFEITO OU ERRO NESTE MANUAL OU PRODUTO.

Produtos e nomes corporativos apresentados neste manual podem ser ou não marcas comerciais registradas ou direitos autorais de suas respectivas empresas, e são usados somente para identificação ou explicação e para benefício do proprietário, sem a intenção de infringir.

AS ESPECIFICAÇÕES E INFORMAÇÕES CONTIDAS NESTE MANUAL SÃO FORNECIDAS SOMENTE PARA USO INFORMATIVO E ESTÃO SUJEITAS A ALTERAÇÕES A QUALQUER MOMENTO SEM AVISO, E NÃO DEVEM SER INTERPRETADAS COMO UM COMPROMISSO DA ASUS. A ASUS NÃO ASSUME QUALQUER RESPONSABILIDADE OU IMPUTABILIDADE POR QUAISQUER ERROS OU IMPERFEIÇÕES QUE POSSAM SER MOSTRADAS NESTE MANUAL, INCLUINDO OS PRODUTOS E SOFTWARE AQUI DESCRITOS.

Copyright © 2014 ASUSTeK COMPUTER INC. Todos os direitos reservados.

### ISENÇÃO DE RESPONSABILIDADE

Podem surgir circunstâncias nas quais, em função de uma por parte da ASUS ou outra imputabilidade, você ter direito a ressarcimento de danos pela ASUS. Em cada ocorrência semelhante, apesar da base na qual você tem direito a exigir indenização da ASUS, a ASUS é responsável por não mais do que danos por lesões corporais (inclusive morte) e danos à propriedade e à propriedade pessoal tangível; ou quaisquer outros danos reais e diretos resultantes da omissão ou falha no desempenho de obrigações legais sob esta Declaração de Garantia, até o preço de cada produto listado em contrato.

A ASUS somente será responsável por ou o indenizará por perdas, danos ou ações com base em contrato, ilícito civil ou violação sob esta Declaração de Garantia.

Este limite também se aplica aos fornecedores da ASUS e seu revendedor. Isto é o máximo pelo qual a ASUS, seus fornecedores e seu revendedor são coletivamente responsáveis.

SOB NENHUMA CIRCUNSTÂNCIA A ASUS É RESPONSÁVEL POR QUALQUER DOS SEGUINTES: (1) AÇÕES DE TERCEIROS CONTRA VOCÊ POR DANOS; (2) PERDA DE, OU DANOS A, SEUS REGISTROS OU DADOS; OU (3) DANOS ESPECIAIS, INCIDENTAIS OU INDIRETOS OU POR QUAISQUER DANOS ECONÔMICOS CONSEQUÊNCIAIS (INCLUSIVE LUCROS CESSANTES OU DE ECONOMIA), MESMO QUE A ASUS, SEUS FORNECEDORES OU SEU REVENDEDOR TENHAM CIÊNCIA DE SUA POSSIBILIDADE.

### **SERVIÇO E SUPORTE**

Visite o nosso site multilínguas na Web em http://support.asus.com

| No the undersigned                        |                                             |
|-------------------------------------------|---------------------------------------------|
| Manufacturer:                             | ASUSTAK COMPLITER INC                       |
| Address:                                  | 4E No 150 LIJEE BO PEITOLI TAIPEL112 TAIWAN |
| Authorized representative in Europe:      | ASUS COMPLITER GmbH                         |
| Address. City:                            | HABKORT STB. 21-23, 40880 BATINGEN          |
| Country:                                  | GERMANY                                     |
| leclare the following apparatus:          |                                             |
| Product name :                            | ASUS Tablet                                 |
| Model name :                              | K018                                        |
| conform with the essential requirements o | f the following directives:                 |
| Z2004/108/EC-EMC Directive                |                                             |
| EN 55022:2010+AC:2011                     | EN 55024:2010                               |
| EN 61000-3-2:2006+A2:2009                 | EN 61000-3-3:2008                           |
| 1000/5/EC-B&TTE Directive                 | LI EN 33020200/+ATT20TT                     |
| X EN 300 328 V1 8 1/2012 12               | K EN 301 489-1 V1 9 2(2011-09)              |
| X EN 300 440-1 V1.6.1(2010-08)            | X EN 301 489-3 V1.6.1(2013-08)              |
| EN 300 440-2 V1.4.1 (2010-08)             | EN 301 489-4 V1.4.1 (2009-05)               |
| EN 301 511 V9.0.2(2003-03)                | EN 301 489-7 V1.3.1(2005-11)                |
| X EN 301 908-1 V6.2.1(2013-04)            | EN 301 489-9 V1.4.1(2007-11)                |
| EN 301 893 V1.6.1(2011-11)                | EN 301 489-24 V1.5.1 (2010-09)              |
| EN 302 544-2 V1.1.1(2009-01)              | EN 50566:2013                               |
| EN 302 623 V1.1.1(2009-01) EN 50360:2001  | X EN 62209-2:2010<br>X EN 62479-2010        |
| EN 62479:2010                             | EN 302 291-1 V1.1.1(2005-07)                |
| EN 50385:2002                             | EN 302 291-2 V1.1.1 (2005-07)               |
| L EN 62311:2008                           |                                             |
| 2006/95/EC-LVD Directive                  |                                             |
| X EN 60950-1 / A12:2011                   | L] EN 60065:2002 / A12:2011                 |
| 2009/125/EC-ErP Directive                 |                                             |
| Regulation (EC) No. 1275/2008             | Regulation (EC) No. 278/2009                |
| Regulation (EC) No. 642/2009              | Regulation (EC) No. 617/2013                |
| 2011/65/EU-RoHS Directive                 | Ver. 140331                                 |
|                                           | €2200                                       |
|                                           | (EC conformity marking)                     |
|                                           | Position : CEO                              |
|                                           | Name : Jerry Shen                           |
|                                           |                                             |
|                                           | ( )                                         |
|                                           | len                                         |
|                                           |                                             |
| Declaration Date: 08/05/2014              |                                             |
| Declaration Date: 08/05/2014              | 0014                                        |